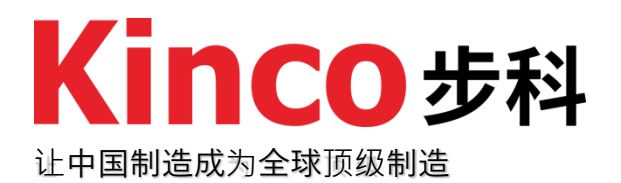

# **K6-Series** PLC User Manual

# **Revision History**

| Date       | Revision           | Description      |
|------------|--------------------|------------------|
| 2024/03/06 | K6_usermanual_V000 | Initial revision |
|            |                    |                  |
|            |                    |                  |
|            |                    |                  |
|            |                    |                  |

# **Manual Acquisition**

This manual is only available in PDF format. Users can log into the Kinco official website (https://www.kinco.cn/) and going to "Services -> Downloads" to search for keywords and download the document.

# **Programming Software Acquisition**

- The K6 series PLC utilizes the KincoBuilder (compliant with the IEC 61131-3 standard) for programming and debugging, supporting both LD and IL programming languages. The software installation package for KincoBuilder can be obtained through the download service on the Kinco official website (https://www.kinco.cn/download/plczzz18.html).
- When using the K6 series, please use KincoBuilder V8.5.0.3 or a newer software version for programming and development.
- The latest version of KincoBuilder always maintains compatibility with the functionalities of the old versions, but new PLC instructions and features require the use of updated software and firmware versions. To ensure a smooth experience, please promptly download the latest version of the programming software.

# **Safety Precautions**

This chapter explains the safety precautions that need to be followed when using this product. Before using the product, please read the product manual and any associated manuals referenced in it to correctly understand the relevant safety information. Failure to comply with the provisions of the safety precautions may result in death, serious injury, or equipment damage.

The "Danger," "Warning," and "Caution" items in the manual do not represent all safety precautions to be followed but serve as supplements to all safety precautions.

This product should be used in environments that meet the design specifications; otherwise, malfunctions may occur, and any abnormalities in function or component damage due to non-compliance with relevant regulations are not covered by the product quality guarantee.

Step Science will not be liable for any legal responsibility arising from personal safety accidents or property losses caused by non-compliance with the content of this manual or

To ensure the safe use of the product, this manual uses the following symbols and graphics to indicate precautions and highlights safety-related important content. Please be sure to comply.

| $\bigcirc$ | <b>Danger</b><br>Indicates dangerous behavior. Failure to take appropriate precautions<br>may result in serious personal injury or death.                 |
|------------|----------------------------------------------------------------------------------------------------|
| <u>.</u>   | <b>Warning</b><br>Indicates warning behavior. Failure to take appropriate precautions may<br>result in serious personal injury or death.                  |
| !          | <b>Caution</b><br>Indicates general information or instructional behavior. Failure to heed the corresponding prompts may lead to unforeseen consequences. |

#### When Power is Supplied

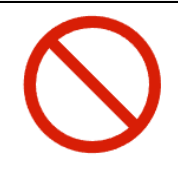

During power supply, do not touch any terminals or terminal blocks, and do not attempt to disassemble any units. Especially during power supply or just after power is turned off, capacitors need time to discharge, which may cause electric shock or other personal or equipment hazards.

#### **During Assembly**

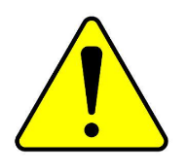

Assembly, wiring, maintenance, and inspection of this product should all be conducted by professional personnel who have received relevant training in electrical equipment.
 Do not use PLCs in the following places: environments with dust, oil fumes, conductive dust, corrosive gases, or flammable gases; exposure to high temperatures, condensation,

wind, or rain; environments with vibration or impact. Electric shock, fire, or misuse may also result in product damage.

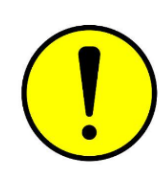

During screw assembly or wiring, be careful not to allow metal shavings, dust, or wire ends to fall into the ventilation holes of the PLC. Otherwise, it may cause fire, malfunction, or unintended actions of the PLC.

#### Wiring

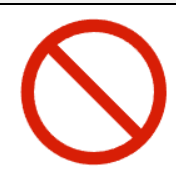

During power supply, do not touch any terminals or terminal blocks, and do not attempt to disassemble any units. Especially during power supply or just after power is turned off, capacitors need time to discharge, which may cause electric shock or other personal or equipment hazards.

Before wiring operations, please ensure that all external power supplies to the system are completely disconnected. Otherwise, there is a risk of electric shock to personnel and equipment

malfunction.

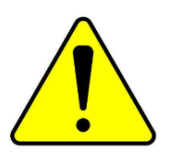

✤ After completing the installation and wiring operations, before energizing and operating the product, ensure that it is fully assembled (including end caps, plate covers, etc.), otherwise there may be a risk of electric shock.

Cable terminals should be properly insulated to ensure that the insulation distance between cables does not decrease after the cables are installed on the terminal block.

Otherwise, there is a risk of electric shock, short circuit, or equipment damage.

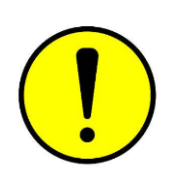

During screw assembly or wiring, be careful not to allow metal shavings, dust, or wire ends to fall into the ventilation holes of the PLC. Otherwise, it may cause fire, malfunction, or unintended actions of the PLC.

Before connecting relevant cable connections, confirm the type of interface to be connected. Incorrect wiring may lead to controller or external equipment malfunctions or

damage.

Tighten the bolts on the terminal block within the specified torque range. Loose terminal bolts may result in circuit shorts, disconnections, fires, and other hazards. Over-tightening the bolts may damage the bolts and the controller, leading to component detachment, circuit shorts, fires, and other hazards.

- When using connectors and connecting external devices, use the tools specified by the manufacturer for pressing, crimping, or correct soldering. Poor connections may lead to shorts, fires, and other hazards.
- Do not bundle control lines and communication cables with main circuit or power supply lines, or place them too close to each other. Control lines and communication cables should be arranged at least 100mm away from main circuit power lines in cable ducts or spaces to avoid interference due to electromagnetic noise.
- For applications with severe interference, use special shielded cables for high-frequency signal input or output to improve the system's anti-interference capability.

#### **During System Design**

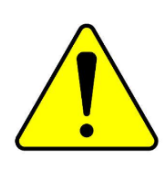

✤ When applying, it is essential to design a safety circuit to ensure that the control system remains safe even in the event of a power failure or controller malfunction.

If the output circuit experiences prolonged overcurrent due to exceeding the rated load current or load short circuits, the controller may smoke or catch fire. Therefore, external safety devices such as fuses or circuit breakers should be installed to interrupt power.

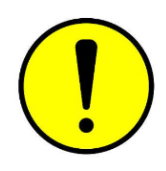

It is crucial to set up emergency braking circuits, protection circuits, interlocking circuits for forward and reverse operations, and upper and lower limit interlock switches in the external circuits of the controller to prevent machine damage.

✤ To ensure safe equipment operation, design external protection circuits and safety mechanisms for significant accident-related output signals.

- When the controller's CPU detects abnormalities in its system, it may automatically shut off all output signals. Additionally, partial circuit failures in the controller may result in uncontrolled outputs. To ensure equipment's normal operation, suitable external control circuits need to be designed.
- Damage to the transistor output unit of the controller may render its output status uncontrollable.
- Programmable controllers should be designed for use in indoor electrical environments with overvoltage level II. The power supply system level should include lightning protection devices to prevent lightning-induced overvoltage from affecting the programmable controller's power input terminals, signal input terminals, control output terminals, and other ports, thus avoiding equipment damage.

#### **During Operation and Maintenance**

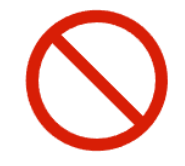

Assembly, wiring, maintenance, and inspection of this product should all be conducted by

professional personnel who have received relevant training in electrical equipment.

Before cleaning or tightening the bolts on the terminal block or installing connector bolts, please ensure that the system's power supply is completely disconnected.

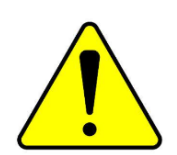

✤ Before making any online modifications to the program, forcing outputs, starting (RUN), or stopping (STOP) operations during equipment debugging, it is essential to thoroughly read the user manual. Only proceed with these operations after ensuring their safety.

# Table of Contents

| Revision History                          | II |
|-------------------------------------------|----|
| Manual Acquisition                        | II |
| Programming Software Acquisition          | II |
| Safety Precautions                        |    |
| 1 Overview                                | 1  |
| 1.1 Product Introduction                  | 1  |
| 1.2 Product Information                   | 1  |
| 1.2.1 Naming Rules                        | 1  |
| 1.2.2 Labeling                            | 2  |
| 1.3 Operating and Storage Conditions      | 3  |
| 1.4 Product List                          | 5  |
| 2 Introduce to K6-series                  | 7  |
| 2.1 Features                              | 7  |
| 2.2 CPU Unit                              | 9  |
| 2.2.1 K606 Components                     | 9  |
| 2.2.2 K606EA/K608 Components              | 10 |
| 2.2.3 Functional Description              | 11 |
| 2.2.3.1 Status Display                    | 11 |
| 2.2.3.2 BD Expansion                      | 15 |
| 2.2.3.3 EtherNET                          | 17 |
| 2.2.3.4 Expansion Interface               | 18 |
| 2.2.3.5 Data Maintain & Permanent Storage | 18 |
| 2.2.3.6 Real-time Clock                   | 20 |
| 2.2.3.7 High-speed Inputs                 | 22 |
| 2.2.3.8 High-speed Outputs                | 23 |
| 2.2.3.9 External Interruption             | 24 |
| 2.2.3.10 Integrated Power Supply          | 24 |
| 2.2.3.11 RS485                            | 25 |
| 2.2.4 Specifications                      | 25 |
| 2.2.4.1 Power Supply                      | 25 |
| 2.2.4.2 DI                                | 26 |
| 2.2.4.3 DO(Transistor)                    | 26 |
| 2.2.4.4 DO(Relay)                         | 27 |
| 2.2.4.5 Al                                | 27 |

| 2.2.4.6 AO                      | 27 |
|---------------------------------|----|
| 2.2.4.7 Communication Interface |    |
| 2.2.4.8 Storage & RTC           | 28 |
| 2.2.4.9 BD Expansion Modules    | 29 |
| 2.3 Expansion Modules           | 31 |
| 2.3.1 Components                | 31 |
| 2.3.2 Specifications            |    |
| 2.3.2.1 K621-08DX               |    |
| 2.3.2.2 K621-16DX               |    |
| 2.3.2.3 K622-08DT               |    |
| 2.3.2.4 K622-08XR               | 35 |
| 2.3.2.5 K622-16DT               |    |
| 2.3.2.6 K622-16XR               |    |
| 2.3.2.7 K623-08DT               |    |
| 2.3.2.8 K623-08DR               |    |
| 2.3.2.9 K623-16DT               | 40 |
| 2.3.2.10 K623-16DR              | 41 |
| 2.3.2.11 K631-04IV              | 42 |
| 2.3.2.12 K631-04TC              | 43 |
| 2.3.2.13 K631-04RD              | 45 |
| 2.3.2.14 K632-02IV              | 46 |
| 2.3.2.15 K633-04IV              | 48 |
| 2.3.2.16 K680                   | 2  |
| 3 Wiring Instructions           | 3  |
| 3.1 CPU Unit                    | 3  |
| 3.1.1 RS485                     | 3  |
| 3.1.2 EtherNET                  | 4  |
| 3.1.3 Power Supply              | 5  |
| 3.1.4 I/O                       | 6  |
| 3.1.4.1 DI                      | 6  |
| 3.1.4.2 DO(Transistor)          | 6  |
| 3.1.4.3 DO(Relay)               | 7  |
| 3.1.4.4 AI                      | 7  |
| 3.1.4.5 AO                      | 8  |
| 3.1.5 Wiring Diagrams           | 9  |

|   |       | 3.1.5.1 CPU K606                                             | 9         |
|---|-------|--------------------------------------------------------------|-----------|
|   |       | 3.1.5.2 CPU K608                                             | 11        |
|   |       | 3.1.5.3 CPU K606EA                                           | 13        |
|   | 3.2   | BD Expansion                                                 | 14        |
|   |       | 3.2.1 KB6-CAN                                                | 14        |
|   |       | 3.2.2 KB6-2COM                                               | 15        |
|   |       | 3.2.3 KB6-4DI                                                | 16        |
|   |       | 3.2.4 KB6-4DO                                                | 16        |
|   |       | 3.2.5 Wiring Diagram                                         | 17        |
|   | 3.3   | Expansion Modules                                            | 18        |
|   |       | 3.3.1 K621-08DX                                              | 18        |
|   |       | 2.3.3 K621-16DX                                              | 20        |
|   |       | 2.3.4 K622-08DT                                              | 22        |
|   |       | 2.3.5 K622-08XR                                              | 24        |
|   |       | 2.3.6 K622-16DT                                              | 26        |
|   |       | 2.3.7 K622-16XR                                              | 28        |
|   |       | 2.3.8 K623-08DT                                              |           |
|   |       | 2.3.9 K623-08DR                                              | 32        |
|   |       | 2.3.10 K623-16DT                                             | 34        |
|   |       | 2.3.11 K623-16DR                                             | 36        |
|   |       | 2.3.12 K631-04IV                                             | 39        |
|   |       | 2.3.13 K631-04TC                                             | 42        |
|   |       | 2.3.14 K631-04RD                                             | 45        |
|   |       | 2.3.15 K632-02IV                                             | 47        |
|   |       | 2.3.16 K633-04IV                                             | 49        |
|   |       | 2.3.17 K680                                                  | 52        |
| 4 | Dime  | nsion                                                        | 53        |
|   | 4.1   | CPU Unit                                                     | 53        |
|   |       | 4.1.1 CPU K606                                               | 53        |
|   |       | 4.1.2 CPU K606EA/K608                                        | 54        |
|   | 4.2   | Expansion Modules                                            | 55        |
|   |       | 4.2.1 K621-08DX/K621-16DX/K622-08DT/K622-08XR/K622-16DT/K622 | -16XR/K62 |
|   |       | 3-08DT/K623-08DR/K623-16DT/K623-16DR/K680                    | 55        |
|   |       | 4.2.2 K631-04IV/K631-04TC/K631-04RD/K632-02IV/K633-04IV      | 56        |
| 5 | Asser | mbly Guidelines                                              | 57        |
|   |       |                                                              |           |

|   | 5.1    | Connection of CPU and Modules                    | 57 |
|---|--------|--------------------------------------------------|----|
|   | 5.2    | Assembly of BD Expansion Module                  | 58 |
|   | 5.3    | Dis/Assembly of Terminal Blocks                  | 58 |
|   |        | 5.3.1 Disassembly of the Terminal Blocks         | 58 |
|   |        | 5.3.2 Assembly of Terminal Blocks                | 58 |
|   | 5.4    | Mounting Guidelines                              | 60 |
|   |        | 5.4.1 Mounting with DIN Rail                     | 60 |
|   |        | 5.4.1.1 Standards of Din Rail                    | 60 |
|   |        | 5.4.1.2 Mounting/Dismounting                     | 60 |
|   |        | 5.2.4 Mounting with M4 Screws                    | 63 |
| 6 | Gettin | g Started                                        | 65 |
|   | 6.1    | Introduce of Interface                           | 65 |
|   | 6.2    | Create a New Project                             | 66 |
|   | 6.3    | Hardware Configuration                           | 67 |
|   |        | 6.3.1 Configure the CPU                          | 67 |
|   |        | 6.3.2 Configure the Expansion Modules            | 70 |
|   |        | 6.3.3 Configure the BD Modules                   | 71 |
|   | 6.4    | Programming Simplified Guide                     | 73 |
|   |        | 6.4.1 On-line Help                               | 73 |
|   |        | 6.4.2 Programming Languages                      | 74 |
|   |        | 6.4.3 Programming Instructions                   | 74 |
|   | 6.5    | Compiler and Simulator                           | 75 |
|   |        | 6.5.1 Compiler                                   | 75 |
|   |        | 6.5.2 Simulator                                  | 76 |
|   | 6.6    | PLC Connection and Program Up/Download           | 79 |
|   |        | 6.6.1 Communication between PC and K6-series PLC | 79 |
|   |        | 6.6.2 Program Upload/Download                    | 84 |
|   | 6.7    | Error Message and Solution                       | 87 |
|   |        | 6.7.1 Error Message in KincoBulider              | 87 |
|   |        | 6.7.2 Common Error                               | 87 |
|   | 6.8    | Firmware Update                                  | 88 |
| 7 | Servio | ces and Support                                  | 92 |
|   | 7.1    | Services                                         | 92 |
|   | 7.2    | Contact Us                                       | 92 |
| 8 | Apper  | ndix                                             | 93 |

| 8.1 | Fast Selection List                               | .93 |
|-----|---------------------------------------------------|-----|
| 8.2 | Output Power Supply                               | .95 |
| 8.3 | Expansion-bus Power Consumption Calculation       | .95 |
| 8.4 | Input Power for the CPU                           | .96 |
| 8.5 | Example of PLC System Selection&Power Calculation | .98 |
|     | 8.5.1 General Guidelines for PLC System Selection | .98 |
|     | 8.5.2 Example of System Selection                 | .98 |

## **1** Overview

### 1.1 Product Introduction

The Kinco-K6 series is a high-performance compact PLC introduced by Kinco company. It adopts a brand-new technological platform and provides functionalities such as Ethernet, CAN bus, and expansion board interfaces that are more closely aligned with user needs, while ensuring high performance and reliability. With significantly faster operation speed, larger storage space, and significantly improved functionalities, it can meet a diverse range of user needs.

### 1.2 Product Information

#### 1.2.1 Naming Rules

The naming rules for product models are as follows:

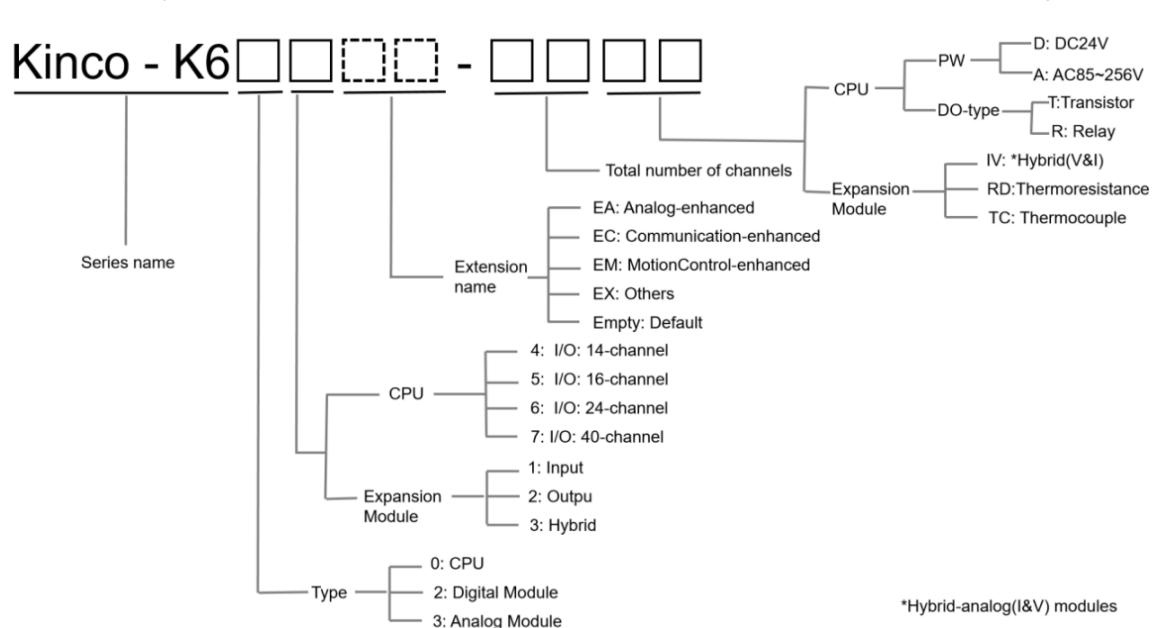

Module Type + Number of Channels + Function identification, as shown in Figure 1.2-1.

According to the rule:

<u>K606-24DT</u> represents a CPU module with 24V DC power supply and 24 I/O channels. <u>K622-16DT</u> represents an output expansion module with 24V DC power supply and 16 I/O channels.

### 1.2.2 Labeling

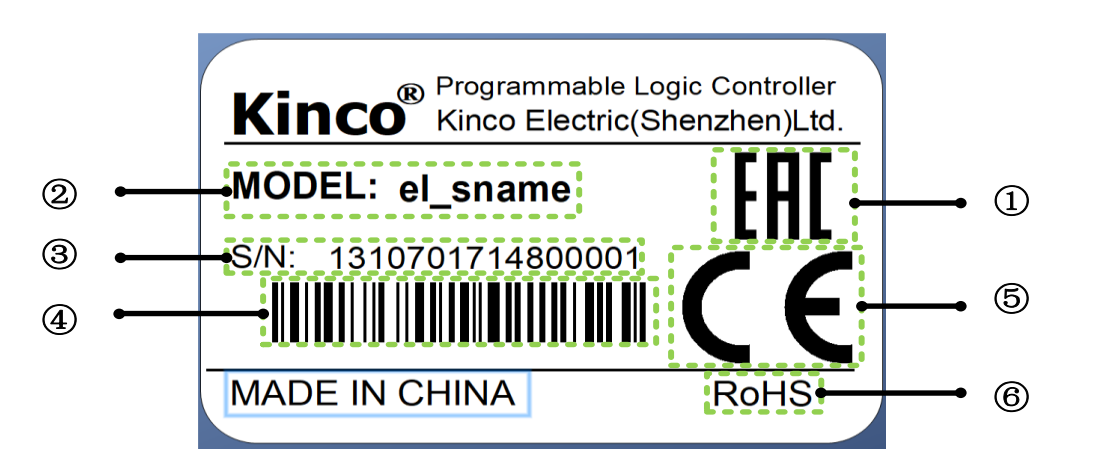

| No. | Description                                                                            |
|-----|----------------------------------------------------------------------------------------|
| 1   | EAC Certification                                                                      |
| 2   | Model                                                                                  |
|     | The first 1~6 codes represent a product code, which ensures uniqueness for different   |
|     | models.                                                                                |
|     | The 7th~8th codes indicate the production year, indicating the year of production      |
|     | (e.g., "2017" for 2017) .                                                              |
| 3   | The 9th~11th codes represent the production day, indicating the day of production      |
|     | within the year (e.g., "148" for the 148th day of the year).                           |
|     | The 12th~16th codes indicate the production sequence of the product on that            |
|     | particular day, indicating the sequential order of production for products of the same |
|     | model on that day (e.g., "001" for the first product).                                 |
| 4   | Product Serial Number Barcode                                                          |
| 5   | CE Certification                                                                       |
| 6   | RoHS Certification                                                                     |

# 1.3 Operating and Storage Conditions

The K6 series products complies with the GB/T 15969.3-2007 (equivalent to IEC61131-2:2007) standard and testing specifications.

| Transportation and Storage |                            |                                                                                                    |  |
|----------------------------|----------------------------|----------------------------------------------------------------------------------------------------|--|
|                            | Temperature                | -40℃~+70℃                                                                                                    |  |
| Environmental              | Relative<br>Humidity       | 10% $\sim$ 95%, non-condensing                                                                                                    |  |
| Conditions                 | Atmospheric<br>Pressure    | Altitude of 0 $\sim$ 3000 meters above sea level                                                                                                    |  |
| Mechanical<br>Conditions   | Free Fall                  | With transportation packaging, allowed to fall 5 times from a height of 1 meter onto a cement surface.                                                                                                    |  |
| Operating Cond             | ditions                    |                                                                                                    |  |
|                            | Temperature                | Naturally ventilated open device, -10 ${\sim}55^\circ\!{ m C}$                                                                                                    |  |
| Environmental              | Relative<br>Humidity       | 10% $\sim$ 95%, non-condensing                                                                                                    |  |
| Conditions                 | Atmospheric<br>Pressure    | Altitude not exceeding 2000 meters                                                                                                    |  |
|                            | Pollution Level            | Level 2                                                                                                    |  |
| Mechanical<br>Conditions   | Sinusoidal<br>Vibration    | 5 <f<8.4hz:<br>Random Vibration Displacement: 3.5mm<br/>Continuous Vibration Displcement: 1.75mm<br/>8.4<f<150hz:<br>Random Vibration Acceleration: 1.0g<br/>Continuous Vibration Acceleration: 0.5g</f<150hz:<br></f<8.4hz:<br> |  |
|                            | Shock                      | Half-sine wave, 15g, 11ms, six times per axis                                                                                                    |  |
| Electromagnetic            | Electrostatic<br>Discharge | Air Discharge: 8KV Withstands<br>Contact Discharge: 4KV Withstands<br>Level B                                                                                                    |  |
| Compatibility<br>(EMC)     | Surge                      | AC power supply: 2KV CM, 1KV DM<br>DC power supply: 0.5KV CM, 0.5KV DM<br>IO and Communication Interfaces: 1KVCM<br>Level B                                                                                                    |  |

|            | EFT              | Power supply coupling: 2KV, 5KHz                                       |
|------------|------------------|------------------------------------------------------------------------|
|            | (Electrical Fast | IO and communication coupling: 1KV, 5KHz                               |
|            | Transient)       | Level B                                                                |
|            |                  | AC system, at 50Hz, voltage drop to 0% for 1 cycle, 40% for 10 cycles, |
|            | Voltage Dip      | 75% for 20 cycles.                                                     |
|            |                  | Level A                                                                |
| Ingress    | Waterproof       | 1020                                                                   |
| Protection | and Dustproof    | 1720                                                                   |

\_

# 1.4 Product List

| Model Description |                                                                           |
|-------------------|---------------------------------------------------------------------------|
| CPU               | ·                                                                         |
|                   | Powered by DC 24V, DI 14*DC24V(PNP/NPN), DO 10*DC24V(PNP)                 |
| K606-24DT         | 2*RS485, 1*Ethernet                                                       |
|                   | Support a maximum of 1 BD expansion module and 14 bus-expansion modules.  |
|                   | Powered by AC100-240V, DI 14*DC24V(PNP/NPN), DO 10*DC24V(PNP)             |
| K606-24AT         | 2*RS485, 1*Ethernet                                                       |
|                   | Support a maximum of 1 BD expansion module and 14 bus-expansion modules.  |
|                   | Powered by DC24V, DI 14*DC24V(PNP/NPN), DO 10*Relay                       |
| K606-24DR         | 2*RS485, 1*Ethernet                                                       |
|                   | Support a maximum of 1 BD expansion module and 14 bus-expansion modules.  |
|                   | Powered by AC100-240V, DI 14*DC24V(PNP/NPN), DO 10*Relay                  |
| K606-24AR         | 2*RS485, 1*Ethernet                                                       |
|                   | Support a maximum of 1 BD expansion module and 14 bus-expansion modules.  |
|                   | Powered by DC24V, DI 14*DC24V(PNP/NPN), DO 10*DC24V(PNP),                 |
|                   | AI 4*IV, AO 2*IV                                                          |
| K606EA-30D1       | 2*RS485, 1*Ethernet                                                       |
|                   | Support a maximum of 2 BD expansion modules and 14 bus-expansion modules. |
|                   | Powered by AC100-240V, DI 14*DC24V(PNP/NPN), DO 10*DC24V(PNP);            |
|                   | AI 4*IV, AO 2*IV                                                          |
| K006EA-30AI       | 2*RS485, 1*Ethernet                                                       |
|                   | Support a maximum of 2 BD expansion modules and 14 bus-expansion modules. |
|                   | Powered by DC24V, DI 24*DC24V(PNP/NPN), DO 16*DC24V(PNP)                  |
| K608-40DT         | 2*RS485, 1*Ethernet                                                       |
|                   | Support a maximum of 2 BD expansion modules and 14 bus-expansion modules. |
|                   | Powered by AC100-240V, DI 24*DC24V(PNP/NPN), DO 16*DC24V(PNP)             |
| K608-40AT         | 2*RS485, 1*Ethernet                                                       |
|                   | Support a maximum of 2 BD expansion modules and 14 bus-expansion modules. |
|                   | Powered by DC24V, DI 24*DC24V(PNP/NPN), DO 16*Relay                       |
| K608-40DR         | 2*RS485, 1*Ethernet                                                       |
|                   | Support a maximum of 2 BD expansion modules and 14 bus-expansion modules. |

\*High-speed output function is not supported by relay output CPU modules whose last code digit is "R".

\_

## 2 Introduce to K6-series

### 2.1 Features

- Adopts a brand-new MCU platform with faster processing speed, where the scanning cycle for 1000 commonly used instructions is 0.3ms. It provides 8k instructions of program storage and 20k bytes (V area + M area) of data storage, ensuring the implementation of complex control programs.
- The CPU supports optional DC/AC power supplies and various IO combinations; supports the configuration of multiple expansion modules, covering functions such as DI/O, AI/O, temperature detection, etc. The K6 series CPU can support up to 14 expansion modules at most, allowing users to freely select and configure them to create control systems suitable for various scenarios.
- Supports expansion BD boards (Basic Unit Expansion Boards), which provide sufficient IO channels or communication. With an embedded onboard design, compared to expansion modules, BD boards have lower expansion costs, helping users adapt to more application scenarios.
- Supports array functions, with support for up to 16 arrays, each allowing a maximum of 1024 elements (data type supported by K series PLC). Users can utilize array functions for functions such as finding maximum, minimum, average, sorting, etc., or further expand data storage space.
- Supports stack functions, with support for up to 2 stacks, each allowing a maximum of 1024 elements (data type supported by K series PLC). Users can utilize stack functions to meet corresponding requirements or further expand data storage space using stacks.
- The K6-series CPU supports expanding CAN communication through the BD board, which supports CANopen master function, allowing a maximum of 64 slave connections, with each slave allowing a maximum configuration of 8 TPDOs and 8 RPDOs. It supports node protection, heartbeat, and other error control methods. It also supports Kinco motion control protocol, with KincoBuilder providing motion control function wizards for quick connection to

Kinco servos.

The K6 series CPU supports up to 4 channels of high-speed input, supporting various counting modes. Among them, the maximum counting frequency for HSC0 and HSC1 is 200kHz, and for HSC2 and HSC3, it is 20kHz(single-phase mode) and 10kHz(two-phase mode), respectively.

------

- The K6 series CPU supports up to 4 channels of high-speed output, with channels 0 to 2 supporting a maximum output frequency of 200kHz, and channel 3 supporting a maximum output frequency of 10kHz. All channels support PTO (pulse train output, pulse + direction) and PWM (pulse width modulation) output modes. The KincoBuilder also provides PLS (PWM or PTO), positioning control instruction sets, PFLO\_F (follow instruction), etc., making it easy for users to implement simple motion control.
- The CPU comes standard with a 10/100M adaptive Ethernet port, supporting Modbus TCP Client/Server industrial bus protocols, with free transmission for TCP Client/TCP server and UDP peer, making it simple, easy to use, and powerful.
- KincoBuilder provides convenient and easy-to-use motion control instructions. The software is equipped with motion control wizards to help users get started with zero thresholds, quick configuration, and efficient programming.

# 2.2 CPU Unit

### 2.2.1 K606 Components

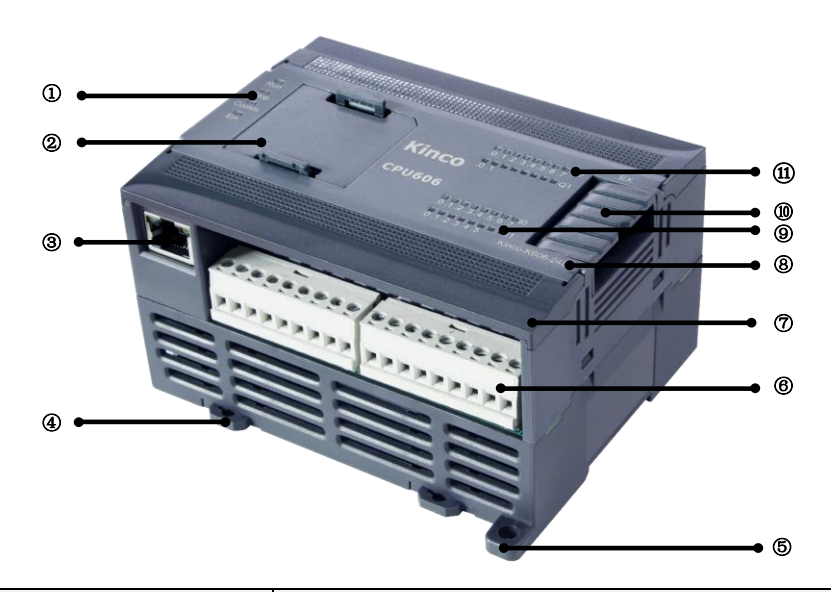

| No. | ltem                         | Function                                                                |  |  |  |  |
|-----|------------------------------|-------------------------------------------------------------------------|--|--|--|--|
| 1   | Status Indicators            | For displaying the current CPU status.                                  |  |  |  |  |
| 2   | BD0(expansion board)         | For expansion of the BD board, with cover plate as default.             |  |  |  |  |
| 3   | EtherNET                     | For Ethernet communication.                                             |  |  |  |  |
| 4   | Rail Card Slot Slider (35mm) | For mounting on DIN rail.                                               |  |  |  |  |
| 5   | Bolt Mounting Hole(M4)       | Can be reinforced with M4 bolts.                                        |  |  |  |  |
|     | Sarow factoring Terminals    | For wiring of inputs and outputs with screws and terminals are          |  |  |  |  |
| 0   | Screw-rasterning reminals    | removable .                                                             |  |  |  |  |
| 7   | Terminal Cover               | Prevents substances from dripping or splashing on the terminal          |  |  |  |  |
|     |                              | screws, flip up the cover to see the channel labeling.                  |  |  |  |  |
| 8   | Model                        | For checking the current PLC model.                                     |  |  |  |  |
|     |                              | Displays the on/off status of each channel of DI. Illumination of       |  |  |  |  |
| 9   | Input Indicators             | digital channels indicates they are on, while off indicates they are    |  |  |  |  |
|     |                              | off. Illumination of analog channels indicates input exceeds the limit. |  |  |  |  |
| 10  | Expansion Interface          | Used for connecting expansion modules.                                  |  |  |  |  |
|     |                              | Displays the on/off status of each channel of DO. Illumination of       |  |  |  |  |
|     | Output Indicators            | digital channels indicates they are on, while off indicates they are    |  |  |  |  |
| Ű   |                              | off. Illumination of analog channels indicates output exceeds the       |  |  |  |  |
|     |                              | limit.                                                                  |  |  |  |  |

### 2.2.2 K606EA/K608 Components

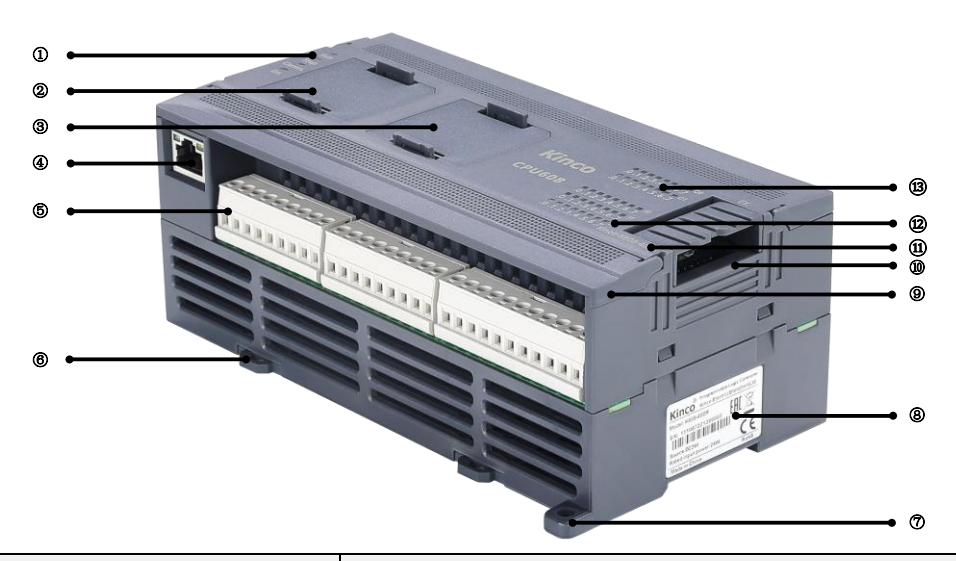

| No.  | Item                         | Function                                                                  |
|------|------------------------------|---------------------------------------------------------------------------|
| 1    | Status Indicators            | For displaying the current CPU status.                                    |
| 2    | BD0(expansion board)         | For expansion of the BD board, with cover plate as default.               |
| 3    | BD1(expansion board)         | For expansion of the BD board, with cover plate as default.               |
| 4    | EtherNET                     | For Ethernet communication.                                               |
| 5    | Screw-fastening Terminals    | For wiring of inputs and outputs with screws and terminals are removable. |
| 6    | Rail Card Slot Slider (35mm) | For mounting on DIN rail.                                                 |
| 7    | Bolt Mounting Hole(M4)       | Can be reinforced with M4 bolts.                                          |
|      | Draduct Label                | Display product model number, serial number and other                     |
| 8    | Product Laber                | information.                                                              |
| 0    | Terminal Cover               | Prevents substances from dripping or splashing on the terminal            |
| 3    | Terminal Cover               | screws, flip up the cover to see the channel labeling.                    |
| 10   | Expansion Interface          | Used for connecting expansion modules.                                    |
| (11) | Model                        | For checking the current PLC model.                                       |
|      |                              | Displays the on/off status of each channel of DI. Illumination of         |
| (12) | Input Indicators             | digital channels indicates they are on, while off indicates they are      |
|      |                              | off. Illumination of analog channels indicates input exceeds the          |
|      |                              | limit.                                                                    |
|      |                              | Displays the on/off status of each channel of DO. Illumination of         |
| (13) | Output Indicators            | digital channels indicates they are on, while off indicates they are      |
|      |                              | off. Illumination of analog channels indicates output exceeds the         |

|  | limit |
|--|-------|
|  | mint. |
|  |       |

\*The CPU K606EA and K608 only differ in the number and type of IO channels, with all other components being identical. The above diagram illustrates the components using the K608 as an example.

### 2.2.3 Functional Description

#### 2.2.3.1 Status Display

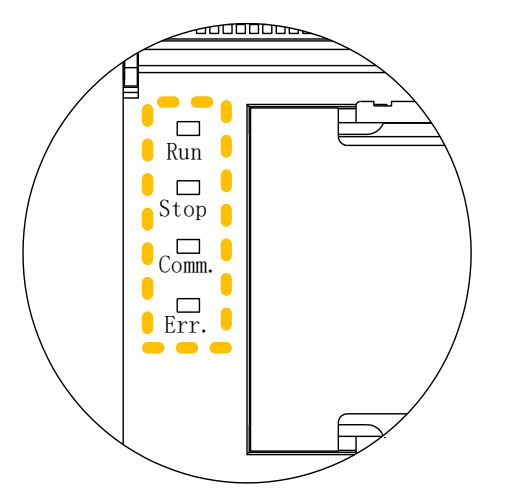

[Run]: PLC operating status indicator light. It lights up (green) during normal operation.
[Stop]: PLC stop status indicator light. It lights up (red) when the CPU is in a stopped state.
[Comm.]: PLC communication status indicator light. It blinks (green) when any communication port (PORT1/PORT2) is in the receiving or sending mode, or in other communication states.
[Err.]: PLC error indicator light. It lights up (red) when a user

program or the CPU itself detects an error.

• CPU Indicator Lights

On the front panel of the K6 series PLC, there are four indicator lights, named Run, Stop, Comm., and Err., which are used to indicate the current operating status of the CPU.

The following table lists the behavior of the running CPU indicator and related descriptions:

| Indicator | Color          | Behavior   | Description                                                |  |  |
|-----------|----------------|------------|------------------------------------------------------------|--|--|
|           | Gray           | Always On  | In running state                                           |  |  |
| Run       | (Off)/Green    | Blink      | In firmware updating mode                                  |  |  |
|           | (On)           | Off        | PLC is not running.                                        |  |  |
| Stop      | Gray (Off)/Red | Always On  | In stopped state                                           |  |  |
| Stop      | (On)           | Off        | PLC is not stopping.                                       |  |  |
|           | Gray           | Blink      | Any communication port is working.                         |  |  |
| Comm.     | (Off)/Green    | Off        | No communication                                           |  |  |
|           | (On)           | OI         |                                                            |  |  |
|           |                |            | An error occurs in the user program or in the CPU, and the |  |  |
| Err.      | (On)           | Always Oli | user can view the specific error through the KincoBuilder. |  |  |
|           |                | Off        | No error                                                   |  |  |

The CPU categorizes errors into three levels: fatal errors, serious errors, and general errors. When the CPU detects an error, the Err lamp will be lit, and the CPU will store the specific error code according to the order of occurrence. Users can view the specific error information through the KincoBuilder programming software for further analysis. Please refer to <u>6.7 Error Message and</u> <u>Solution</u> for specific fault description analysis.

| Туре          | Run    | Stop      | Err.      | Description                                         |
|---------------|--------|-----------|-----------|-----------------------------------------------------|
|               |        |           |           | When a fatal error occurs, the PLC exits the        |
|               |        |           |           | normal scanning state immediately and               |
|               |        |           |           | determines whether to reset the PLC directly or     |
|               |        |           |           | enter the independent safety subsystem              |
|               |        |           | Blinks    | operation according to the value of special         |
|               |        |           |           | register SM2.0:                                     |
|               |        |           |           | -SM2.0 = 0, the PLC will enter the independent      |
|               |        |           |           | safety subsystem operation after a fatal error.     |
|               |        |           |           | -SM2.0 = 1, the PLC will reset and restart directly |
| Estal Error   | 0#     | Always On |           | after a fatal error.                                |
| Fatal Error   | Οπ     |           |           | The default value of special register SM2.0 is 0    |
|               |        |           |           | after power-up.                                     |
|               |        |           |           | *When the PLC enters the safe subsystem             |
|               |        |           |           | state, it may cause communication                   |
|               |        |           |           | interruption and render it unusable. You can        |
|               |        |           |           | restore it to normal operation by selecting         |
|               |        |           |           | [Tools] in the menu bar, and then triggering        |
|               |        |           |           | the [Clear (for fatal errors only)] function in the |
|               |        |           |           | drop-down menu to clear fatal errors in the         |
|               |        |           |           | PLC.                                                |
|               |        | Always On |           | A serious error in the PLC will result in the       |
| Series Error  | Off    |           | Always On | inability to continue to run the user program       |
|               |        |           |           | correctly, but the result is predictable.           |
|               |        |           |           | A normal error is an error in the execution of a    |
| Conoral Error | Always | Off       | Alwaya On | function by the PLC, but it is possible to          |
| General Error | On     |           | Always On | continue running other parts of the program         |
|               |        |           |           | with predictable results.                           |

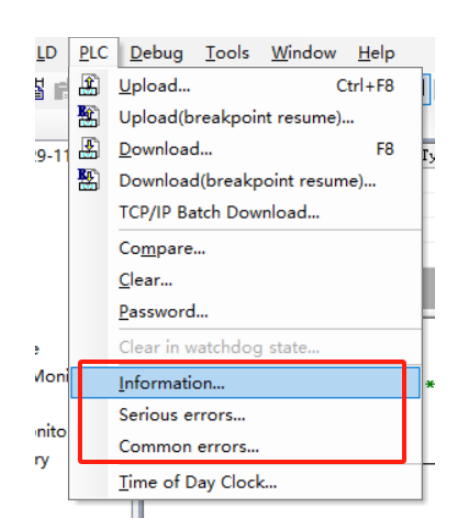

The CPU has two operation states: running and stopped. In the running state, the CPU executes the main tasks and various interrupt tasks in a normal loop scanning. In the stopped state, the CPU module only processes partial communication requests (including programming and debugging commands from KincoBuilder, as well as communication commands responding to the master station as a Modbus RTU slave), while immediately outputting the "Output State while Stop" values defined in the [hardware] of the project for all output points (DO).

- Change State of CPU
  - 1. By KincoBuilder
    - Connect the CPU with PC.( referring to <u>6.3.1 Configure the CPU</u> and <u>6.6.1</u> <u>Communication between PC and K6-series PLC</u>).
    - ➢ In KincoBuilder, execute the [Debug] → [Start PLC...] or [Stop PLC...] menu commands from the menu bar, as shown in the following image.

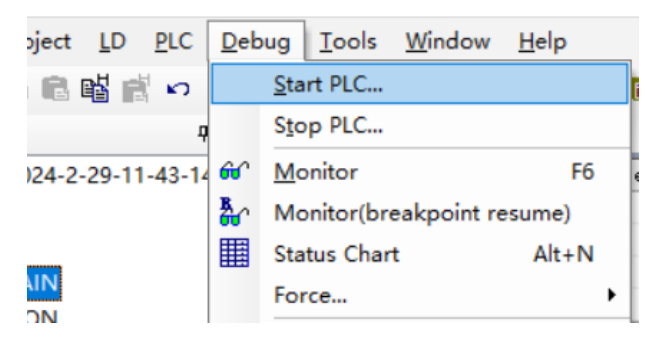

2.By DIP Switches

You can change the CPU state by the DIP switches. Move the DIP switch to the side labeled "RUN" to put the CPU into the running state. Move it to the side labeled "STOP" to put the CPU into the stopped state.

The DIP switches are located within the BD board expansion slot. To access them, remove

the cover of BD expansion slot. After that, you'll see the status DIP switches for the K6 series PLC, as shown in the following image. With the CPU's front face as a reference, toggle the switch downwards for ON and upwards for OFF.

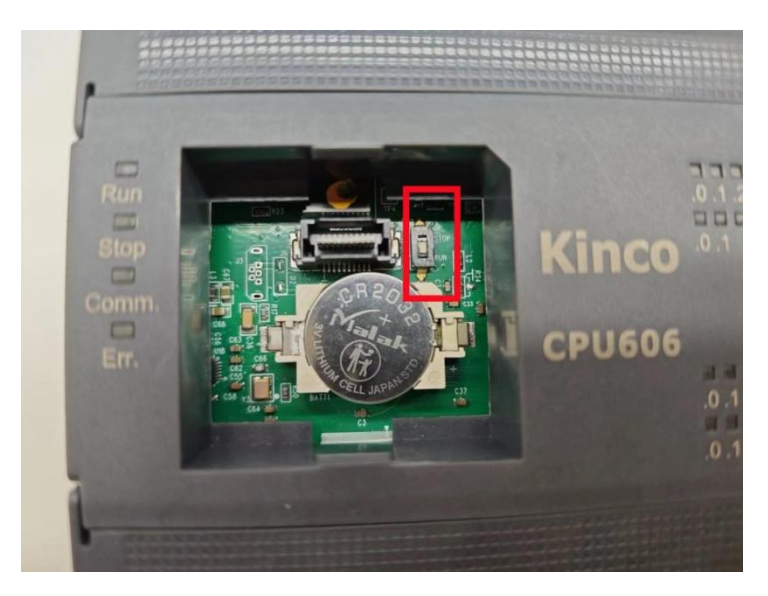

**Note**: If the CPU detects a severe error while running, it will immediately enter the stopped state.

I/O Indicator

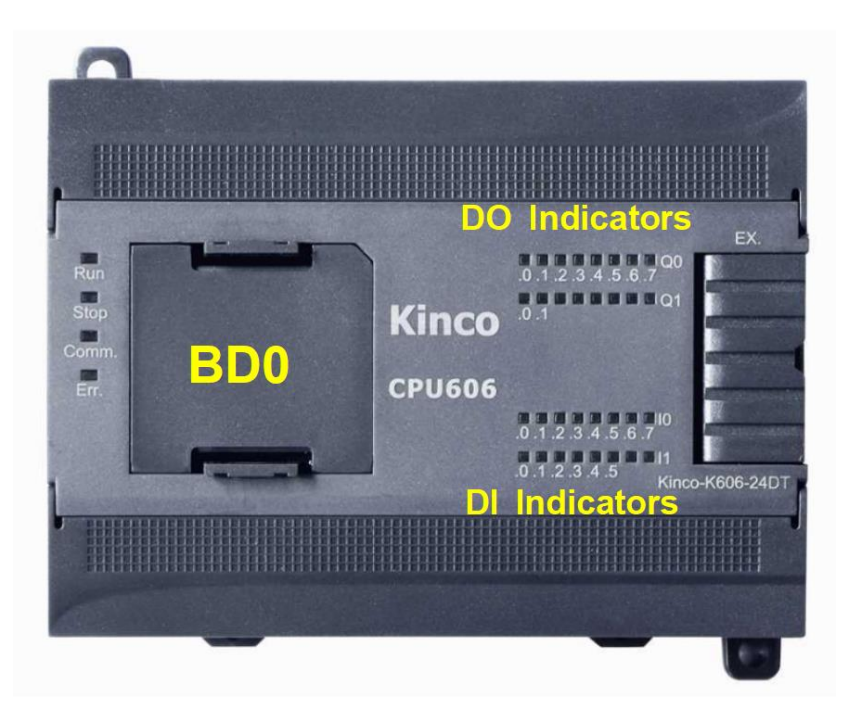

[I0.0~I1.5]: DI status indicator lights, gray (off)/green (on), lights up with external input. [Q0.0~Q1.1]: DO status indicators, gray (off)/green (on), lights up with control output.

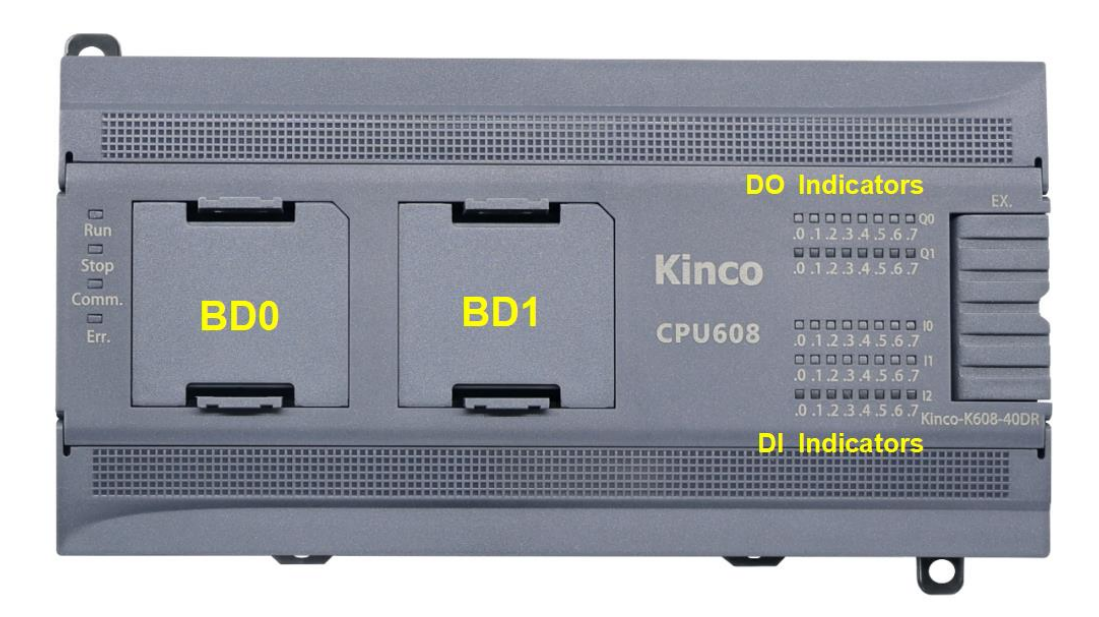

[I0.0~I1.7]: DI status indicator lights, gray (off)/green (on), lights up with external input. [Q0.0~Q2.7]: DO status indicators, gray (off)/green (on), lights up with control output.

2.2.3.2 BD Expansion

The BD expansion board is a circuit board that offers a small number of IO channels or communication expansion capabilities. It can be directly plugged into the CPU to enhance the functionality of the CPU module. The BD boards of the K6 series can be categorized into the following two types based on functionality:

1. Communication-type: provides serial communication (RS232/RS485) or CAN communication ports.

2. IO-type: provides a certain number of DI and DO channels. For product selection, please refer to the 1.4 product list.

For product selection, please refer to the <u>1.4product list</u>.

• KB6-CAN

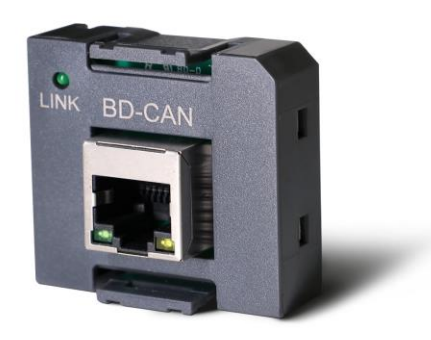

The CAN interface supports CANopen master protocol, allowing a maximum of 64 connected

slaves. Each slave can have a maximum of 8 TPDOs and 8 RPDOs. It also supports error control mechanisms such as node guarding and heartbeat. For details on RJ45 pin definitions, please refer to <u>3.2.1 KB6-CAN</u>.

The KB6-CAN comes with a built-in CAN terminal resistor. You can enable or disable the terminal resistor by the DIP switches, as shown in the diagram. Move the DIP switch to the side labeled "ON" to enable the terminal resistor, and move it to the opposite side to disable the terminal resistor.

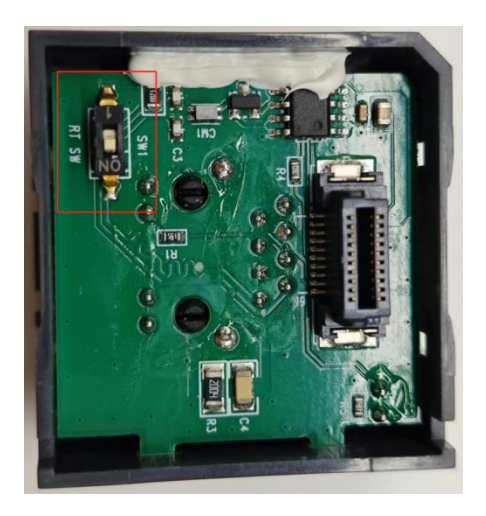

When signals are transmitting, if the terminal impedance differs from the characteristic impedance, it can cause reflections and leading to signal distortion. The degree of distortion increases with the length of the transmission distance, resulting in communication errors. In such cases, it is recommended to enable terminal resistors to minimize signal distortion and ensure proper communication.

• KB6-2COM

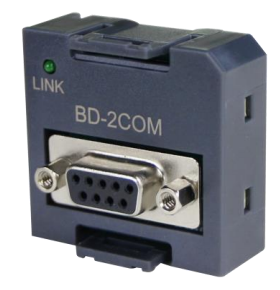

KB6-2COM provides a RS232 interface (PORT0) and a RS485 interface (PORT3). Communication parameters can be configured in the [Comm] of the CPU under [Hardware].

- The RS232(PORT0) supports programming protocols, Modbus RTU slave, and free communication protocols.

-The RS485(PORT3) supports Modbus RTU master/slave and free communication protocols.

For DB9 definitions, please refer to section 3.2.2 KB6-2COM.

• KB6-4DI

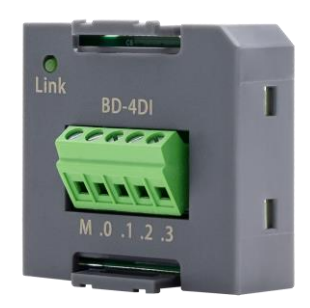

The KB6-4DI module provides a set of 4 input channels, supporting NPN or PNP inputs. For wiring details, please refer to section <u>3.2.3 KB6-DI</u>.

KB6-4DO

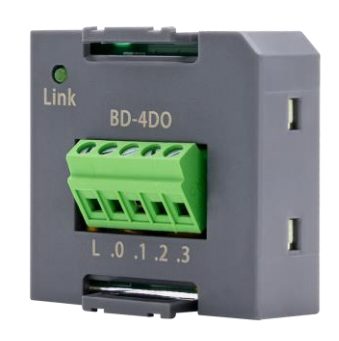

The KB6-4DO module offers a set of 4 channels of solid-state relay-type DO (digital output). Each channel has a rated output current of 300mA and a maximum output current of 500mA. Additionally, it features channel short-circuit protection.

For wiring details, please refer to section <u>3.2.4 KB6-DO</u>.

#### 2.2.3.3 EtherNET

The K6 series CPU come with a 10/100M Ethernet (compliant with IEEE802.3 standards), in RJ45 format. Ethernet supports programming protocols and can be used as a programming interface. It also supports the Modbus TCP Client/Server industrial bus protocol, allowing free transmission and reception for TCP client/server and UDP peer communication. Furthermore, it supports program uploading and downloading as well as firmware upgrades, making it suitable for a wide range of application needs.

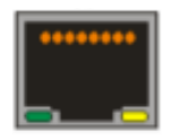

#### K6-Series PLC User Manual

| Indicator   | Color          | Status | Description                                 |
|-------------|----------------|--------|---------------------------------------------|
|             | Crov           | On     | 100M communication                          |
| Croop Light | (Off)/Croon    | Off    | 10M communication                           |
| Green Light | nt (OII)/Green | Blink  | Currently sending and receiving data        |
|             | (OII)          | On     | Currently no data is being sent or received |

The default IP address for the K6 CPU module is <u>192.168.0.252</u>. For communication configuration, please refer to section <u>6.6.1 Communication between PC and K6-series PLC</u>.

#### 2.2.3.4 Expansion Interface

The expansion interface is a dedicated expansion protocol interface for Kinco. It features integrated power supply and is used for module expansion. The K6 series CPU can support up to 14 expansion modules.

#### 2.2.3.5 Data Maintain & Permanent Storage

**DATA MAINTAIN** refers to the ability to retain data stored in static random-access memory (SRAM) even after the CPU loses power, preserving the data in the same state it was before the power loss, then available for the CPU to use when it powers up again. The data retention function relies on a backup battery provided within the CPU to maintain power and preserve the data stored in SRAM memory after a power outage.

Operating with internal SRAM provides fast read/write speeds and unlimited memory lifespan. However, once the battery is depleted, all data will be lost. Under normal temperature conditions, data retention can last for a cumulative period of at least 3 years.

You need to select the range of data area (such as V area, C area, etc. Starting address, maximum length, etc.) in [Hardware]  $\rightarrow$  [Reten].

|               | Data Area | _        | Start  |          | Lengt | th |  |
|---------------|-----------|----------|--------|----------|-------|----|--|
| Range 1:      | VB ~      | ·        | 0      | •        | 0     | •  |  |
| Range 2:      | VB ~      | ·        | 0      | •        | 0     | •  |  |
| Range 3:      | c v       | ,        | 0      | •        | 0     | •  |  |
| Range 4:      | c v       | 1        | 0      | •        | 0     | •  |  |
| – Data Backup | Permaner  | nt backı | ıp VB3 | 648-4095 |       |    |  |

**PERMANENT STORAGE** refers to a designated area in the CPU's non-volatile memory (E<sup>2</sup> PROM). The data stored in this area will not be lost even when power is disconnected. However, the E<sup>2</sup>PROM has limitations in terms of lifespan and write speed, so frequent or rapid writes should be avoided.

The K series PLCs provide a permanent data storage area within the V area. The data in this area will be automatically written to the E<sup>2</sup>PROM, and you can directly utilize these areas during programming. For the K6 series PLC, the supported data backup areas are VB3648-VB4095 and VB15360-VB16383. You can choose to enable/disable the data backup function for specific address ranges in [Hardware]  $\rightarrow$  [Others], as shown in the diagram provided.

| I/O Comm Reten CANOpen Others                    |  |  |  |  |  |  |  |  |
|--------------------------------------------------|--|--|--|--|--|--|--|--|
| ☑ Backup the project files(Not support for K504) |  |  |  |  |  |  |  |  |
| Enable RTC protection                            |  |  |  |  |  |  |  |  |
| Enable CANopen slave                             |  |  |  |  |  |  |  |  |
| CANopen slave setting                            |  |  |  |  |  |  |  |  |
| Baudrate 500k bps V Slaver address offset 0      |  |  |  |  |  |  |  |  |
| Compatibility Settings for the permanent storage |  |  |  |  |  |  |  |  |
| O Compatible with K3 (VB3648-VB3902)             |  |  |  |  |  |  |  |  |
| O Compatible with K5 (VB3648-VB4095)             |  |  |  |  |  |  |  |  |
| ○ Compatible with K6 (VB15360-VB16383)           |  |  |  |  |  |  |  |  |
| ○ All of the above areas are used                |  |  |  |  |  |  |  |  |
| All of the above areas are NOT used              |  |  |  |  |  |  |  |  |
| Default Cancel Help                              |  |  |  |  |  |  |  |  |

| Option                 | Description                                                                                      |
|------------------------|--------------------------------------------------------------------------------------------------|
| Compatible with K3     | This option indicates that VB3648-3092 will be activated as the data backup area,                |
| (VB3648-VB3902)        | and the data in this area will be automatically written into permanent                           |
|                        | storage(E <sup>2</sup> PROM).(available for K-series PLC)                                        |
| Compatible with K5     | This option indicates that VB3648-4095 will be activated as the data backup area,                |
| (VB3648-VB4095)        | and the data in this area will be automatically written into permanent                           |
|                        | storage(E <sup>2</sup> PROM).(available for K-series PLC except K3, KS101M and K209M) $_{\circ}$ |
| Compatible with K6     | This option indicates that VB15360-16383 will be activated as the data backup area,              |
| (VB15360-VB16383)      | and the data in this area will be automatically written into permanent                           |
|                        | storage(E <sup>2</sup> PROM).(only available for K6, K6S, KS101M and K209M)                      |
| All of above areas are | This option indicates that VB3648-4095 and VB15360-16383 will be activated                       |

| used                   | together as the data backup area, and the data in this area will be automatically   |
|------------------------|-------------------------------------------------------------------------------------|
|                        | written into permanent storage(E <sup>2</sup> PROM).(only available for K6 and K6S) |
| All of the above areas | This option indicates that no permanent storage area will be configured.(only       |
| are NOT used           | available for K6 and K6S)                                                           |

**Note**: The erase/write lifespan of the E<sup>2</sup>PROM is 1 million times(1,000,000). Therefore, data with high-frequency changes should not be stored in the addresses of the permanent storage area.

#### 2.2.3.6 Real-time Clock

The K6 series CPU integrates a real-time clock (RTC), providing real-time time/calendar display. The format of the real-time clock/calendar (year/month/day, hour/minute/second) is encoded in BCD format, automatically adjusting for leap years. When the CPU is powered off, the real-time clock relies on backup battery power to maintain operation. At room temperature, the typical lifespan of the battery is 5 years, with a cumulative retention time of no less than 3 years in a power-off state.

When using the RTC for the first time, you needs to set the clock by executing the [PLC]  $\rightarrow$  [Adjust CPU Clock...] menu command in KincoBuilder. After that, the <u>READ\_RTC</u>, <u>SET\_RTC</u>, <u>RTC\_W</u>, and <u>RTC\_R</u> instructions can be used to implement related control functions.

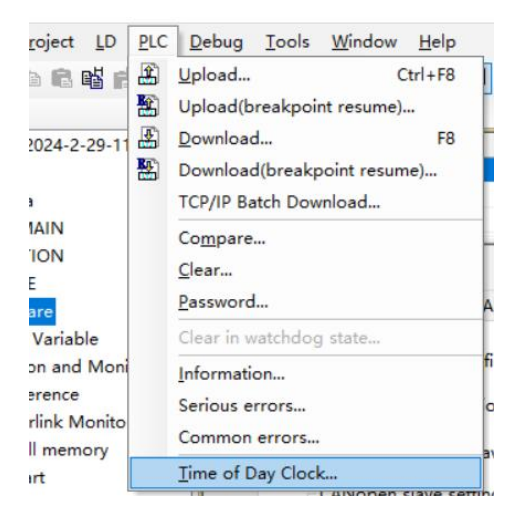

The K6 series CPU can monitor the battery voltage status through the special register(SM0.7). If SM0.7 is **TRUE**, it indicates low battery voltage; if SM0.7 is **FALSE**, it indicates normal battery voltage.

#### • RTC Battery

The K6 series CPU uses a specific specification lithium battery as the backup battery. When CPU is power off, the backup battery is used to power the real-time clock to maintain its operation and also powers the SRAM to retain data.

When the battery level is low, there will be an alarm message in KincoBuilder under [PLC Information]  $\rightarrow$  [General Errors] prompting the user to replace the backup battery.

The backup battery can be removed, but it requires removing the cover for replacement. After opening the casing, the battery, as shown in the diagram on the right, you can see and replace. The battery is a

the diagram on the right, you can see and replace. The battery is a

lithium battery(CR2032, 3V). You can order the battery separately; for detailed ordering information, please contact the sales service center.

#### • Method for replacing the battery

1. Use a small screwdriver to pry loose the catches on both sides of the casing, then remove the top cover of the CPU.

2. After opening the cover, you will see the RTC battery on the upper circuit board. To ensure the battery's stability, it is typically fixed with electronic adhesive silicone gel after installation. At this point, you need to remove the adhesive used for fixation.

3. Use a tool to gently pry the bottom left corner of the battery and remove the used battery.

4. Install the new battery into the battery slot: Ensure that the right-side catch is secured first, then press down, as shown in the diagram below:

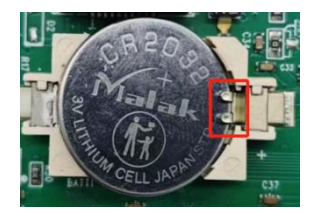

5. Finally, to ensure the battery is securely installed, apply silicone adhesive along the left edge.

**Note**: Please follow local waste disposal and recycling regulations for proper disposal of the old lithium battery.

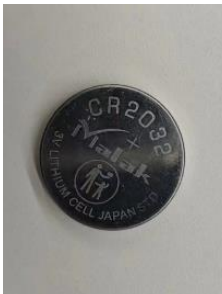

#### 2.2.3.7 High-speed Inputs

The K6 series CPU supports 4 high-speed inputs. Among them, HSC0 and HSC1 support single-phase/dual-phase/AB phase(up to 200kHz), while HSC2 and HSC3 support single-phase(up to 20kHz) and dual-phase(up to 10kHz).

#### HSC0 10.1 Mode Description 10.0 10.5 0 Single-phase up/down counter with 1 internal direction control Clock Reset 2 Dir-control Register(bit): SM37.3 Reset Start 3 Single-phase up/down counter with Dir Clock 4 external direction control Reset Dir Dual-phase counter with up/down Clock Clock 6 counting clock (decrease) (increase) 9 A/B phase quadrature counter Clock-A Clock-B

#### • Channel allocation and operating modes

| 11004 |
|-------|
|       |
| HOUL  |

| Mode | Description                       | 10.4  | 10.6  | 10.3       | 10.2       |
|------|-----------------------------------|-------|-------|------------|------------|
| 0    | Single-phase up/down counter with |       |       |            |            |
| 1    | internal direction control        | Reset |       | Clock      |            |
| 2    | Dir-control Register(bit): SM47.3 | Reset | Start |            |            |
| 3    | Single-phase up/down counter with |       |       | Clask      | Dir        |
| 4    | external direction control        | Reset |       | CIOCK      | Dir        |
| 6    | Dual-phase counter with up/down   |       |       | Clock      | Clock      |
| 7    | counting clock                    | Reset |       | (decrease) | (increase) |
| 9    | A/D phase quadrature sounter      |       |       | Cleak A    | Clock P    |
| 10   | A/B phase quadrature counter      | Reset |       | CIOCK-A    | CIOCK-B    |
|      | ·                                 | HSC2  |       |            |            |

| Mode | Description                       | 10.4    | 10.5    |
|------|-----------------------------------|---------|---------|
|      | Single-phase up/down counter with |         |         |
| 0    | internal direction control        |         | Clock   |
|      | Dir-control Register(bit): SM57.3 |         |         |
| 9    | A/B phase quadrature counter      | Clock-B | Clock-A |
| HSC3 |                                   |         |         |
|      |                                   |         |         |

10.6

10.7

Mode

Description

| 0 | Single-phase up/down counter with internal direction control |         | Clock   |
|---|--------------------------------------------------------------|---------|---------|
|   | Dir-control Register(bit): SM127.3                           |         |         |
| 9 | A/B phase quadrature counter                                 | Clock-B | Clock-A |

#### 2.2.3.8 High-speed Outputs

The K6 series CPUs, including models K606-24DT / K606-24AT / K606EA-30DT / K606EA-30AT / K608-40DT / K608-40AT, all support 4 channels of high-speed output. Channels-0 ~ Channel-2 have a maximum output frequency of 200kHz, while channel 3 has a maximum output frequency of 10kHz. All channels support PTO (Pulse Train Output, pulse + direction) and PWM (Pulse Width Modulation) output modes. Additionally, the software provides <u>PLS</u> (PWM or PTO), positioning control instruction set, <u>PFLO\_F</u> (follow instruction), etc., making it convenient for users to implement simple motion control applications.

#### • Usage of high-speed counters:

1.Programming with relevant instructions: This method requires setting corresponding control registers in the program and calling the <u>HDEF</u> instruction and <u>HSC</u> instruction for programming. It is suitable for both single-segment PV setting mode and multi-segment PV setting mode. For more detailed guidance, please refer to the programming manual.

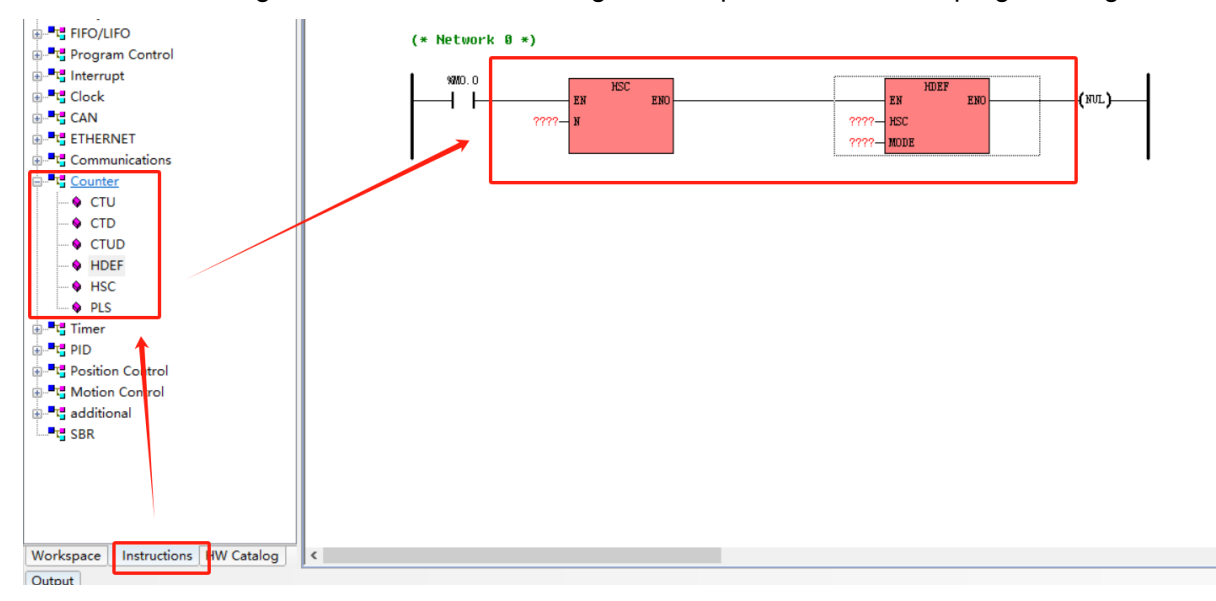

2.Configuration with HSC wizard: This method is simple and intuitive, requiring only to check the settings provided in the wizard. It is suitable for both single-segment PV setting mode and multi-segment PV setting mode. It is recommended to use the wizard for configuration, as it is easy, convenient, and saves programming time.

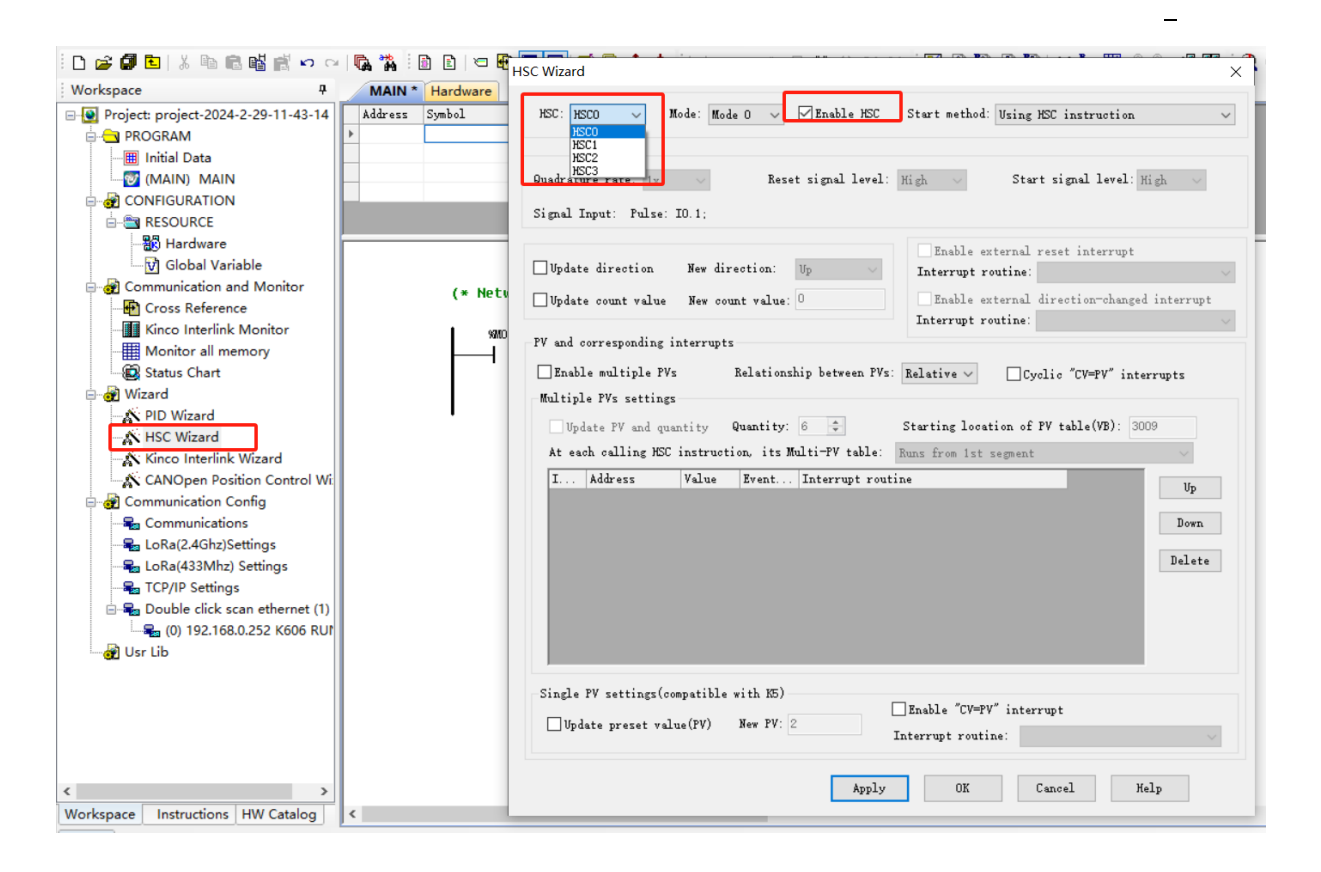

#### • Channel Allocation

| Mode              | Definition       | Channel0 | Channel1 | Channel2 | Channel3 |
|-------------------|------------------|----------|----------|----------|----------|
| PTO               | Output           | Q0.0     | Q0.1     | Q0.4     | Q0.5     |
| (Pulse Train)     | Output           |          |          |          |          |
| PTO               | Pulse Output     | Q0.0     | Q0.1     | Q0.4     | Q0.5     |
| (Pulse+Direction) | Direction Output | Q0.2     | Q0.3     | Q0.6     | Q0.7     |
| PWM               | Output           | Q0.0     | Q0.1     | Q0.4     | Q0.5     |

#### 2.2.3.9 External Interruption

The K6-series PLC support external interrupt function ( $10.0 \sim 10.3$ ). This allows for the utilization of the edge status of input signals to implement interrupts, thereby quickly capturing the rising or falling edges of inputs. This feature enables quick response to input signals with pulse widths smaller than the CPU scan cycle. For more detailed guidance and examples, please refer to the programming manual.

#### 2.2.3.10 Integrated Power Supply

The CPU has an integrated power supply for supplying power to the CPU itself, the integrated DC24V output power supply (VO+, VO-), and the expansion bus.

The integrated power supply of the CPU provides two specifications of power for the expansion bus: +5V and +24V. All CPUs are designed with a DC24V output power supply capable of providing a maximum of 500mA of current.

When configuring expansion modules in the system, please carefully calculate the total capacity requirements to ensure that the +5V and +24V power supplies provided by the CPU can meet the needs of all expansion modules.

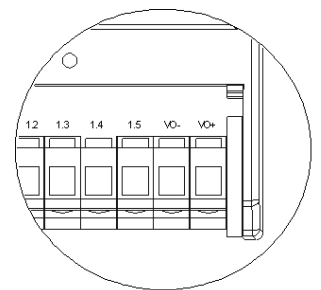

#### 2.2.3.11 RS485

The K6 series CPU all provide 2 channels of RS485, named PORT1 and PORT2. All channels are designed with isolation in hardware to ensure stable and reliable communication operation. The supported protocols or functionalities for RS485 ports are as follows ("  $\checkmark$ " indicate support, "-" indicates not):

| NO.   | Modbus RTU   | Programming&Debug | Free Communication |
|-------|--------------|-------------------|--------------------|
| PORT1 | $\checkmark$ | $\checkmark$      | $\checkmark$       |
| PORT2 | $\checkmark$ | $\checkmark$      | $\checkmark$       |

- Supports setting slave addresses from 1 to 127, with the default address being 1.
- Supports baud rates ranging from 1200bps to 115200bps.
- Supports master/slave mode.
- Each channel can connect up to 32 devices.

#### 2.2.4 Specifications

#### 2.2.4.1 Power Supply

|                 | DC-powered                  | AC-powered  |
|-----------------|-----------------------------|-------------|
| Power Supply    |                             |             |
| (Voltage Range) | 24V DC (±20%)               | 100-240V AC |
| Rated Power     | 40W                         | 40W         |
| Protection      | Short Circuit Protection    |             |
|                 | Reverse Polarity Protection | -           |

\_

#### 2.2.4.2 DI

| Type and Polarity            | NPN/PNP                                                                |
|------------------------------|------------------------------------------------------------------------|
| Rated Input Voltage          | DC24V, with a maximum allowable voltage of 30Vdc.                      |
| Rated Input Current          | 3.5mA@24VDC                                                            |
| Innut Impedance              | General channel: 6.8K $\Omega$                                         |
| input impedance              | High-speed channel: 5.4K Ω                                             |
| Logic "0" Max. Input Voltage | 5V@0.7mA                                                               |
| Logic "0" Min. Input Voltage | 15V@2.5mA                                                              |
| Input Dolov                  | General channel<40 µ s                                                 |
| input Delay                  | High-speed channel<5 μ s                                               |
| Isolation                    | Optocoupler isolation, 500VAC/minute                                   |
| Status Indication            | Corresponding LED lights up in green when an input signal is detected. |

#### 2.2.4.3 DO(Transistor)

| Type and Polarity    | PNP                                                                               |  |
|----------------------|-----------------------------------------------------------------------------------|--|
| Rated Output Voltage | DC24V, allowable range: DC20.4V~DC28.8V.                                          |  |
| Output Current per   | 500mA @ 24VDC Max.                                                                |  |
| Channel              |                                                                                   |  |
| Output Leakage       | 10 μ A Max.                                                                       |  |
| Current              |                                                                                   |  |
| Output Impedance     | 0.2 Ω Max.                                                                        |  |
| Output Delay         | General channel<25 µ s                                                            |  |
| Output Delay         | High-speed channel<2.5 μ s                                                        |  |
|                      | Inductive load output protection                                                  |  |
| Dratastian           | Short circuit protection                                                          |  |
| Protection           | Output polarity reversal protection, allowing the application of reverse polarity |  |
|                      | signals at the output terminal for up to 10 seconds.                              |  |
| Channel parallel     | Only support between channels within the same group.                              |  |
| Isolation            | Optoelectronic isolation, 500VAC/minute                                           |  |
| Otatus lu di acticu  | Corresponding LED lights up in green when an output signal is                     |  |
|                      | detected.                                                                         |  |
# 2.2.4.4 DO(Relay)

| Type and Polarity    | Relay                                                                |  |
|----------------------|----------------------------------------------------------------------|--|
| Allowed load voltage | DC 30V/AC250V                                                        |  |
| Allowed load current | 2A (DC 30V/AC250V)                                                   |  |
| Output Current per   | PA May (A shannal/group)                                             |  |
| Group                | oA,Max. (4-channel/group)                                            |  |
| Turn-on Delay        | <10ms                                                                |  |
| Turn-off Delay       | <5ms                                                                 |  |
| Expected lifespan    | Mechanical (no load): 20,000,000 times (1200 times/minute)           |  |
| (contact)            | Electrical (rated load): 100,000 times (6 times/minute)              |  |
|                      | Relay isolation                                                      |  |
| Isolation            | Isolation voltage between coil and contacts: 2000Vrms.               |  |
| Status Indication    | Corresponding LED lights up in green when an output signal is valid. |  |

## 2.2.4.5 AI

| Signal                                         | 4~20mA, 1~5V, 0~20mA, 0~10V                                                      |  |
|------------------------------------------------|----------------------------------------------------------------------------------|--|
| Resolution                                     | 12 bits                                                                          |  |
| Accuracy                                       | 0.3% F.S.                                                                        |  |
| Conversion Rate (per channel) ≈30 times/second |                                                                                  |  |
| Input Impedance                                | Current-mode: $\leq$ 50 $\Omega$                                                 |  |
|                                                | Voltage-mode: $>$ 4M $\Omega$                                                    |  |
| Anti-common-mode Voltage                       | (signal voltage + common mode voltage) $\leqslant$ 12V, the channel will enter a |  |
|                                                | protection state if the voltage exceeds the specified range.                     |  |
| Statua Indicator                               | The corresponding channel LED will turn red to indicate that the input value     |  |
|                                                | has exceeded the selected range.                                                 |  |

# 2.2.4.6 AO

| Signal                        | 4~20mA, 1~5V, 0~20mA, 0~10V |  |
|-------------------------------|-----------------------------|--|
| Resolution                    | 12 bits                     |  |
| (including sign bit)          |                             |  |
| Accuracy                      | 0.3% F.S.(Full Scale)       |  |
| Conversion Rate (per channel) | $\approx$ 300 times/second  |  |

| Externel Load | Current-mode: Maximum 500 Ω       |
|---------------|-----------------------------------|
|               | Voltage-mode: Minimum 1k $\Omega$ |

#### 2.2.4.7 Communication Interface

|                  | 2*RS485, with physical isolation design.                                            |  |
|------------------|-------------------------------------------------------------------------------------|--|
| RS485            | Baud rate range: 1200bps~115200bps.                                                 |  |
|                  | PORT1 supports programming protocols, Modbus RTU master/slave, and free             |  |
|                  | communication.                                                                      |  |
|                  | PORT2 supports programming protocols, Modbus RTU master/slave, and free             |  |
|                  | communication.                                                                      |  |
|                  | 1* Ethernet, supports Modbus TCP Client/Server, Modbus UDP industrial bus protocol, |  |
| Ethernet         | TCP client/TCP server free transmission, UDP peer free transmission, program        |  |
|                  | upload/download, and firmware upgrade.                                              |  |
| BD Expansion     | 1~2                                                                                 |  |
| Local Expansion  | Supports connection of up to 14 K6-series expansion modules (compatible with        |  |
| Bus <sup>1</sup> | K5-series modules).                                                                 |  |

## 2.2.4.8 Storage & RTC

| Program Capacity    | 8k instructions                                                             |  |
|---------------------|-----------------------------------------------------------------------------|--|
| Data Capacity       | M-area: 4k bytes, V-area: 16k bytes                                         |  |
|                     | 256 Timers:                                                                 |  |
| Timor               | 1ms time base: 4                                                            |  |
| Ime                 | 10ms time base: 16                                                          |  |
|                     | 100ms time base: 236                                                        |  |
| Counter             | 256                                                                         |  |
| Data Backup         | E <sup>2</sup> PROM, 1k bytes                                               |  |
| Power-off Retention | V-area: 16k bytes                                                           |  |
|                     | C-area(Counter): 512 bytes                                                  |  |
| RTC                 | Operating environment: At 25°C, the error is less than 5 minutes per month. |  |
| Battery             | Supports battery voltage monitoring and battery replacement.                |  |

<sup>&</sup>lt;sup>1</sup>Local Expansion Bus: Used for connecting the CPU and expansion modules, the expension interface employs a pin-socket physical medium. Integrated within the expansion bus are the data bus, address bus, and power supply for the expansion modules.

| Model                  | KB6-4DO                                                                  |  |
|------------------------|--------------------------------------------------------------------------|--|
| channels(Output)       | 4 channels                                                               |  |
| Type and Polarity      | NPN/PNP                                                                  |  |
| Connector              | 3.81mm, Terminal block                                                   |  |
| Rated Output Voltage   | DC24V, allowable range: DC20.4V~28.8VDC。                                 |  |
| Rated Output Current   | 300mA@24VDC Max.                                                         |  |
| Output Leakage Current | 1 μ A, Max.                                                              |  |
| Output Impedance       | 2.5 Ω , Max.                                                             |  |
| Output Delay           | <10ms                                                                    |  |
| Protection             | Inductive Load Output Protection                                         |  |
|                        | Short Circuit Protection                                                 |  |
| Channel parallel       | Only support between channels within the same group.                     |  |
| Isolation              | Optocoupler isolation, 500VAC/minute                                     |  |
| Status Indication      | The LINK light being on indicates that the module is properly connected. |  |

# 2.2.4.9 BD Expansion Modules

| Model                        | KB6-4DI                                                                  |  |
|------------------------------|--------------------------------------------------------------------------|--|
| Channels(Input)              | 4 channels                                                               |  |
| Type and Polarity            | NPN/PNP                                                                  |  |
| Connector                    | 3.81mm Terminal block.                                                   |  |
| Rated Input Voltage          | DC24V, allowable range: DC20.4V~28.8VDC。                                 |  |
| Rated Input Current          | 3.5mA@24VDC                                                              |  |
| Logic "0" Max. Input Voltage | 5V@0.7mA                                                                 |  |
| Logic "0" Min. Input Voltage | 11V@2.0mA                                                                |  |
| Input Delay                  | <40 µ s                                                                  |  |
| Isolation                    | Optocoupler isolation, 500VAC/minute                                     |  |
| Status Indication            | The LINK light being on indicates that the module is properly connected. |  |

| Model         | KB6-2COM                       |
|---------------|--------------------------------|
| Functionality | 1*RS232(PORT0), 1*RS485(PORT3) |

| Connector                           | DB9                                                                      |  |
|-------------------------------------|--------------------------------------------------------------------------|--|
| Transmission Rate 1200bps~115200bps |                                                                          |  |
| Protocols                           | RS232: Modbus RTU Slave, Free Communication, Programming Protocol        |  |
|                                     | RS485: Modbus RTU Master/Slave, Programming Protocol                     |  |
| Status Indication                   | The LINK light being on indicates that the module is properly connected. |  |

| Model                                                                               | KB6-CAN                                                         |  |
|-------------------------------------------------------------------------------------|-----------------------------------------------------------------|--|
| Functionality                                                                       | 1*CAN (CAN2)                                                    |  |
| Connector                                                                           | RJ45                                                            |  |
| Transmission Rate                                                                   | 10kbps, 20kbps, 50kbps, 125kbps, 500kbps, 800kbps, 1000kbps     |  |
| Protocols                                                                           | Canopen, Kinco-motion-control protocols, CAN Free Communication |  |
| Status Indication The LINK light being on indicates that the module is properly con |                                                                 |  |

# 2.3 Expansion Modules

# 2.3.1 Components

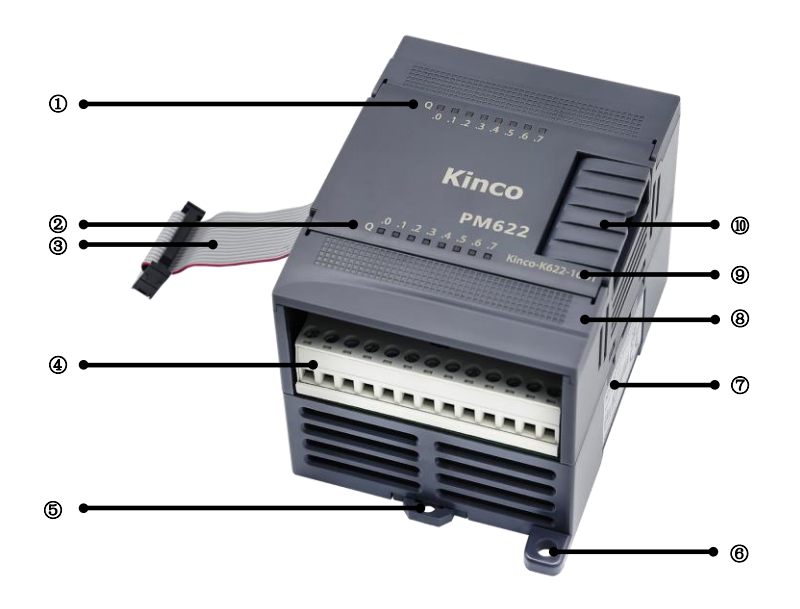

| No. | Item                      | Description                                                         |
|-----|---------------------------|---------------------------------------------------------------------|
|     | Status Indicator          | Digital module: Displays the connection status of each channel, lit |
|     |                           | (green) when connected, extinguished when not connected;            |
| 1   |                           | Analog module: Displays the operating status of each channel, lit   |
|     |                           | (red) indicates exceeding limits, extinguished indicates normal     |
|     |                           | status.                                                             |
| 2   | Status Indicator          | Digital module: Displays the connection status of each channel, lit |
|     |                           | (green) when connected, extinguished when not connected;            |
|     |                           | Analog module: Displays the operating status of each channel, lit   |
|     |                           | (red) indicates exceeding limits, extinguished indicates normal     |
|     |                           | status.                                                             |
| 3   | Expansion Cable           | For extended connectivity.                                          |
| 4   | Screw-fastening Terminals | For wiring of inputs and outputs with screws and terminals are      |
|     |                           | removable .                                                         |
| 5   | Rail Card Slot Slider     | For mounting on DIN roll                                            |
|     | (35mm)                    |                                                                     |
| 6   | Bolt Mounting Hole(M4)    | Can be reinforced with M4 bolts.                                    |

| $\overline{O}$ | Product Label       | Display product model number, serial number and other information. |
|----------------|---------------------|--------------------------------------------------------------------|
| 8              | Terminal Cover      | Prevents substances from dripping or splashing on the terminal     |
|                |                     | screws, flip up the cover to see the channel labeling.             |
| 9              | Product Model       | For checking the current PLC model.                                |
| (10)           | Expansion Interface | Used for connecting expansion modules.                             |

# 2.3.2 Specifications

# 2.3.2.1 K621-08DX

K621-08DX is a digital input module with 8 channels, including 2 sets (4 channels/set) of digital inputs.

| Technical Specifications              |                                                                      |  |
|---------------------------------------|----------------------------------------------------------------------|--|
| Input-channel                         | 8 (4 channels/set, 2 sets)                                           |  |
| Type and Polarity                     | NPN/PNP                                                              |  |
| Rated Input Voltage                   | DC 24V                                                               |  |
| Rated Input Current                   | 3.5mA@24VDC                                                          |  |
| Input Impedance                       | 6.8K Ω                                                               |  |
| Logic "0" Max. Input Voltage          | 5V                                                                   |  |
| Logic "1" Min. Input Voltage          | 11V@2.0mA                                                            |  |
| Input Delay                           | <40 µ s                                                              |  |
| Current Loss(E-bus)                   | ≤ 180mA (5V)                                                         |  |
| Isolation                             | Optoelectronic isolation, 500VAC/minute                              |  |
| State Instruction                     | Corresponding LED lights up in green when an output signal is valid. |  |
| Digital Image Area                    |                                                                      |  |
| DI Image Area                         | 1 byte                                                               |  |
| DO Image Area                         | -                                                                    |  |
| Dimensions and Weight                 |                                                                      |  |
| Dimensions                            | 114 × 50 × 70mm                                                      |  |
| (Length $	imes$ Width $	imes$ Height) |                                                                      |  |
| Net Weight                            | 125g                                                                 |  |
|                                       |                                                                      |  |

#### 2.3.2.2 K621-16DX

The modules are connected by the expansion bus, communicating via a special bus protocol from Kinco, and the module power supplies are already integrated in the expansion bus.

| Technical Specifications              |                                                              |  |
|---------------------------------------|--------------------------------------------------------------|--|
| Input-channel                         | 16 (8 channels/set, a total of 2 sets)                       |  |
| Type and Polarity                     | NPN/PNP                                                      |  |
| Rated Input Voltage                   | DC 24V                                                       |  |
| Rated Input Current                   | 3.5mA@24VDC                                                  |  |
| Input Impedance                       | 6.8k Ω                                                       |  |
| Logic "0" Max. Input Voltage          | 5V                                                           |  |
| Logic "1" Min. Input Voltage          | 11V@2.0mA                                                    |  |
| Input Delay                           | <40 µ s                                                      |  |
| Current Loss(E-bus)                   | ≤210mA (5V)                                                  |  |
| Isolation                             | Optoelectronic isolation, 500VAC/minute                      |  |
| Status Indication                     | Corresponding LED lights up in green when an input signal is |  |
| Status Indication                     | detected.                                                    |  |
| Digital Image Area                    |                                                              |  |
| DI Image Area                         | 2 bytes                                                      |  |
| DO Image Area                         | -                                                            |  |
| Dimensions and Weight                 |                                                              |  |
| Dimensions                            | $114 \times 75 \times 70$ mm                                 |  |
| (Length $	imes$ Width $	imes$ Height) |                                                              |  |
| Net Weight                            | 150g                                                         |  |

#### 2.3.2.3 K622-08DT

K622-08DT is a transistor-type digital output module with 8 channels, including 2 sets(4 channels/set) of transistor outputs(PNP).

| Technical Specifications              |                                                                          |  |
|---------------------------------------|--------------------------------------------------------------------------|--|
| Output-channel                        | 8 (4 channels/set, a total of 2 sets)                                    |  |
| Type and Polarity                     | PNP                                                                      |  |
| Rated Output Voltage                  | DC24V, allowable range: DC20.4V~DC28.8V.                                 |  |
| Output Current per                    | 500mA@24VDC, Max.                                                        |  |
| Output Leakage                        | 10 μ A, Max.                                                             |  |
| Output Impedance                      | 0.2 <sup>Ω</sup> , Мах                                                   |  |
| Output Delay                          | <25 µ s                                                                  |  |
|                                       | Inductive load output protection                                         |  |
| Dratation                             | Short circuit protection                                                 |  |
| Protection                            | Output polarity reversal protection, allowing the application of reverse |  |
|                                       | polarity signals at the output terminal for up to 10 seconds.            |  |
| Channel parallel                      | Only support between channels within the same group.                     |  |
| Current Loss(E-bus)                   | ≤ 200mA (5V)                                                             |  |
| Isolation                             | Optoelectronic isolation, 500VAC/minute                                  |  |
|                                       | 500VAC/minute                                                            |  |
| Status Indication                     | Corresponding LED lights up in green when an output signal is valid.     |  |
| Digital Image Area                    |                                                                          |  |
| DI Image Area                         | -                                                                        |  |
| DO Image Area                         | 1 byte                                                                   |  |
| Dimensions and Weight                 |                                                                          |  |
| Dimensions                            |                                                                          |  |
| (Length $	imes$ Width $	imes$ Height) |                                                                          |  |
| Net Weight                            | 125g                                                                     |  |

#### 2.3.2.4 K622-08XR

The K622-08XR is a output module with 8 channels, including 2 sets(4 channels/set) of relay outputs.

| Technical Specifications              |                                                                      |  |
|---------------------------------------|----------------------------------------------------------------------|--|
| Output-channel                        | 8 (4 channels/set, a total of 2 sets)                                |  |
| Allowed load voltage                  | DC30V / AC250V                                                       |  |
| Allowed load current                  | 2A (DC30V / AC250V)                                                  |  |
| Output Current per                    |                                                                      |  |
| Group                                 | oA, Max.                                                             |  |
| Turn-on Delay                         | l≪10ms                                                               |  |
| Turn-off Delay                        | l≪5ms                                                                |  |
| Current Loog(E bus)                   | < 180mA (5V)                                                         |  |
| Current Loss(E-bus)                   | ≤ 60mA (24V)                                                         |  |
| Expected lifespan (contact)           | Mechanical (no load): 20,000,000 times (1200 times/minute)           |  |
|                                       | Electrical (rated load): 100,000 times (6 times/minute)              |  |
| lociation                             | Relay isolation                                                      |  |
| Isolation                             | Isolation voltage between coil and contacts: 2000Vrms.               |  |
| Status Indication                     | Corresponding LED lights up in green when an output signal is valid. |  |
| Digital Image Area                    |                                                                      |  |
| DI Image Area                         | -                                                                    |  |
| DO Image Area                         | 1 byte                                                               |  |
| Dimensions and Weight                 |                                                                      |  |
| Dimensions                            | $114 \times 50 \times 70$ mm                                         |  |
| (Length $	imes$ Width $	imes$ Height) |                                                                      |  |
| Net Weight                            | 150g                                                                 |  |

#### 2.3.2.5 K622-16DT

The K622-16DT is a transistor-type digital output module with 16 channels, including 4 sets(4 channels/set) of outputs(PNP).

| Technical Specifications              |                                                                          |  |
|---------------------------------------|--------------------------------------------------------------------------|--|
| Output-channel                        | 16 (4 channels/set, a total of 4 sets)                                   |  |
| Type and Polarity                     | PNP                                                                      |  |
| Rated Output Voltage                  | DC24V, allowable range: DC20.4V~DC28.8V.                                 |  |
| Output Current per                    | 500mA@24VDC                                                              |  |
| Output Leakage                        | 10 μ A, Max.                                                             |  |
| Output Impedance                      | 0.2 Ω , Max.                                                             |  |
| Output Delay                          | <25 µ s                                                                  |  |
|                                       | Inductive load output protection                                         |  |
|                                       | Short circuit protection                                                 |  |
| Protection                            | Output polarity reversal protection, allowing the application of reverse |  |
|                                       | polarity signals at the output terminal for up to 10 seconds.            |  |
| Channel parallel                      | Only support between channels within the same group.                     |  |
| Current Loss(E-bus)                   | ≤ 240mA (5V)                                                             |  |
| Isolation                             | Optoelectronic isolation, 500VAC/minute                                  |  |
| Status Indication                     | Corresponding LED lights up in green when an output signal is valid.     |  |
| Digital Image Area                    |                                                                          |  |
| DI Image Area                         | -                                                                        |  |
| DO Image Area                         | 2 bytes                                                                  |  |
| Dimensions and Weight                 |                                                                          |  |
| Dimensions                            |                                                                          |  |
| (Length $	imes$ Width $	imes$ Height) |                                                                          |  |
| Net Weight                            | 170g                                                                     |  |

#### 2.3.2.6 K622-16XR

K622-16XR is a relay output module with 16 channels, including 4 sets(4 channels/set) of relay outputs.

| Technical Specifications              |                                                               |  |
|---------------------------------------|---------------------------------------------------------------|--|
| Output-channel                        | 16 (4 channels/set, a total of 4 sets)                        |  |
| Allowed load voltage                  | DC 30V/AC250V                                                 |  |
| Allowed load current                  | 2A (DC 30V/AC250V)                                            |  |
| Output Current per                    |                                                               |  |
| Group                                 | oa, max.                                                      |  |
| Turn-on Delay                         | ≤10ms                                                         |  |
| Turn-off Delay                        | ≪5ms                                                          |  |
| Current Less/E hus)                   | < 210mA (5V)                                                  |  |
| Current Loss(E-bus)                   | < 120mA (24V)                                                 |  |
| Expected lifespan                     | Mechanical (no load): 20,000,000 times (1200 times/minute)    |  |
| (contact)                             | Electrical (rated load): 100,000 times (6 times/minute)       |  |
| lastetian                             | Relay isolation                                               |  |
| Isolation                             | Isolation voltage between coil and contacts: 2000Vrms.        |  |
| Statua Indication                     | Corresponding LED lights up in green when an output signal is |  |
| Status Indication                     | valid.                                                        |  |
| Digital Image Area                    |                                                               |  |
| DI Image Area                         | -                                                             |  |
| DO Image Area                         | 2 bytes                                                       |  |
| Dimensions and Weight                 |                                                               |  |
| Dimensions                            | $114 \times 75 \times 70$ mm                                  |  |
| (Length $	imes$ Width $	imes$ Height) |                                                               |  |
| Net Weight                            | 235g                                                          |  |

## 2.3.2.7 K623-08DT

| K623-08DT is a hybrid module with 8 channels, including 1 set of inputs (4 channels/set) and 1 s | et |
|--------------------------------------------------------------------------------------------------|----|
| of PNP outputs (4 channels/set, transistor).                                                     |    |

| Technical Specifications     |                                                                          |  |
|------------------------------|--------------------------------------------------------------------------|--|
| Input-channel                | 4 (4 channels/set, a total of 1 set)                                     |  |
| Type and Polarity            | NPN/PNP                                                                  |  |
| Rated Input Voltage          | DC 24V                                                                   |  |
| Rated Input Current          | 3.5mA@24VDC                                                              |  |
| Input Impedance              | 6.8K Ω                                                                   |  |
| Logic "0" Max. Input Voltage | 5V                                                                       |  |
| Logic "1" Min. Input Voltage | 11V@2.0mA                                                                |  |
| Output-channel               | 4 (4 channels/set, a total of 1 set)                                     |  |
| Type and Polarity            | PNP                                                                      |  |
| Rated Output Voltage         | DC24V, allowable range: DC20.4V~DC28.8V.                                 |  |
| Output Current per           | 500mA@24VDC                                                              |  |
| Output Leakage               | 10 μ A, Max.                                                             |  |
| Output Impedance             | 0.2 <sup>Ω</sup> , Мах.                                                  |  |
| Output Delay                 | <25 µ s                                                                  |  |
|                              | Inductive load output protection                                         |  |
| Protection                   | Short circuit protection                                                 |  |
|                              | Output polarity reversal protection, allowing the application of reverse |  |
|                              | polarity signals at the output terminal for up to 10 seconds.            |  |
| Channel parallel             | Only support between channels within the same group.                     |  |
| Current Loss(E-bus)          | ≤ 200mA (5V)                                                             |  |
| Isolation                    | Optoelectronic isolation, 500VAC/minute                                  |  |
|                              | 500VAC/minute                                                            |  |
| Status Indication            | Corresponding LED lights up in green when an output/input signal is      |  |
|                              | valid.                                                                   |  |
| Digital Image Area           |                                                                          |  |
| DI Image Area                | 1 byte                                                                   |  |
| DO Image Area                | 1 byte                                                                   |  |
| Dimensions and Weight        |                                                                          |  |
| Dimensions                   | 114×50×70mm                                                              |  |

# K6-Series PLC User Manual

\_

| (Length $	imes$ Width $	imes$ Height) |      |
|---------------------------------------|------|
| Net Weight                            | 125g |

# 2.3.2.8 K623-08DR

K623-08DR is a hybrid module with 8 channels, including 1 set of inputs (4 channels/set) and 1 set of relay outputs (4 channels/set).

| Technical Specifications     |                                                            |
|------------------------------|------------------------------------------------------------|
| Input-channel                | 4 (4 channels/set, a total of 1 set)                       |
| Type and Polarity            | NPN/PNP                                                    |
| Rated Input Voltage          | DC 24V                                                     |
| Rated Input Current          | 3.5mA@24VDC                                                |
| Logic "0" Max. Input Voltage | 5V                                                         |
| Logic "1" Min. Input Voltage | 11V@2.0mA                                                  |
|                              |                                                            |
| Isolation                    | Optoelectronic isolation, 500VAC/minute                    |
|                              | 500VAC/minute                                              |
| Output-channel               | 4 (4 channels/set, a total of 1 set)                       |
| Allowed load voltage         | DC 30V/AC250V                                              |
| Allowed load current         | 2A (DC 30V/AC250V)                                         |
| Output Current per           |                                                            |
| Group                        | oA, Max.                                                   |
| Turn-on Delay                | l≤10ms                                                     |
| Turn-off Delay               | ≪5ms                                                       |
| Expected lifespan            | Mechanical (no load): 20,000,000 times (1200 times/minute) |
| (contact)                    | Electrical (rated load): 100,000 times (6 times/minute)    |
| Isolation                    | Relay isolation                                            |
|                              | Isolation voltage between coil and contacts: 2000Vrms.     |
| Current Loca(E bus)          | $\leq$ 180mA (5V)                                          |
|                              | $\leq$ 30mA (24V)                                          |
| Ctatus Indication            | Corresponding LED lights up in green when an output/input  |
|                              | signal is valid.                                           |
| Digital Image Area           |                                                            |
| DI Image Area                | 1 byte                                                     |
| DO Image Area                | 1 byte                                                     |

| Dimensions and Weight                 |             |
|---------------------------------------|-------------|
| Dimensions                            | 114×50×70mm |
| (Length $	imes$ Width $	imes$ Height) |             |
| Net Weight                            | 145g        |

#### 2.3.2.9 K623-16DT

K623-16DT is a hybrid module with 16 channels of digital input and digital output. It includes 2 sets (4 channels/set) of inputs and 2 sets (4 channels/set) of PNP-type outputs(transistor).

| Technical Specifications              |                                                                  |  |
|---------------------------------------|------------------------------------------------------------------|--|
| Input-channel                         | 8 (8 channels/set, a total of 1 set)                             |  |
| Type and Polarity                     | NPN/PNP                                                          |  |
| Rated Input Voltage                   | DC 24V                                                           |  |
| Rated Input Current                   | 3.5mA@24VDC                                                      |  |
| Logic "0" Max. Input Voltage          | 5V                                                               |  |
| Logic "1" Min. Input Voltage          | 11V@2.0mA                                                        |  |
| Output-channel                        | 8 (4 channels/set, a total of 2 sets)                            |  |
| Type and Polarity                     | PNP                                                              |  |
| Rated Output Voltage                  | DC24V, allowable range: DC20.4V—DC28.8V                          |  |
| Output Current per                    | 500mA@24VDC, Max.                                                |  |
| Output Leakage                        | 10 µ A, Max.                                                     |  |
| Output Impedance                      | 0.2 Ω, Max.                                                      |  |
| Output Delay                          | <25 µ s                                                          |  |
| Channel parallel                      | Only support between channels within the same group.             |  |
| Current Loss(E-bus)                   | $\leq$ 230ms (5V)                                                |  |
| loolation                             | Optoelectronic isolation, 500VAC/minute                          |  |
|                                       | 500VAC/minute                                                    |  |
| Statua Indication                     | Corresponding LED lights up in green when an output/input signal |  |
| Status Indication                     | is valid.                                                        |  |
| Digital Image Area                    |                                                                  |  |
| DI Image Area                         | 1 byte                                                           |  |
| DO Image Area                         | 1 byte                                                           |  |
| Dimensions and Weight                 |                                                                  |  |
| Dimensions                            | $114 \times 75 \times 70$ mm                                     |  |
| (Length $	imes$ Width $	imes$ Height) | 114 × 75 × 70mm                                                  |  |

—

| Net Weight |  |
|------------|--|
|------------|--|

165g

# 2.3.2.10 K623-16DR

The K623-16DR is a hybrid module with 16 channels, including 1 set of digital input (8 channels/set) and 2 sets of relay output (4 channels/set).

| 8 (8 channels/set,a total of 1 set)                                                                                                    |  |
|----------------------------------------------------------------------------------------------------|--|
| NPN/PNP                                                                                                    |  |
| DC 24V                                                                                                    |  |
| 3.5mA@24VDC                                                                                                    |  |
| 5V                                                                                                    |  |
| 11V@2.0mA                                                                                                    |  |
| Optoelectronic isolation, 500VAC/minute                                                                                                    |  |
| 500VAC/minute                                                                                                    |  |
| 8 (Relay, 4 channels/set, a total of 2 sets)                                                                                                    |  |
| DC 30V/AC250V                                                                                                    |  |
| 2A (DC 30V/AC250V)                                                                                                    |  |
|                                                                                                    |  |
| oA, Wax.                                                                                                    |  |
| loms ≤10ms                                                                                                    |  |
| ≪5ms                                                                                                    |  |
| Mechanical (no load): 20,000,000 times (1200 times/minute)                                                                                                    |  |
| Electrical (rated load): 100,000 times (6 times/minute)                                                                                                    |  |
| Relay isolation                                                                                                    |  |
| Isolation voltage between coil and contacts: 2000Vrms.                                                                                                    |  |
|                                                                                                    |  |
| $\leq$ 210mA (5V)                                                                                                    |  |
| ≤ 210mA (5V) ≤ 60mA (24V)                                                                                                    |  |
| $\leq$ 210mA (5V)<br>$\leq$ 60mA (24V)<br>Corresponding LED lights up in green when an output/in                                                                                  |  |
| <ul> <li>&lt; 210mA (5V)</li> <li>&lt; 60mA (24V)</li> <li>Corresponding LED lights up in green when an output/in put signal is valid.</li> </ul>                                 |  |
| <ul> <li>≤ 210mA (5V)</li> <li>≤ 60mA (24V)</li> <li>Corresponding LED lights up in green when an output/in put signal is valid.</li> </ul>                                       |  |
| <ul> <li>&lt; 210mA (5V)</li> <li>&lt; 60mA (24V)</li> <li>Corresponding LED lights up in green when an output/in put signal is valid.</li> <li>1 byte</li> </ul>                 |  |
| <ul> <li>≤ 210mA (5V)</li> <li>≤ 60mA (24V)</li> <li>Corresponding LED lights up in green when an output/in put signal is valid.</li> <li>1 byte</li> <li>1 byte</li> </ul>       |  |
| <ul> <li>&lt; 210mA (5V)</li> <li>&lt; 60mA (24V)</li> <li>Corresponding LED lights up in green when an output/in put signal is valid.</li> <li>1 byte</li> <li>1 byte</li> </ul> |  |
|                                                                                                    |  |

| (Length $	imes$ Width $	imes$ Height) |      |
|---------------------------------------|------|
| Net Weight                            | 165g |

#### 2.3.2.11 K631-04IV

The K631-04IV has 4 analog input channels and supports the measurement of voltage or current signals within the range of 4~20mA, 1~5V, 0~20mA, and 0~10V.

| Technical Specifications              |                                                         |
|---------------------------------------|---------------------------------------------------------|
| Channels                              | 4                                                       |
| Rated Power Supply                    | DC 24V, ≥100mA                                          |
| Signal                                | 4-20mA, 1-5V, 0-20mA, 0-10V                             |
| Resolution                            | 12 bits                                                 |
| Output Accuracy                       | 0.3% F.S.                                               |
| laput Limito                          | Current input not exceeding 24mA, voltage input not     |
| input Linnts                          | exceeding 12V.                                          |
| Conversion Rate (per channel)         | Approximately 15 times/second                           |
|                                       | Current-mode: ≤500 Ω                                    |
|                                       | Voltage-mode: $>4M \Omega$                              |
| Current Loss(E-bus)                   | ≤ 172mA (5V)                                            |
|                                       | The corresponding channel LED will turn red to indicate |
|                                       | that the input value has exceeded the selected range.   |
| Digital Image Area                    |                                                         |
| AI Image Area                         | 8 bytes (2 bytes/channel)                               |
| AO Image Area                         | -                                                       |
| Dimensions and Weight                 |                                                         |
| Dimensions                            |                                                         |
| (Length $	imes$ Width $	imes$ Height) |                                                         |
| Net Weight                            | 136g                                                    |

#### • Measurement Range and Value

The input signal is sampled by the ADC, linearly calculated, and the calculation result is stored as the measured value in the AI image area for access by the user program. Different type of signal have specific measurement ranges. If the measured value exceeds the rated measurement range, the module will alarm: the LED light will illuminate (red), and the module will automatically send a fault message to the CPU module.

If there are AI channels that are not needed, it is recommended that short-circuit the channels and set the corresponding signal in the KincoBuilder as [0-20mA] or [0-10V], to artificially put these channels in a working state and dissipate accumulated charges through short-circuiting to prevent interference-induced module alarms. When short-circuiting, please short-circuit three terminals of the same group together:

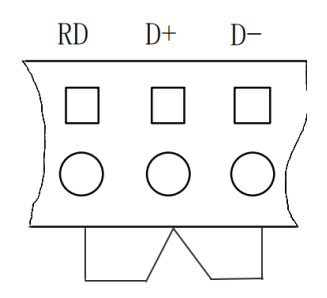

The table below shows the representation format for measurement range and measurement value, where "I" represents the actual current input value, and "V" represents the actual voltage input value.

| Signal | Measurement Range | Measure Value       |
|--------|-------------------|---------------------|
| 4~20mA | 3.92~20.4mA       | I×1000 (3920-20400) |
| 0~20mA | 0~20.4mA          | I×1000 (0-20400)    |
| 1~5V   | 0.96~5.1V         | V×1000 (960-5100)   |
| 0~10V  | 0~10.2V           | V×1000 (0-10200)    |

#### 2.3.2.12 K631-04TC

The K631-04TC module provides 4 measurement channels, all supporting J-type, K-type, E-type, and S-type thermocouple measurements. The compensation modes include both cold junction internal compensation and external compensation.

| Technical Specifications        |                                                               |
|---------------------------------|---------------------------------------------------------------|
| Channel                         | 4                                                             |
| Rated Power Supply              | DC 24V, ≥100mA                                                |
| Signal                          | J, K, E, S                                                    |
| Compensation Method             | Cold junction internal compensation or cold junction external |
|                                 | compensation optional.                                        |
| Resolution (including sign bit) | 24 bits                                                       |
| Accuracy                        | 0.1% F.S.                                                     |
| Conversion Rate (per channel)   | Approximately 1 time/second                                   |
| Input Impedance                 | >20K Ω                                                        |

| Current Loss(E-bus)                   | ≤ 172mA (5V)                                                     |  |
|---------------------------------------|------------------------------------------------------------------|--|
| Status Indication                     | The corresponding channel LED will turn red to indicate that the |  |
|                                       | input value has exceeded the selected range.                     |  |
| Digital Image Area                    |                                                                  |  |
| Al Image Area                         | 8 bytes (2 bytes/channel)                                        |  |
| AO Image Area                         | -                                                                |  |
| Dimensions and Weight                 |                                                                  |  |
| Dimensions                            | 114×50×70mm                                                      |  |
| (Length $	imes$ Width $	imes$ Height) |                                                                  |  |
| Net Weight                            | 132g                                                             |  |

#### • Measurement Range and Value

The input signal undergoes A/D conversion and the resulting value is calculated according to the standard thermocouple graduation table. The converted result is then stored in the CPU's analog input (AI) area for user program access.

Different signal forms have their measurement ranges. If the measured value exceeds the rated measurement range, the module will trigger an alarm: the LED light of the channel exceeding the range will be illuminated (red), and the module will automatically send a fault message to the CPU module. Below is the measurement range and representation format, where T represents the measured temperature value.

| Signal | Measurement Range  | Measurement Value  |
|--------|--------------------|--------------------|
| J-type | <b>-210~1200</b> ℃ | T×10 (-2100~12000) |
| K-type | <b>-270~1300</b> ℃ | T×10 (-2700~13000) |
| E-type | <b>-270~1000</b> ℃ | T×10 (-2700~10000) |
| S-type | <b>-50~1600</b> ℃  | T×10 (-500~16000)  |

#### 2.3.2.13 K631-04RD

The K631-04RD module has 4 sets of resistance temperature detector (RTD) measurement channels, supporting Pt100, Pt1000, Cu50 type( two-wire or three-wire) temperature measurements, and also supports direct measurement of resistance values.

| Technical Specifications              |                                                           |  |
|---------------------------------------|-----------------------------------------------------------|--|
| Channels                              | 4                                                         |  |
| Rated Power Supply                    | DC 24V, ≥100mA                                            |  |
| Signal                                | Pt100, Cu50, Pt1000, Resistor                             |  |
| Wiring-type                           | Two-wire or Three-wire                                    |  |
| Resolution (including sign bit)       | 24 bits                                                   |  |
| Accuracy                              | Temperature: $\pm 0.5^{\circ}$ C; Resistor: $\pm 1\Omega$ |  |
| Conversion Rate (per channel)         | Approximately 1 time/second                               |  |
| Input Impedance                       | > 1MΩ                                                     |  |
| Current Loss(E-bus)                   | ≤ 172mA (5V)                                              |  |
| Status Indication                     | The corresponding channel LED will turn red to indicate   |  |
|                                       | that the input value has exceeded the selected range.     |  |
| Digital Image Area                    |                                                           |  |
| Al Image Area                         | 8 bytes (2 bytes/channel)                                 |  |
| AO Image Area                         | -                                                         |  |
| Dimensions and Weight                 |                                                           |  |
| Dimensions                            | $114 \times 50 \times 70$ mm                              |  |
| (Length $	imes$ Width $	imes$ Height) |                                                           |  |
| Net Weight                            | 132g                                                      |  |

#### • Measurement Range and Value

The input signal is sampled by the ADC, linearly calculated, and the calculation result is stored as the measured value in the AI image area for access by the user program. Different type of signal have specific measurement ranges. If the measured value exceeds the rated measurement range, the module will alarm: the LED light will illuminate (red), and the module will automatically send a fault message to the CPU module.

The table below shows the representation format for measurement range and measurement value, where "I" represents the actual current input value, and "V" represents the actual voltage input value.

| Signal Measurement Range | Measurement Value |
|--------------------------|-------------------|
|--------------------------|-------------------|

#### K6-Series PLC User Manual

| Pt100    | <b>-200~850</b> ℃ | T×10(-2000~8500) |
|----------|-------------------|------------------|
| Cu50     | <b>-50~150</b> ℃  | T×10(-500~1500)  |
| Pt1000   | <b>-50~300</b> ℃  | T×10(-500~3000)  |
| Resistor | 0~2000Ω           | R×10(0~20000)    |

#### 2.3.2.14 K632-02IV

The K632-02IV module provides two analog output channels, supporting current and voltage outputs, all of them support voltage or current signals (4~20mA, 1~5V, 0~20mA, 0~10V).

| Technical Specifications              |                                                              |  |  |
|---------------------------------------|--------------------------------------------------------------|--|--|
| channels                              | 2                                                            |  |  |
| Rated Power Supply                    | DC 24V ≥100mA                                                |  |  |
| Signal                                | 4-20mA, 1-5V, 0-20mA, 0-10V                                  |  |  |
| Resolution (including sign bit)       | 12 bits                                                      |  |  |
| Output Accuracy                       | 0.3% F.S.                                                    |  |  |
| Conversion Rate (per channel)         | Approximately 15 times/second                                |  |  |
| Extornal Load                         | Current-mode: $\leq$ 500 $\Omega$                            |  |  |
|                                       | Voltage-mode: $\geq 1 K \Omega$                              |  |  |
| Current Loss(E-bus)                   | < 160mA (5V)                                                 |  |  |
|                                       | The corresponding channel LED will turn red to indicate that |  |  |
| Status mulcation                      | the input value has exceeded the selected range.             |  |  |
| Digital Image Area                    |                                                              |  |  |
| AI Image Area                         | -                                                            |  |  |
| AO Image Area                         | 4 bytes (2 bytes/channel)                                    |  |  |
| Dimensions and Weight                 |                                                              |  |  |
| Dimensions                            | 114×50×70mm                                                  |  |  |
| (Length $	imes$ Width $	imes$ Height) |                                                              |  |  |
| Net Weight                            | 125g                                                         |  |  |

#### • Measurement Range and Value

The AQ output values specified in the user project are transmitted to the respective analog output modules through the expansion bus firstly. Then, after calculation, transformation, and DAC conversion, they are output to the specified AO channels. Different types of signal have their rated output ranges. If the specified output value in the user program exceeds the upper or lower limits of the rated range, the corresponding values of the upper or lower limits will still be output.

The table below shows the representation format for measurement range and measurement value, where "I" represents the actual current output value, and "V" represents the actual voltage output value.

| Signal | Output Range | Output Value        |
|--------|--------------|---------------------|
| 4~20mA | 3.92~20.4mA  | I×1000 (3920~20400) |
| 0~20mA | 0~20.4mA     | I×1000 (3920~20400) |
| 1~5V   | 0.96~5.1V    | V×1000 (960~5100)   |
| 0~10V  | 0~10.2V      | V×1000 (0~10200)    |

#### 2.3.2.15 K633-04IV

K633-04IV module is a hybrid module with 2 analog inputs and 2 analog outputs, all of them support voltage or current signals (4~20mA, 1~5V, 0~20mA, 0~10V).

| Technical Specifications              |                                                            |  |
|---------------------------------------|------------------------------------------------------------|--|
| AI Channels                           | 2                                                          |  |
| Power Supply                          | DC 24V, ≥100mA                                             |  |
| Туре                                  | 4-20mA, 1-5V, 0-20mA, 0-10V                                |  |
| Resolution                            | 12 bits                                                    |  |
| Measurement Accuracy                  | 0.3% F.S.                                                  |  |
|                                       | Current input ≤24mA                                        |  |
| Input Limits                          | Voltage input $\leq$ 12V                                   |  |
| Conversion Rate (per channel)         | Approximately 15 times/second                              |  |
| Input Impodence                       | I-mode: ≤500 Ω                                             |  |
| input impedance                       | V-mode: $>4M \Omega$                                       |  |
| AO Channels                           | 2                                                          |  |
| Power Supply                          | DC 24V ≥100mA                                              |  |
| Туре                                  | 4-20mA, 1-5V, 0-20mA, 0-10V                                |  |
| Resolution (including sign bit)       | 12 bits                                                    |  |
| Output Accuracy                       | 0.3% F.S.                                                  |  |
| Conversion Rate (per channel)         | Approximately 15 times/second                              |  |
| External Load Canacity                | I-mode: ≤500 Ω                                             |  |
| External Load Capacity                | V-mode: $>1k\Omega$                                        |  |
| Others                                |                                                            |  |
| Current Loss(E-bus)                   | < 166mA (5V)                                               |  |
| State Instruction                     | When the value of the channel exceeds the rated range, the |  |
| State Instruction                     | corresponding indicator light will illuminate (red)        |  |
| Analog Image Area                     |                                                            |  |
| AI Image Area                         | 4 bytes (2 bytes/channel)                                  |  |
| AO Image Area                         | 4 bytes (2 bytes/channel)                                  |  |
| Dimensions and Weight                 |                                                            |  |
| Dimensions                            |                                                            |  |
| (Length $	imes$ Width $	imes$ Height) | $114 \times 50 \times /0$ mm                               |  |
| Net Weight                            | 136g                                                       |  |

#### Measurement Range and Value

The input signal is sampled by the ADC, linearly calculated, and the calculation result is stored as the measured value in the AI image area for access by the user program. Different type of signal have specific measurement ranges. If the measured value exceeds the rated measurement range, the module will alarm: the LED light will illuminate (red), and the module will automatically send a fault message to the CPU module.

If there are AI channels that are not needed, it is recommended that short-circuit the c hannels and set the corresponding signal in the KincoBuilder as [0-20mA] or [0-10V], to art ificially put these channels in a working state and dissipate accumulated charges through s hort-circuiting to prevent interference-induced module alarms. When short-circuiting, please s hort-circuit three terminals of the same group together:

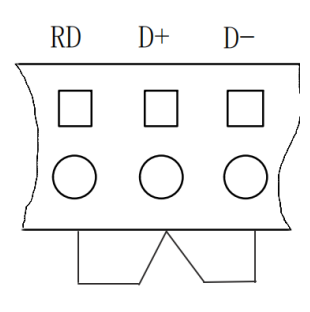

The table below shows the representation format for measurement range and measurement value, where "I" represents the actual current input value, and "V" represents the actual voltage input value.

| Signal | Output Range   | Input Value         |  |
|--------|----------------|---------------------|--|
| Signai | (Actual value) | (in user project)   |  |
| 4~20mA | 3.92~20.4mA    | I×1000 (3920~20400) |  |
| 0~20mA | 0~20.4mA       | I×1000 (0~20400)    |  |
| 1~5V   | 0.96~5.1V      | V×1000 (960~5100)   |  |
| 0~10V  | 0~10.2V        | V×1000 (0~10200)    |  |

The AQ output values specified in the user project are transmitted to the respective analog output modules through the expansion bus firstly. Then, after calculation, transformation, and DAC conversion, they are output to the specified AO channels. Different types of signal have their rated output ranges. If the specified output value in the user program exceeds the upper or lower limits of the rated range, the corresponding values of the upper or lower limits will still be output.

The table below shows the representation format for measurement range and measurement value, where "I" represents the actual current output value, and "V" represents the actual voltage output value.

|        | Output Range   | Output Value        |
|--------|----------------|---------------------|
| Signal | (Actual value) | (in user project)   |
| 4~20mA | 3.92~20.4mA    | I×1000 (3920~20400) |
| 0~20mA | 0~20.4mA       | I×1000 (0~20400)    |
| 1~5V   | 0.96~5.1V      | V×1000 (960~5100)   |
| 0~10V  | 0~10.2V        | V×1000 (0~10200)    |

#### 2.3.2.16 K680

The expansion power supply module of the K6 series is also known as PS680, with the standard model being Kinco-K680.

This module is used to provide +5V(working power) and +24V (relay drive power) to the expansion module. The expansion modules need to be powered by the CPU through the expansion bus. Therefore, when selecting the specific PLC model, please pay attention to whether the power capacity provided by the CPU can meet the total power requirements of the required expansion modules. If not, the system will not work properly (resulting in the CPU module's power output overload protection). In this case, you can choose a CPU with a higher power supply capacity or configure PS680s in an appropriate position in the system to ensure that the system operates normally. Additionally, it is recommended to add a PS680 module when the number of connected expansion modules exceeds 7 to ensure the stable operation of the entire PLC system.

The expansion modules located after the CPU and before the PS680 are powered by the CPU, while those located after the PS680 are powered by the PS680. Therefore, in a system, please arrange the placement of the PS680 based on the power supply capacity of the CPU and PS680, as well as the total bus current loss of each expansion module.

The PS680 does not occupy the memory of the CPU and does not require to be configured in KincoBuilder; it is plug and play. In a same system, please ensure that the power supply of PS680 is consistent with the power supply of the CPU.

| Power Supply AC 85~265V                                                          |  |  |
|----------------------------------------------------------------------------------|--|--|
| ≤1000mA (5V)                                                                     |  |  |
| Capacity ≤250mA (24V)                                                            |  |  |
| State Instruction Power (PW)                                                     |  |  |
| Dimensions and Weight                                                            |  |  |
| Dimensions (Length $\times$ Width $\times$ Height) 114 $\times$ 75 $\times$ 70mm |  |  |
| Net Weight 195g                                                                  |  |  |

# **3 Wiring Instructions**

# 3.1 CPU Unit

# 3.1.1 RS485

The K6 series CPU integrate two serial ports, named PORT1 and PORT2. All RS485 physical interfaces are fully isolated in hardware. The RS485 supports a maximum baud rate of 115200bps, supports Modbus RTU master/slave protocols, and free communication. Each RS485 interface supports a maximum of 32 devices in the network.

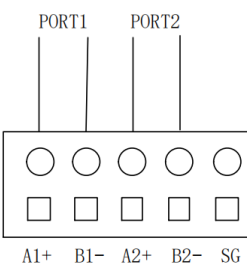

| Symbol | Description    |  |
|--------|----------------|--|
| SG     | Ground         |  |
| B2     | TXD-/B(Group2) |  |
| A2     | TXD+/A(Group2) |  |
| B1     | TXD-/B(Group1) |  |
| A1     | TXD+/A(Group1) |  |

The bus topology structure for RS485 is as follows. It is recommended that customers connect a  $120\Omega$  terminating resistor at each end of the bus when in use.

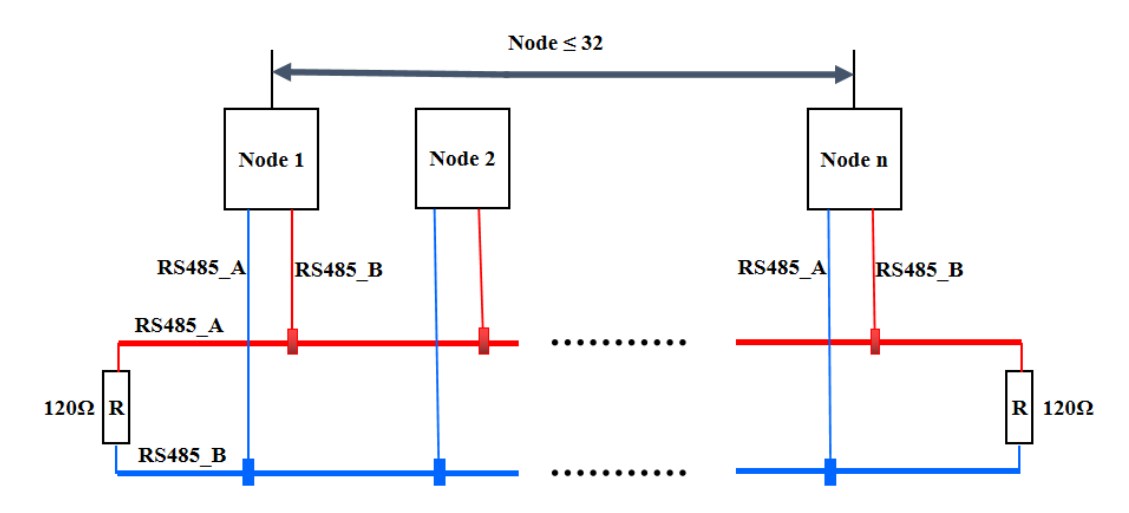

# 3.1.2 EtherNET

The EtherNET are available with straight-through or crossover cable, and it offer an "auto-negotiation" function: When a cable is plugged in, an automatic negotiation with the communicating party takes place to determine the type of cable to be used.

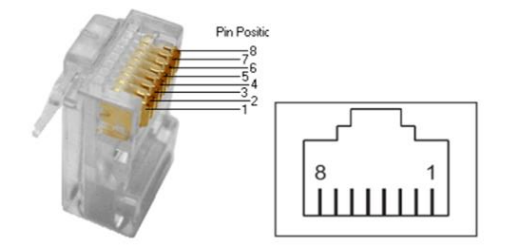

| Pin | Signal | Description |  |
|-----|--------|-------------|--|
| 1   | TD+    | Send+       |  |
| 2   | TD-    | Send-       |  |
| 3   | RD+    | Receive+    |  |
| 4   |        |             |  |
| 5   |        |             |  |
| 6   | RD-    | Receive-    |  |
| 7   |        |             |  |
| 8   |        |             |  |

# 3.1.3 Power Supply

• DC

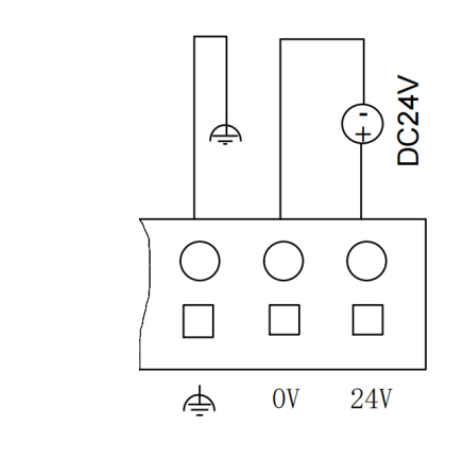

| Symbol | Meaning                   |  |
|--------|---------------------------|--|
| 24V    | Power Supply(24V DC+)     |  |
| 0V     | Power Supply(24V DC-)     |  |
| Ą      | Ground (connect to earth) |  |

When the CPU is properly powered up, the [Run] status indicator is always on (green).

#### AC

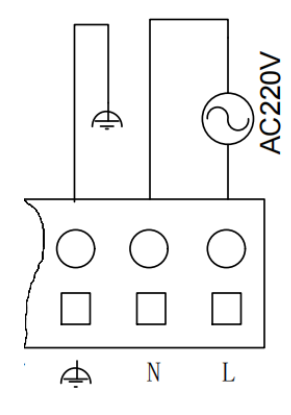

| Symbol | Description                                   |  |
|--------|-----------------------------------------------|--|
| L      | Positive terminal of the 220V AC power supply |  |
| Ν      | Negative terminal of the 220V AC power supply |  |
| Ą      | Ground (connected to earth)                   |  |

When the CPU is properly powered up, the [Run] status indicator is always on (green).

# 3.1.4 1/0

3.1.4.1 DI

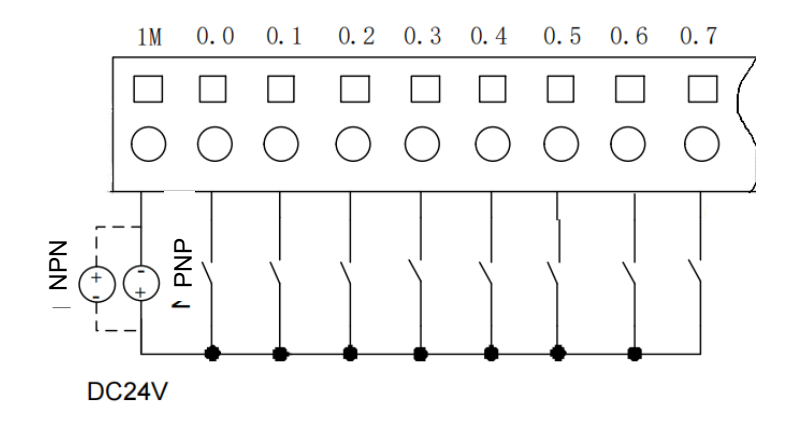

The CPU digital input supports both NPN and PNP. As shown in the diagram above, when the signal flows into the input terminal, it is referred to as NPN input; when the signal flows out from the DI common (1M), it is referred to as PNP input. In the diagram, solid lines represent external wiring for PNP input, while dashed lines represent external wiring for NPN input.

This diagram applies to all inputs in CPU K606, K608, and K606EA.

## 3.1.4.2 DO(Transistor)

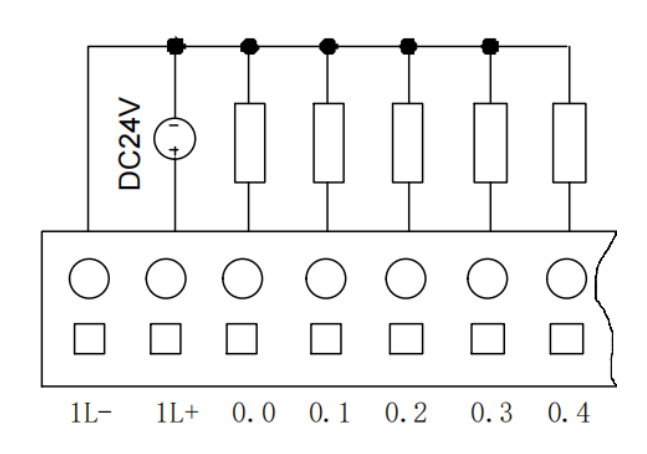

The CPU transistor-type outputs only support PNP type. PNP means that when a signal is triggered, the signal outputs as high-level. In the diagram above, 1L- is connected to the DC 24V-, 1L+ is connected to the DC 24V+, and the signal is connected to the external load.

This diagram applies to all CPUs' transistor-type outputs in CPU K606, K608, and K606EA.

#### 3.1.4.3 DO(Relay)

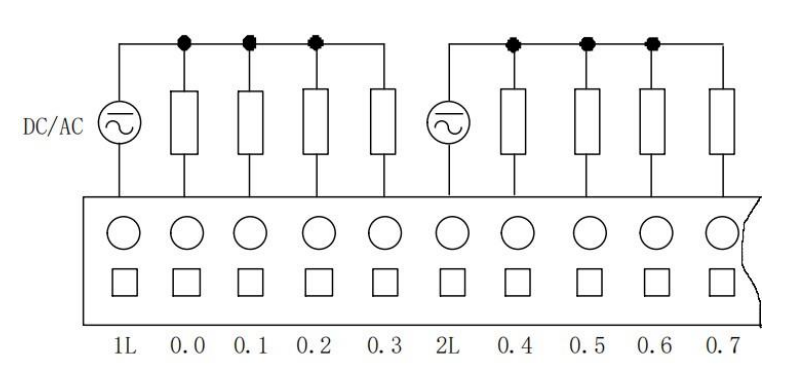

In the diagram above, 1L, 2L, and 3L are DO commons. Each common can be connected to a DC or AC power supply as needed.

**Mote**: The relay output-type CPU modules do not support high-speed output function.

#### 3.1.4.4 AI

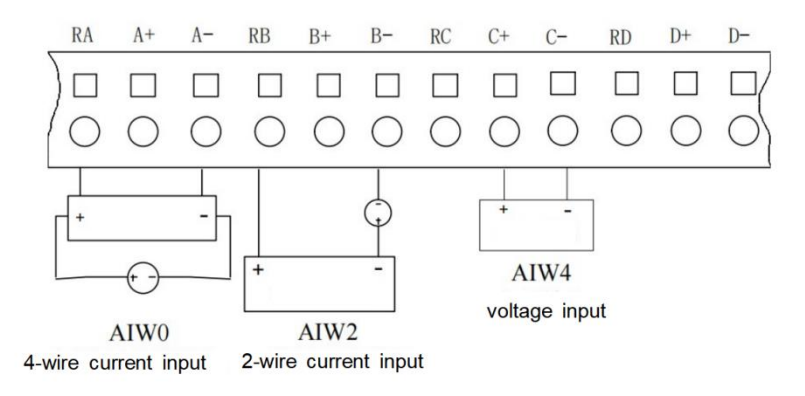

The CPU K606EA provides 4 groups of analog inputs, supporting both current and voltage inputs. For current signals, corresponds to connect \*+ and \*R (\* represents the channel: A/B/C/D), while for voltage signals, the positive and negative terminals correspond to the connection \*+ and \*- (\* represents the channel: A/B/C/D). When connecting a two-wire current transmitter (as shown in the AIW2), the transmitter signal+ is connected to the channel's sampling resistor "RA", while the transmitter signal- needs to be connected to channel "A-". When connecting a four-wire current transmitter (as shown in the AIW0), the transmitter signal- is connected to channel "B-", the transmitter signal+ is connected to RB, and the transmitter should be powered by external power supply. In the diagram, group C represents an example of voltage input, where the signal positive terminal corresponds to C+, and the signal negative terminal corresponds to C-.

If there are unused analog input channels in the CPU, it is recommended to short-circuit these channel terminals, and set the corresponding signal form in the KincoBuilder to [0-20mA] or [0-10V]. This practice artificially puts these channels in a signal acquisition state and dissipates

accumulated charges through short-circuiting to prevent interference-induced alarms. For example, if channel-D is not used, the three terminals of channel-D can be short-circuited. The short-circuiting method is shown in the diagram below:

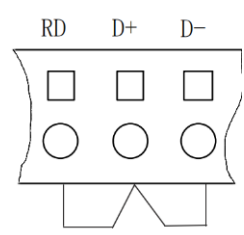

| Symbol | Meaning                     | Symbol | Meaning                     |
|--------|-----------------------------|--------|-----------------------------|
| RA     | ChannelA: sampling resistor | RB     | ChannelB: sampling resistor |
| A+     | ChannelA: input signal(+)   | B+     | ChannelB: input signal(+)   |
| A-     | ChannelA: input signal(-)   | B-     | ChannelB: input signal(-)   |
| RC     | ChannelC: sampling resistor | RD     | ChannelD: sampling resistor |
| C+     | ChannelC: input signal(+)   | D+     | ChannelD: input signal(+)   |
| C-     | ChannelC: input signal(-)   | D-     | ChannelD: input signal(-)   |

3.1.4.5 AO

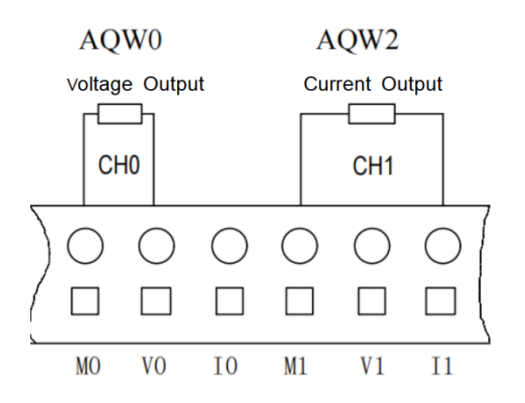

The CPU K606EA provides 2 channels of analog output, supporting both current and voltage signals. The symbols I, V, and M respectively correspond to current output, voltage output, and common terminal. For current output mode, connect the M and I pins, while for voltage output mode, connect the M and V pins.

In the diagram, the first group (AQW0) represents the wiring for voltage output. Connect the voltage output "V0" and the common terminal "M0" to the positive and negative terminals of the external device's analog input, respectively. The second group (AQW1) represents the wiring for current output. Connect the current output "I1" and the common terminal "M1" to the positive and negative terminals of the external device's analog input, respectively.

# 3.1.5 Wiring Diagrams

## 3.1.5.1 CPU K606

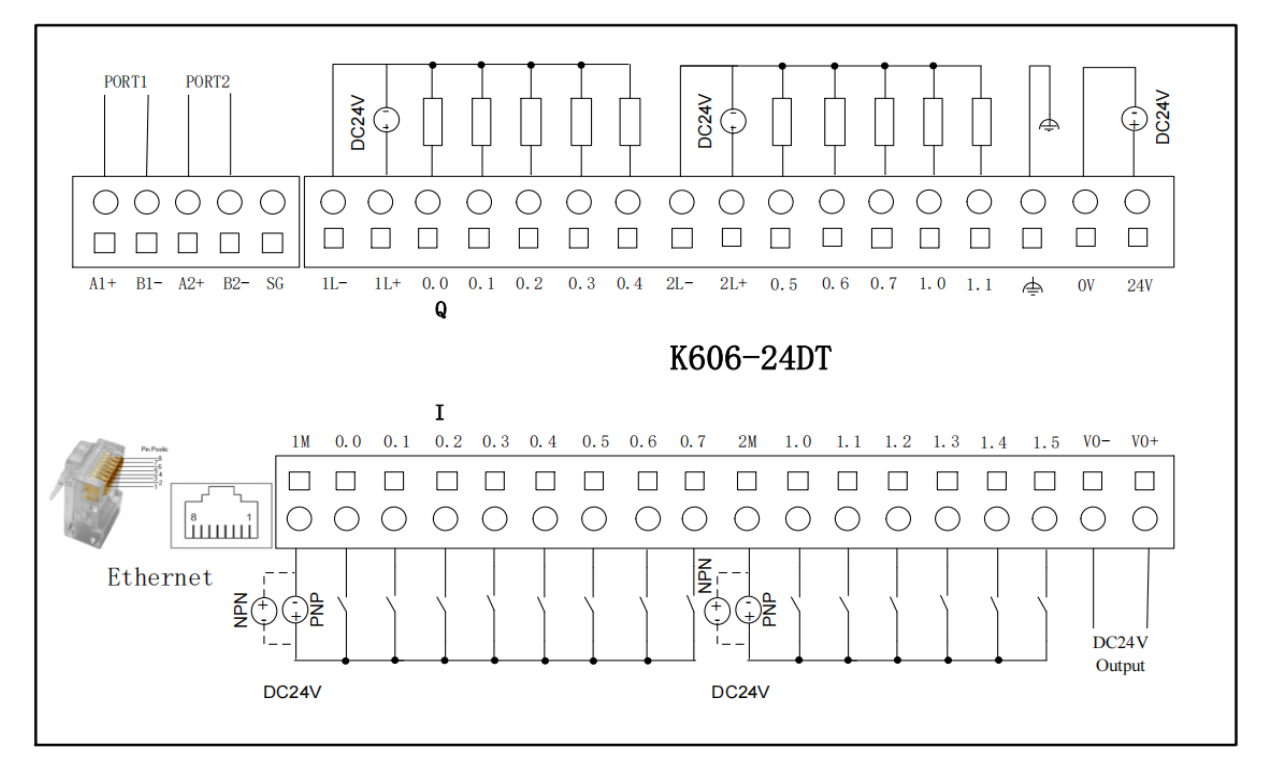

#### K606-24DT

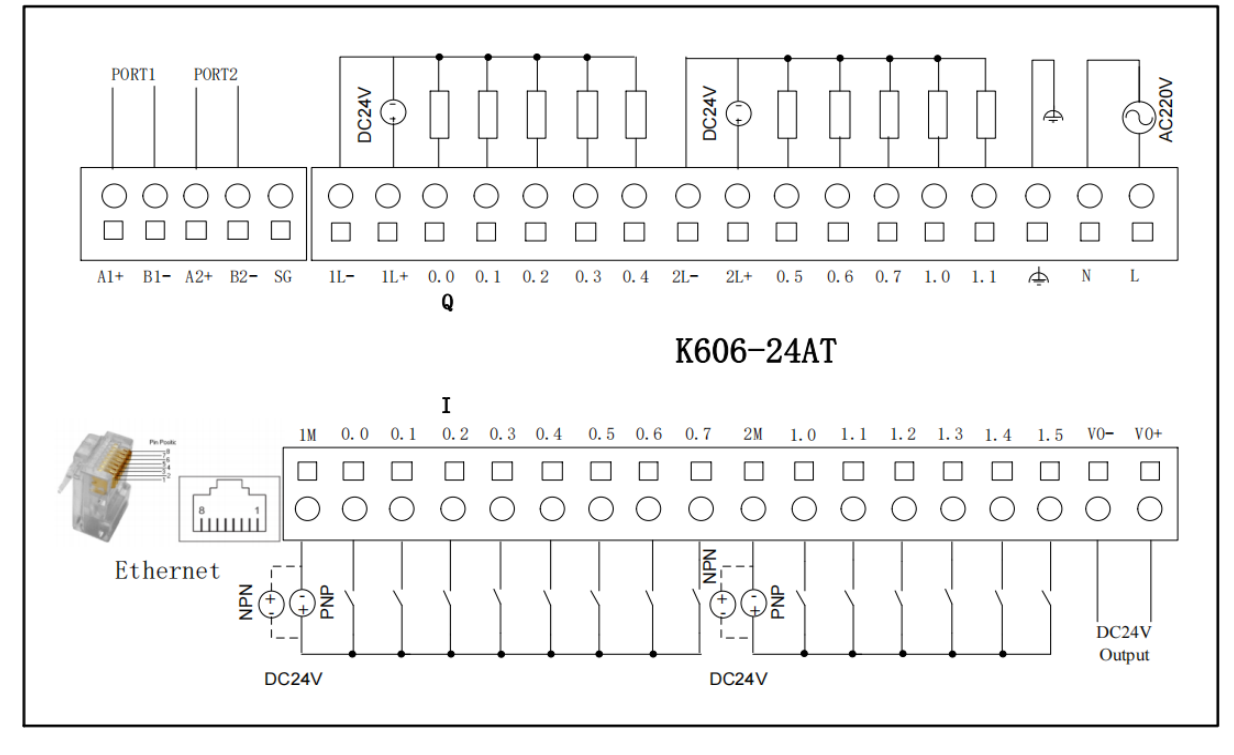

K606-24DT

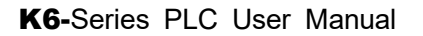

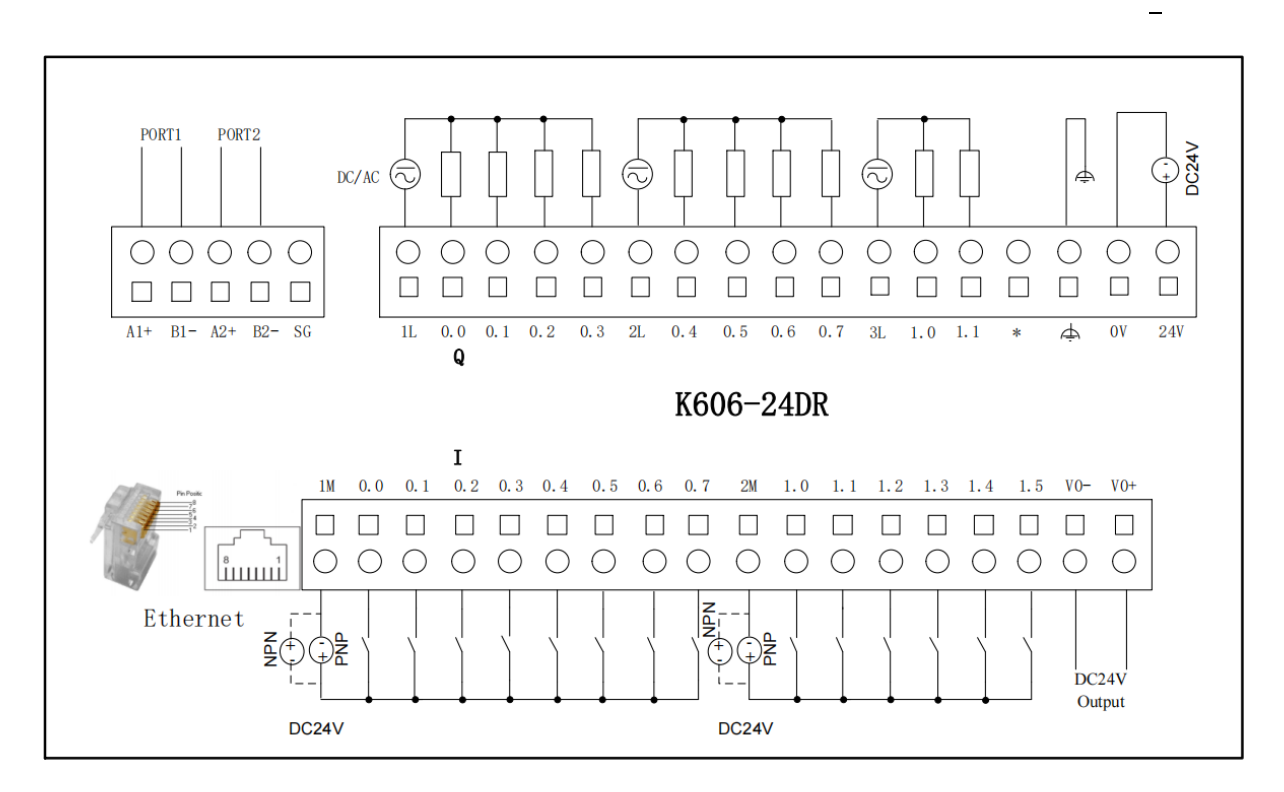

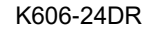

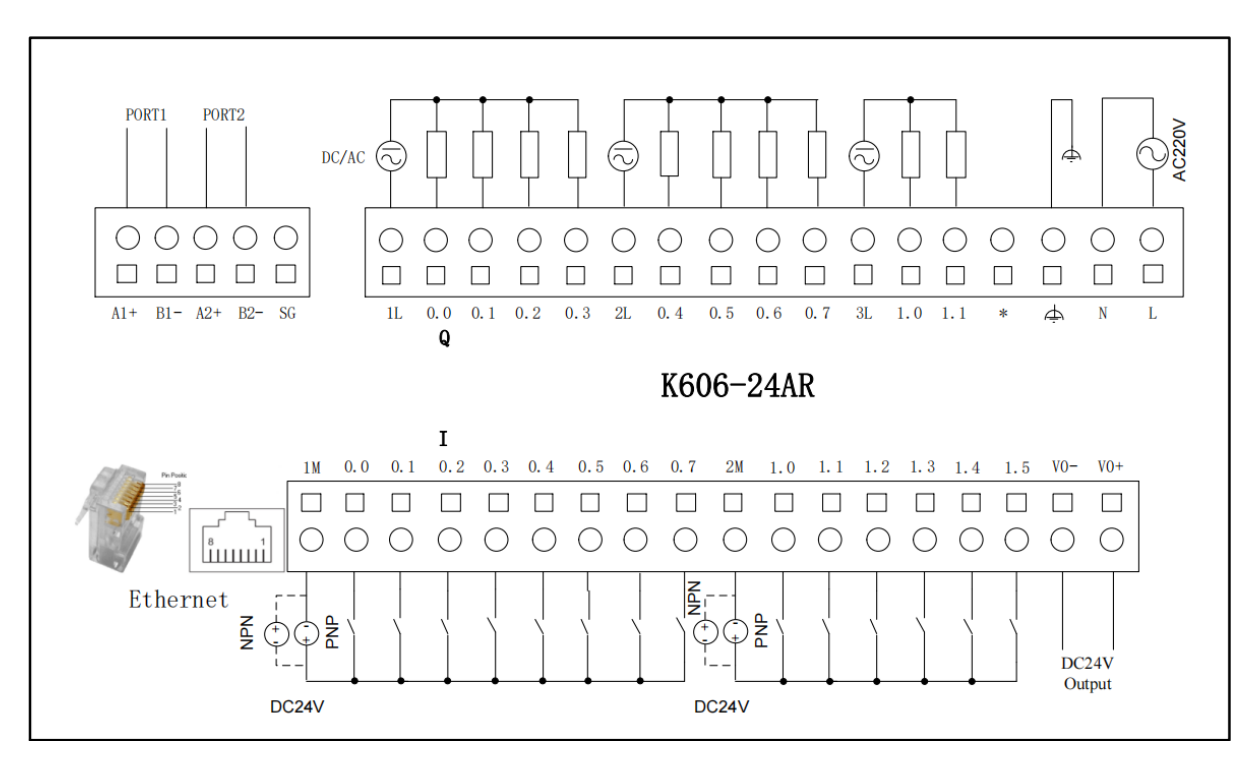

K606-24AR

#### 3.1.5.2 CPU K608

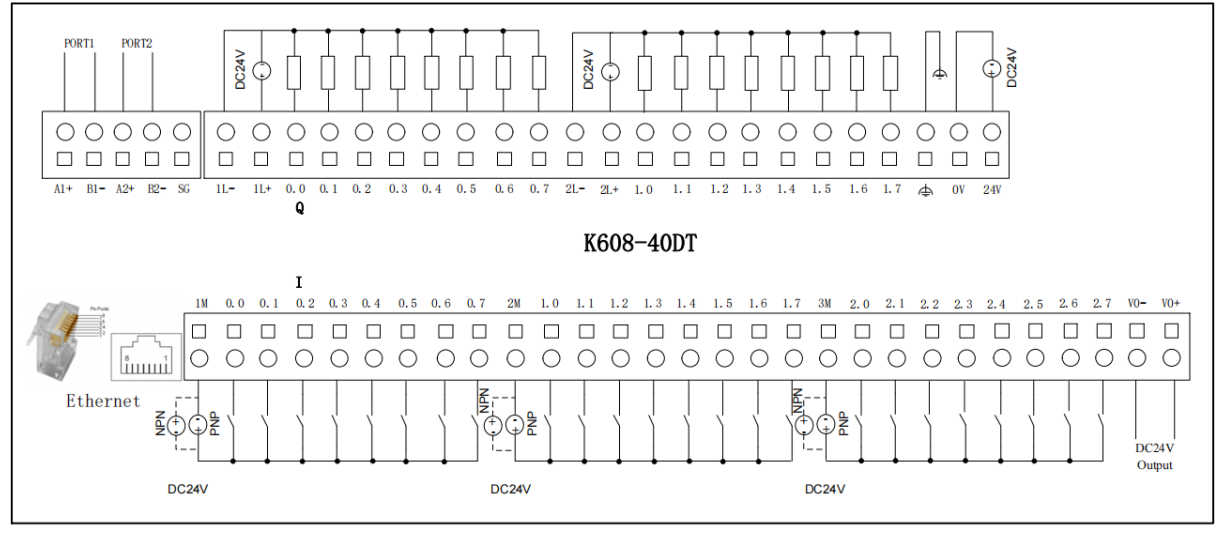

K608-40DT

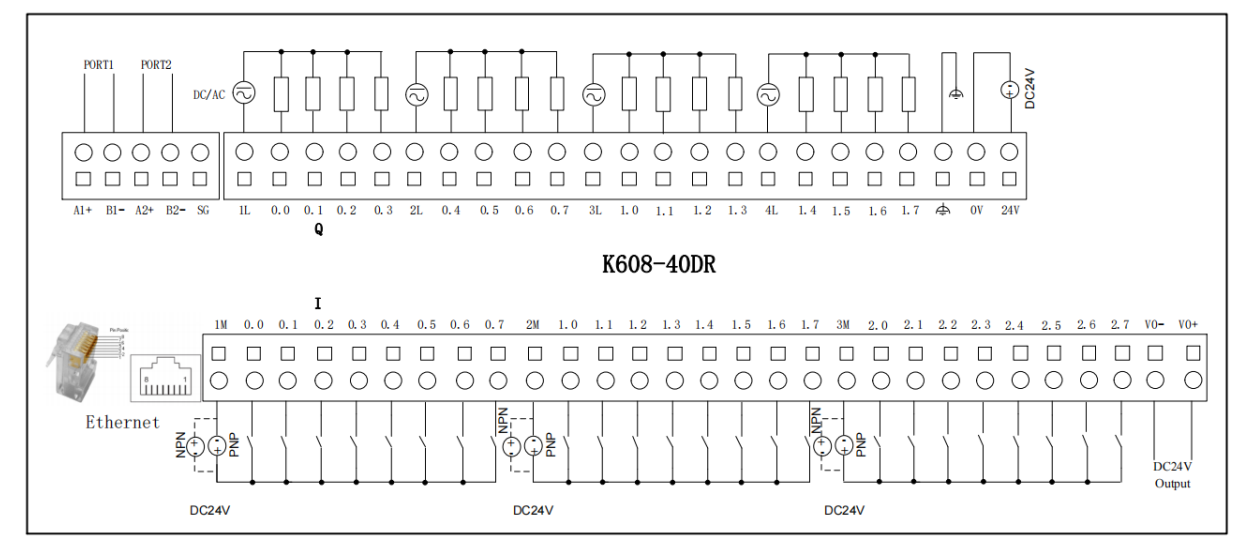

K608-40DR

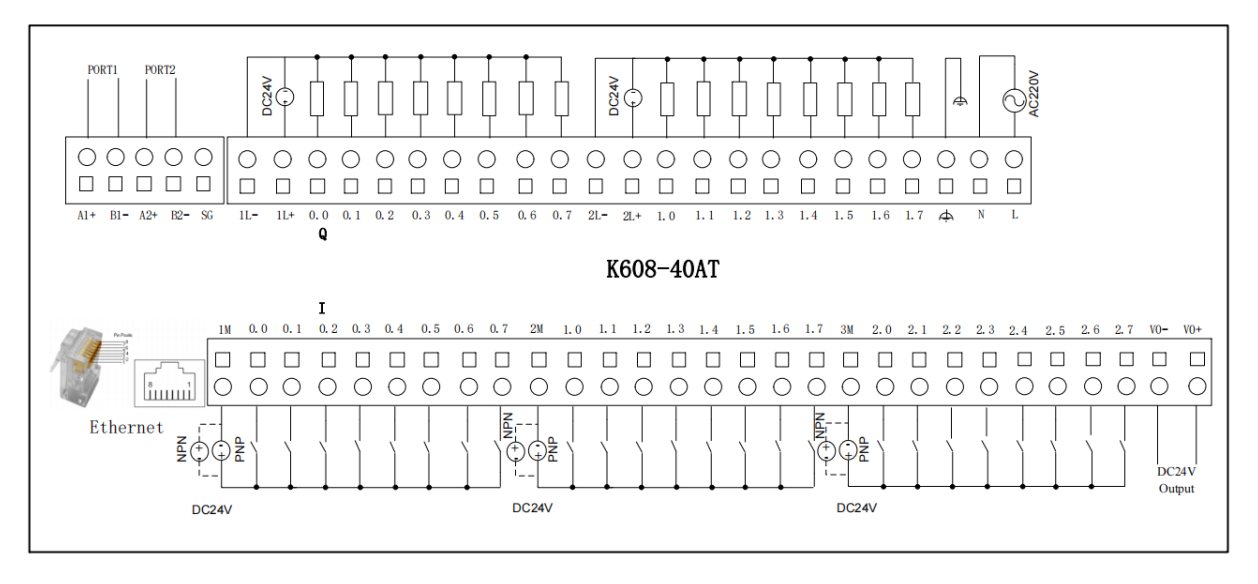

K608-40AT

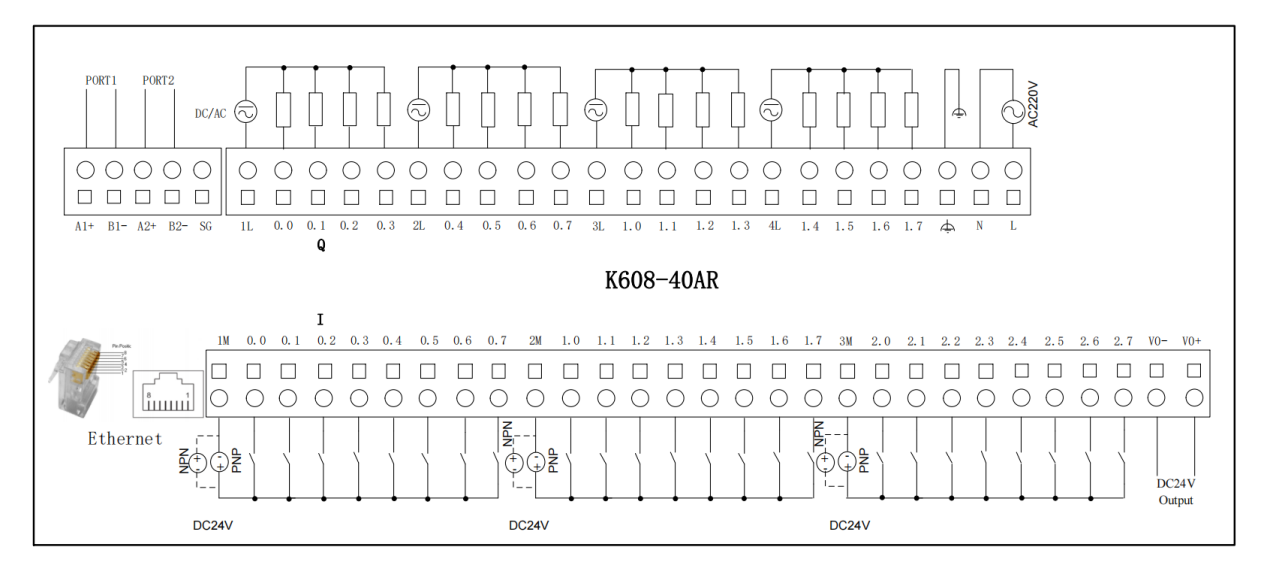

K608-40AR

# 3.1.5.3 CPU K606EA

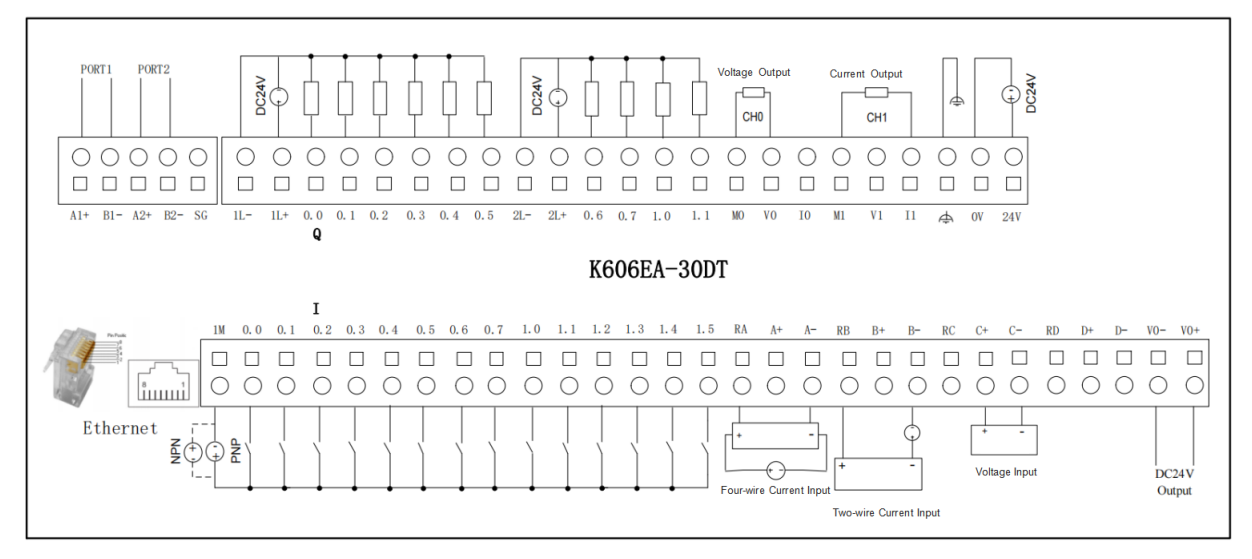

K606EA-30DT

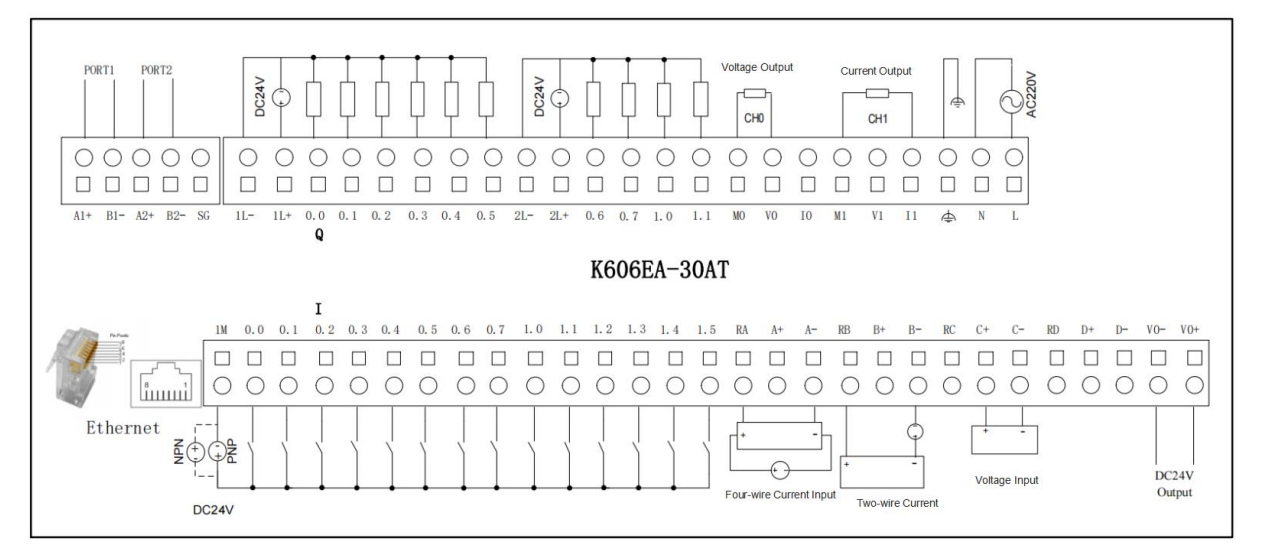

K606EA-30AT

# 3.2 BD Expansion

# 3.2.1 KB6-CAN

The K6 series CPU modules can expand CAN communication by connecting the KB6-CAN(BD0). For actual wiring, it is recommended to use a bus-type topology. To reduce signal reflections on the communication cables, it is suggested to add  $120 \,\Omega$  termination resistors at the beginning and end of the bus. For long distance communication, it is recommended to use shielded twisted pair cables for the communication cables, and ensure that the shielding layer is well grounded. Additionally, the cables should be kept away from strong sources of interference, such as high-power lines (including power cables of equipment) and pulse signal with high frequency.

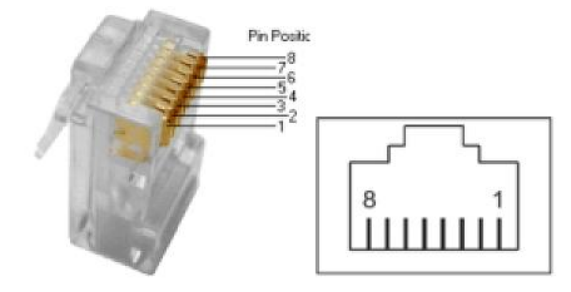

| Pin                                        | Signal  | Description                          |
|--------------------------------------------|---------|--------------------------------------|
| 1                                          | CAN_H   | CAN bus high-level signal (CAN High) |
| 2 CAN_L CAN bus low-level signal (CAN Low) |         | CAN bus low-level signal (CAN Low)   |
| 3                                          | CAN_GND | CAN bus signal ground (CAN Ground)   |

The CAN bus topology is as shown in the diagram below. If there is a significant difference in common-mode voltage between nodes, it's recommended to connect all CAN\_GND of the network nodes together to ensures that all nodes have a unified reference potential, thereby eliminating or reducing common-mode voltage and avoiding bus communication failures caused by common-mode interference. The communication distance of the CAN bus is inversely proportional to the communication rate. When the communication rate is 10kbps, the theoretical maximum communication distance is 1km; when the communication rate is 1Mbps, the theoretical maximum communication distance is 25m.
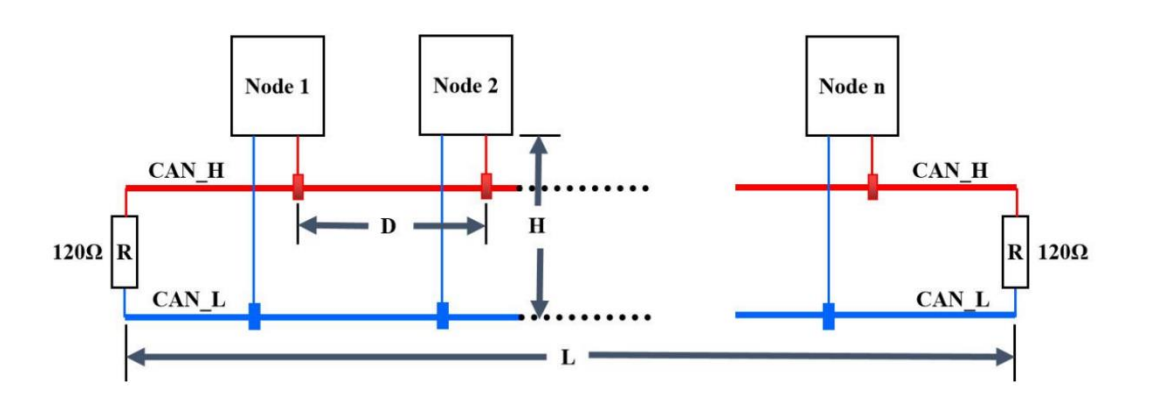

# 3.2.2 KB6-2COM

The K6 series CPU modules can expand 1 RS485 and 1 RS232 communication interface by the KB6-2COM module(BD0).

# PORT0/PORT3

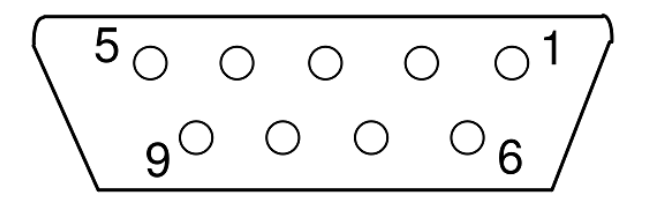

|         | Pin | Signal | Description   |
|---------|-----|--------|---------------|
| DODTO   | 2   | RxD    | Receive Data  |
| (DS222) | 3   | TxD    | Transmit Data |
| (RS232) | 5   | GND    | Ground        |
| PORT3   | 1   | В      | TXD-/B        |
| (RS485) | 6   | А      | TXD+/A        |

### 3.2.3 KB6-4DI

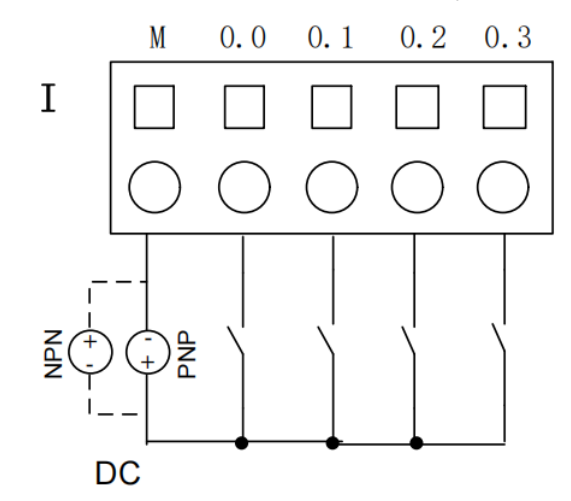

The KB6-4DI provides 1 set of 4 transistor input channels(PNP/NPN).

## 3.2.4 KB6-4DO

The KB6-4DO provides 4 channels of opto-relay type digital output. Each channel has a rated output current of 300mA, a maximum output current of 500mA, and channel short-circuit protection functionality.

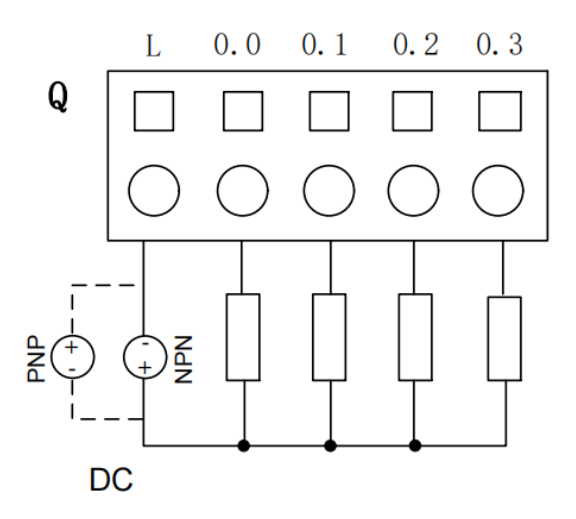

# 3.2.5 Wiring Diagram

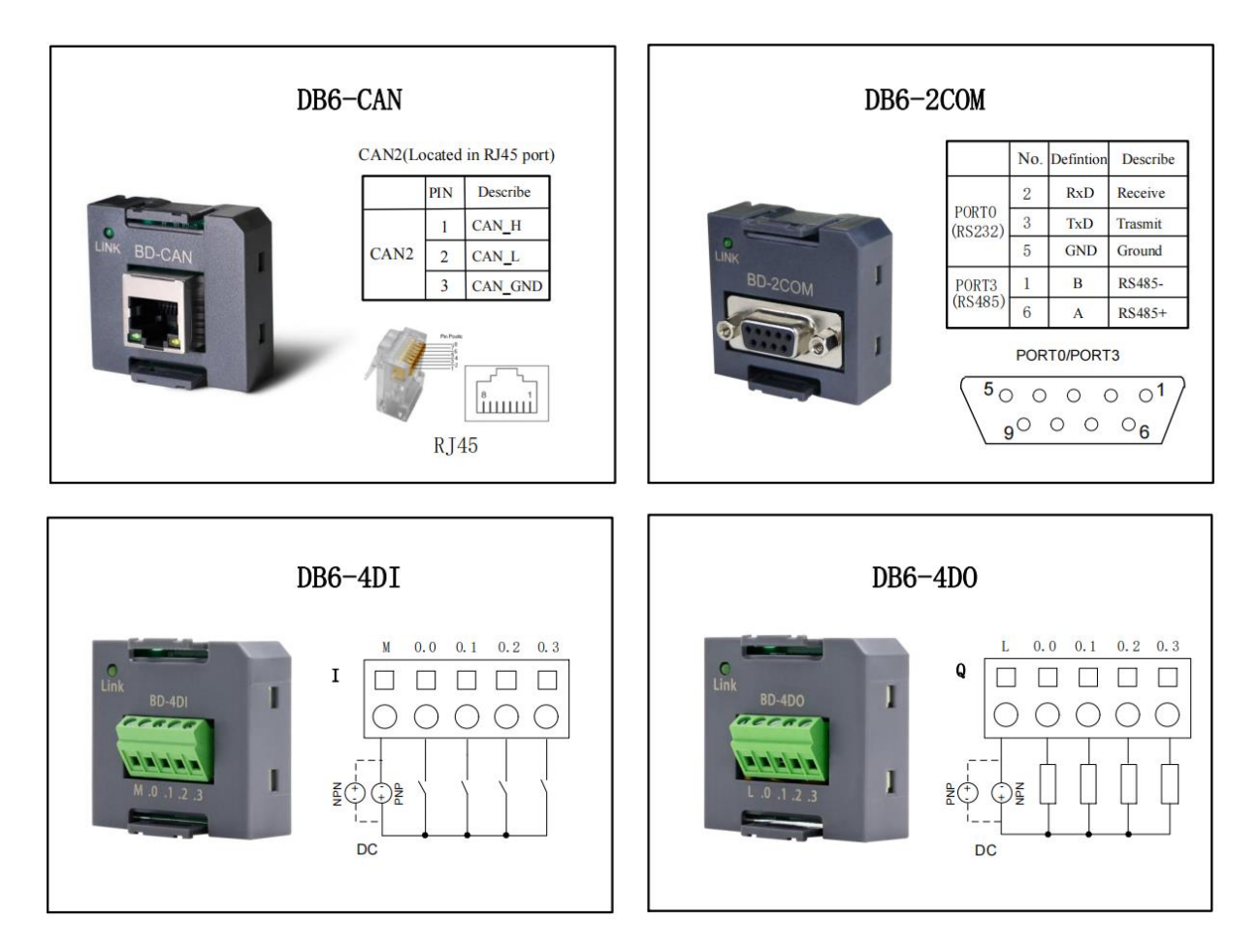

# 3.3 Expansion Modules

### 3.3.1 K621-08DX

K621-08DX is a digital input module with 8 channels, including 2 sets (4 channels/set) of digital inputs.

#### • Power Supply

The modules are connected by the expansion bus, communicating via a special bus protocol from Kinco, and the module power supplies are already integrated in the expansion bus.

#### • DI

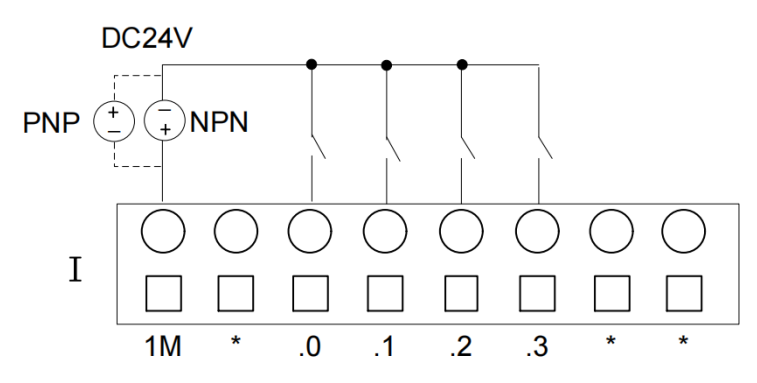

Taking the input common(1M) as reference, when the signal flows into the common (1M) from the input, it is referred to as NPN input. Conversely, when the signal flows out from the common(1M) at the input, it is referred to as NPN input. In the diagram, solid lines represent for PNP input, while dashed lines represent for PNP input.

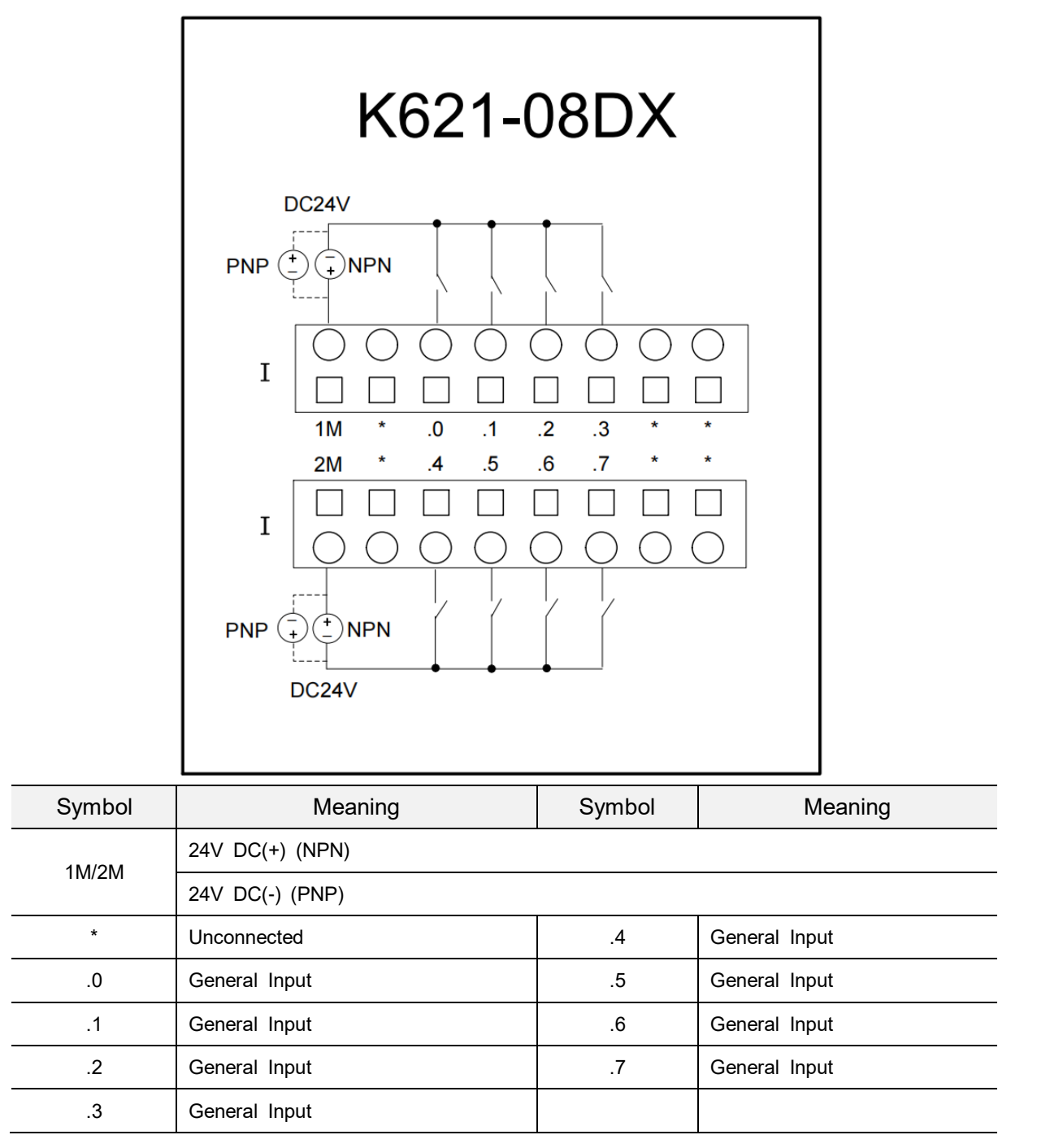

### 2.3.3 K621-16DX

#### • Power Supply

The modules are connected by the expansion bus, communicating via a special bus protocol from Kinco, and the module power supplies are already integrated in the expansion bus.

• DI

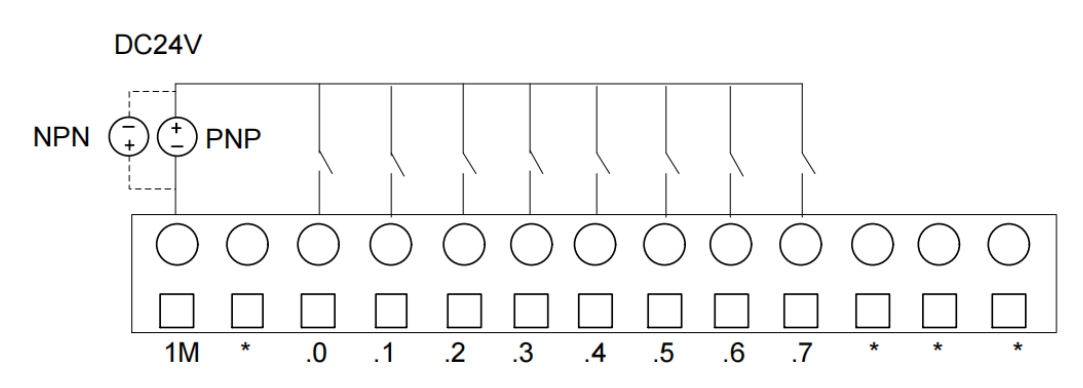

Taking the input common(1M) as reference, when the signal flows into the common (1M) from the input, it is referred to as NPN input. Conversely, when the signal flows out from the common(1M) at the input, it is referred to as PNP input. In the diagram, solid lines represent for PNP input, while dashed lines represent for NPN input.

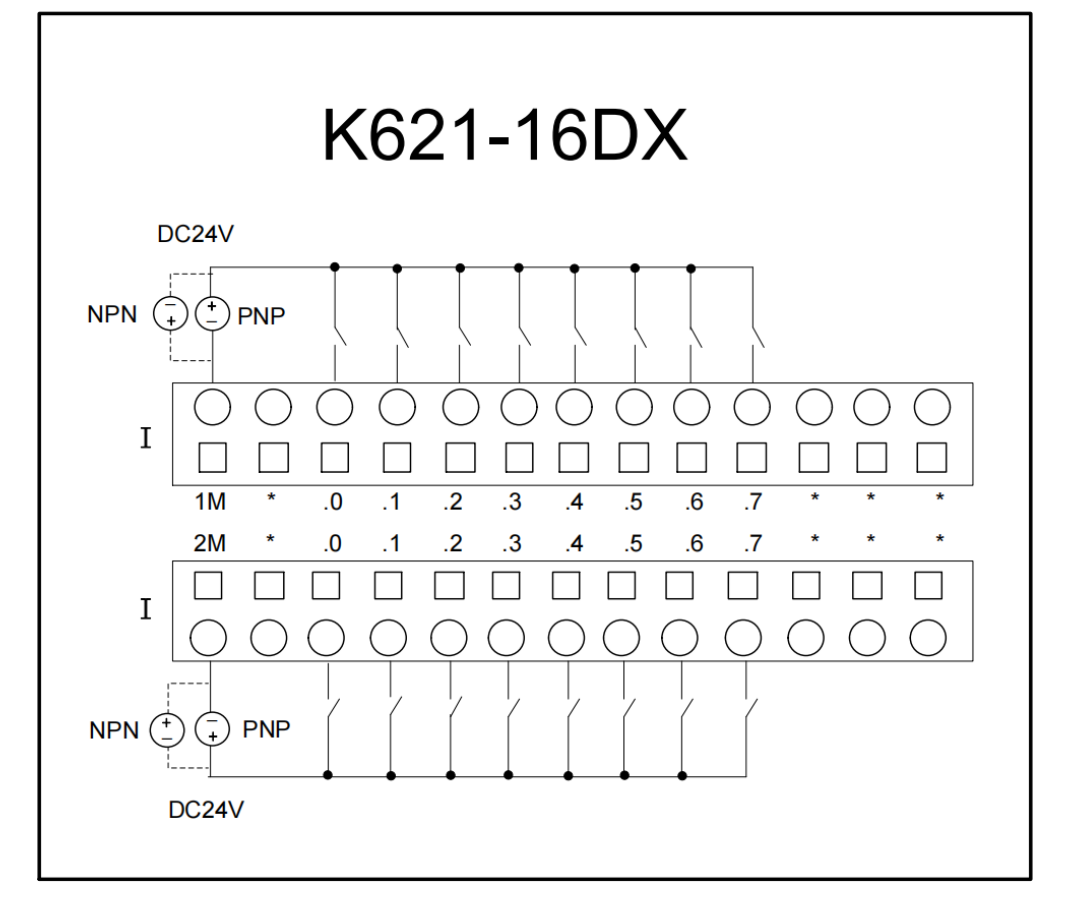

| Symbol    | Meaning         | Symbol | Meaning       |  |
|-----------|-----------------|--------|---------------|--|
| 414/014   | 24V DC(+) (NPN) |        |               |  |
| 1101/2101 | 24V DC(-) (PNP) |        |               |  |
| *         | Unconnected     | .4     | General Input |  |
| .0        | General Input   | .5     | General Input |  |
| .1        | General Input   | .6     | General Input |  |
| .2        | General Input   | .7     | General Input |  |
| .3        | General Input   |        |               |  |

### 2.3.4 K622-08DT

K622-08DT is a transistor-type digital output module with 8 channels, including 2 sets(4 channels/set) of transistor outputs(PNP).

#### • Power Supply

The modules are connected by the expansion bus, communicating via a special bus protocol from Kinco, and the module power supplies are already integrated in the expansion bus.

#### • DO

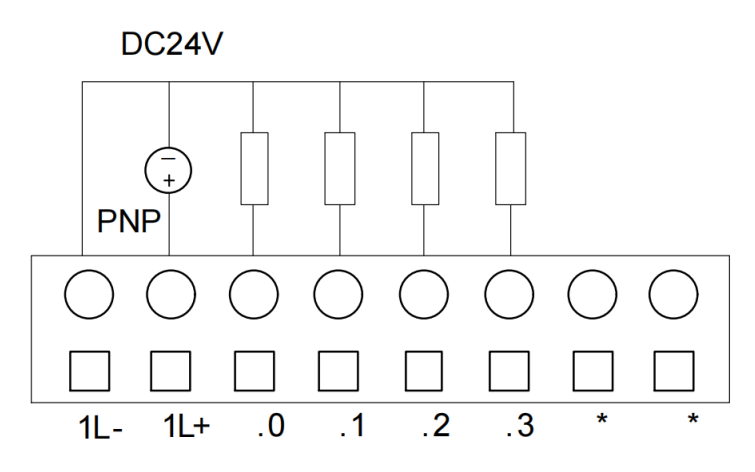

The K622-08DT supports only PNP output, which means that when a signal is triggered, the signal outputs a high level. The "1L+" and "1L-" pins connect to the positive and negative terminals of the DC24V power supply, respectively.

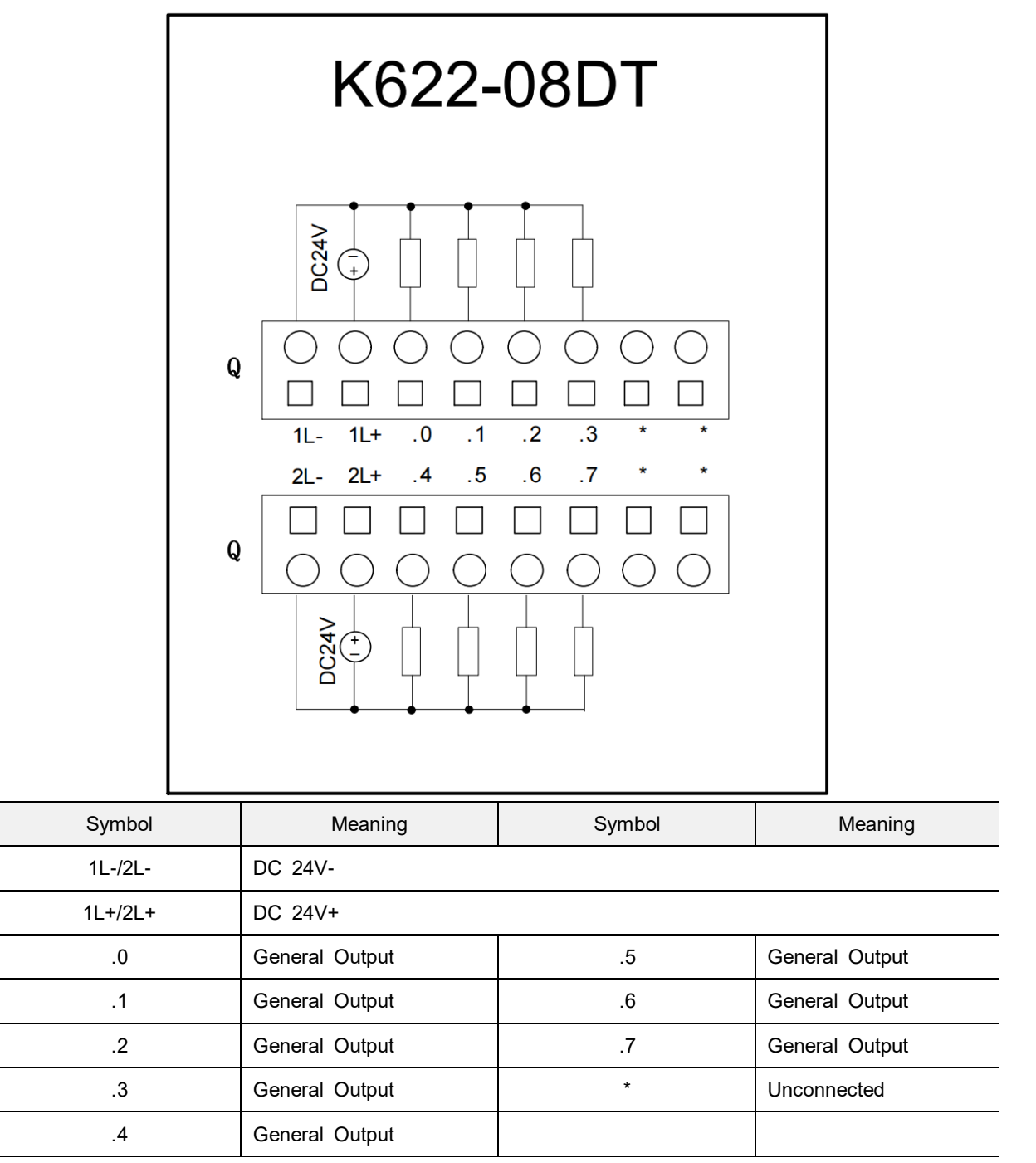

#### 2.3.5 K622-08XR

The K622-08XR is a output module with 8 channels, including 2 sets(4 channels/set) of relay outputs.

#### • Power Supply

The modules are connected by the expansion bus, communicating via a special bus protocol from Kinco, and the module power supplies are already integrated in the expansion bus.

#### • DO

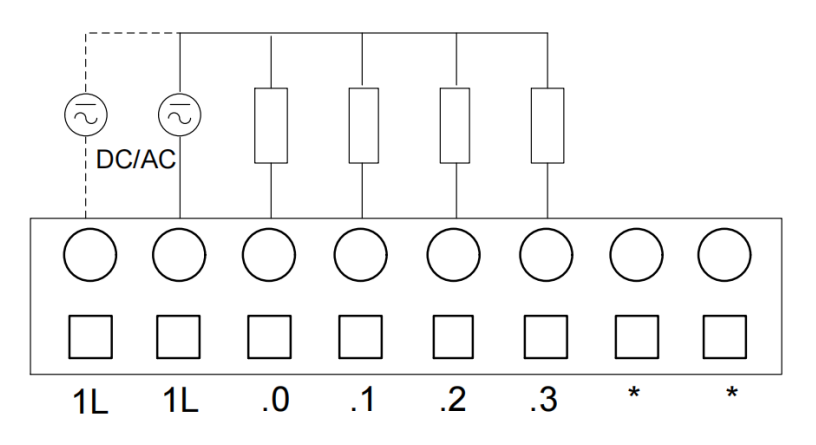

The diagram above illustrates the wiring for relay-type output. Each group of relay outputs is equipped with 2 power supply channels ("1L"), allowing the optional connection of either DC24V or AC220V. When the required current for the load is high, both channels("1L") should be connected to the power supply simultaneously to meet the output requirements.

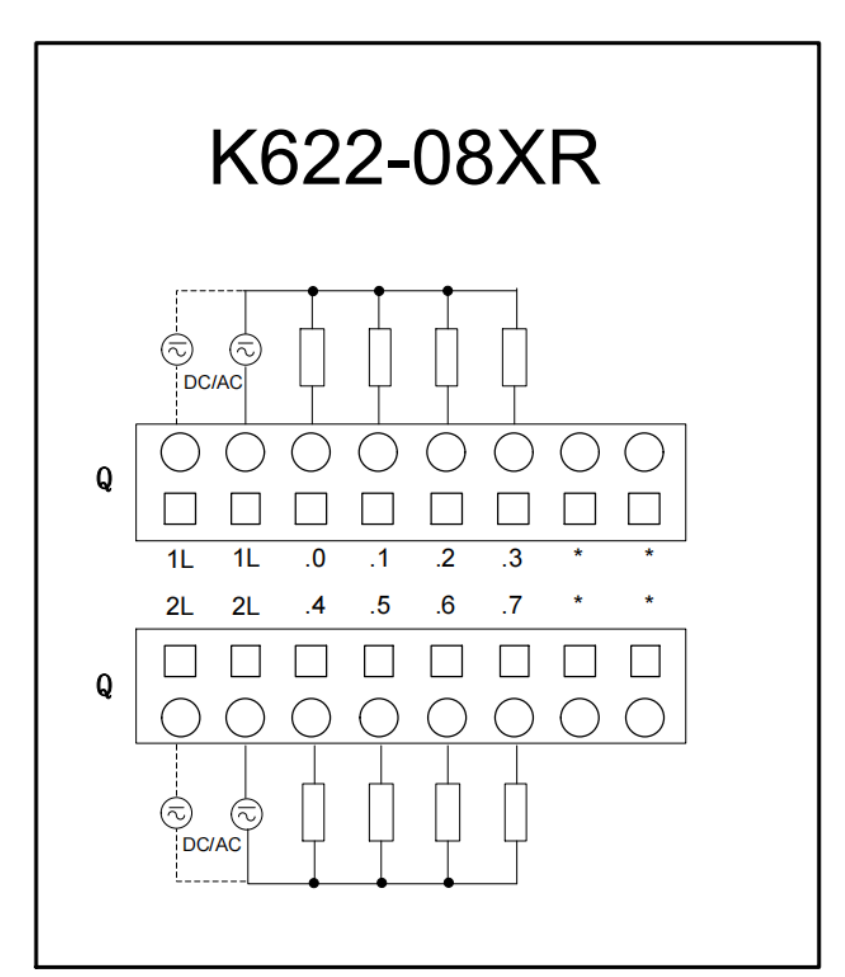

| Symbol | Meaning              | Symbol | Meaning      |
|--------|----------------------|--------|--------------|
| 1L/2L  | Power Supply (AC/DC) |        |              |
| .0     | Relay Output         | .5     | Relay Output |
| .1     | Relay Output         | .6     | Relay Output |
| .2     | Relay Output         | .7     | Relay Output |
| .3     | Relay Output         | *      | Unconnected  |
| .4     | Relay Output         |        |              |

### 2.3.6 K622-16DT

The K622-16DT is a transistor-type digital output module with 16 channels, including 4 sets(4 channels/set) of outputs(PNP).

#### • Power Supply

The modules are connected by the expansion bus, communicating via a special bus protocol from Kinco, and the module power supplies are already integrated in the expansion bus.

#### • DO

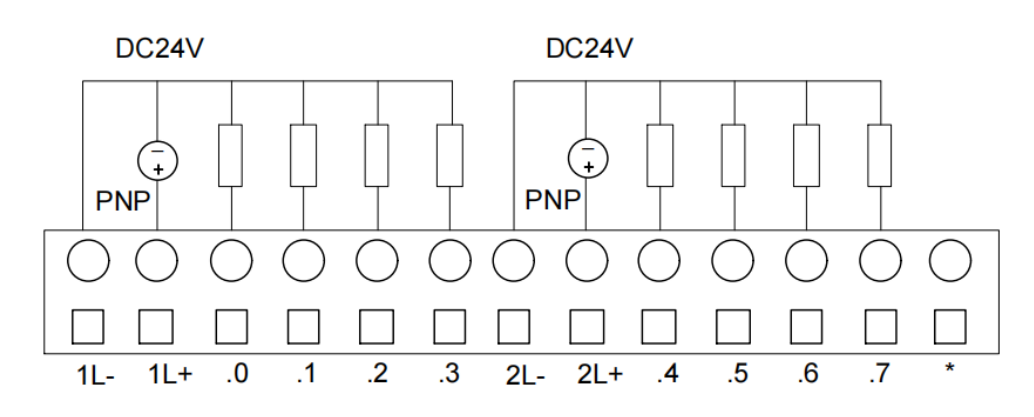

The K622-16DT supports only PNP output, which means that when a signal is triggered, the signal outputs a high level. The "1L+/2L+" and "1L-/2L-" pins connect to the positive and negative terminals of the DC24V power supply, respectively.

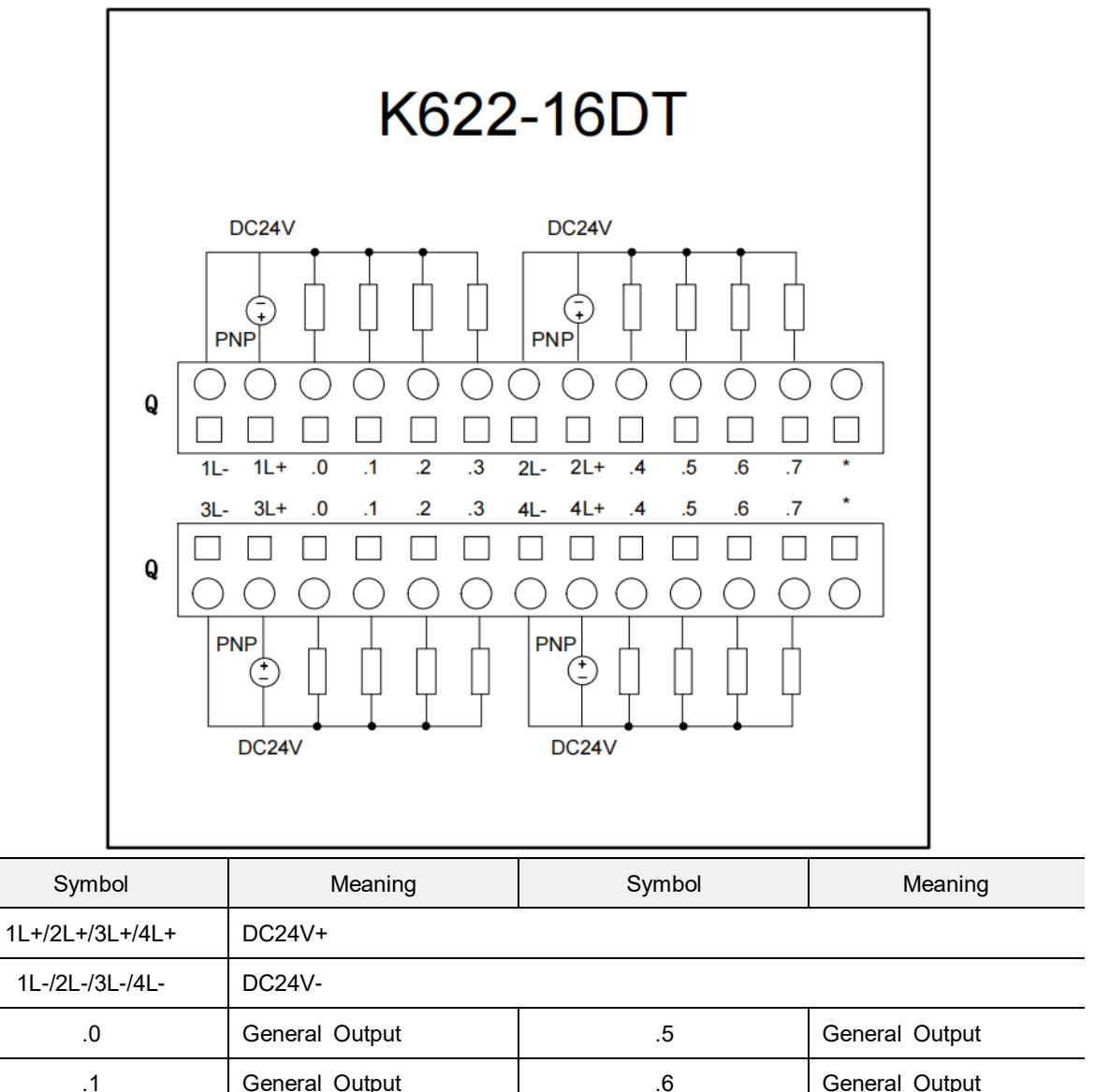

| .0 | General Output | .5 | General Output |
|----|----------------|----|----------------|
| .1 | General Output | .6 | General Output |
| .2 | General Output | .7 | General Output |
| .3 | General Output | *  | Unconnected    |
| .4 | General Output |    |                |

#### 2.3.7 K622-16XR

K622-16XR is a relay output module with 16 channels, including 4 sets(4 channels/set) of relay outputs.

#### • Power Supply

The modules are connected by the expansion bus, communicating via a special bus protocol from Kinco, and the module power supplies are already integrated in the expansion bus.

• DO

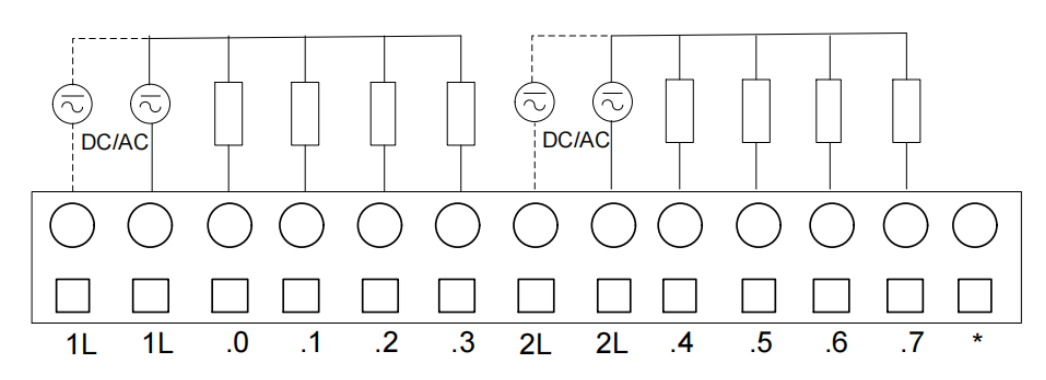

K622-16XR module has 4 sets(4 channels/set) of relay outputs. Each set has two external power supply input channels("L"), allowing the optional connection of either DC24V or AC220V. When the required current for the load is high, both channels("L") should be connected to the power supply simultaneously to meet the output requirements.

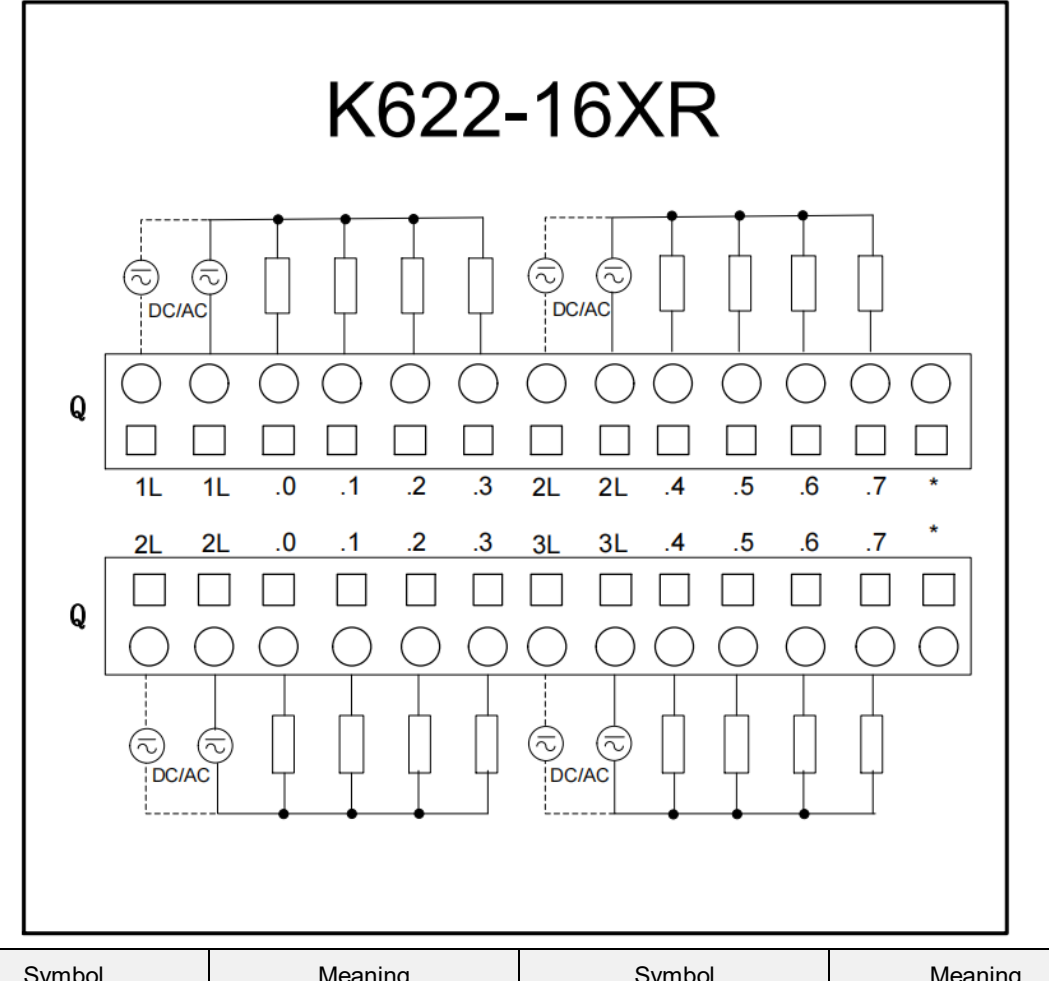

| Symbol      | Meaning            | Symbol | Meaning      |
|-------------|--------------------|--------|--------------|
| 1L/2L/3L/4L | Power Supply DC/AC |        |              |
| .0          | Relay Output       | .5     | Relay Output |
| .1          | Relay Output       | .6     | Relay Output |
| .2          | Relay Output       | .7     | Relay Output |
| .3          | Relay Output       | *      | Unconnected  |
| .4          | Relay Output       |        |              |

#### 2.3.8 K623-08DT

K623-08DT is a hybrid module with 8 channels, including 1 set of inputs (4 channels/set) and 1 set of PNP outputs (4 channels/set, transistor).

#### • Power Supply

The modules are connected by the expansion bus, communicating via a special bus protocol from Kinco, and the module power supplies are already integrated in the expansion bus.

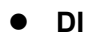

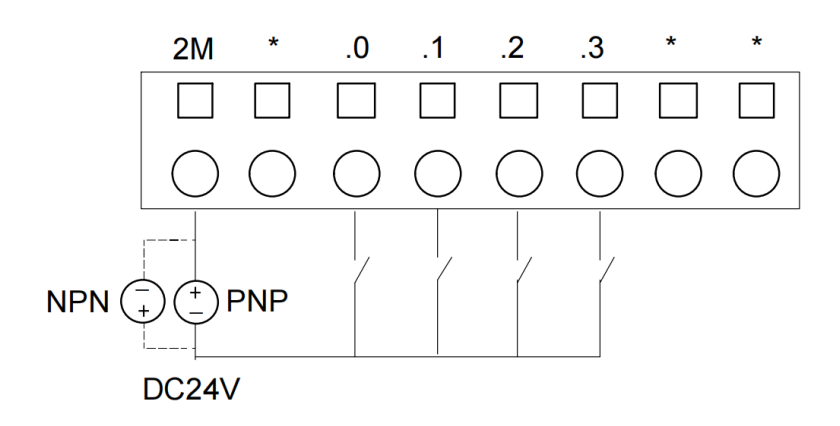

The above is a schematic diagram illustrating the wiring of the module's input section. Taking the input common(2M) as reference, when the signal flows into the common (2M) from the input, it is referred to as NPN input. Conversely, when the signal flows out from the common(2M) at the input, it is referred to as PNP input. In the diagram, solid lines represent for PNP input, while dashed lines represent for NPN input.

• DO

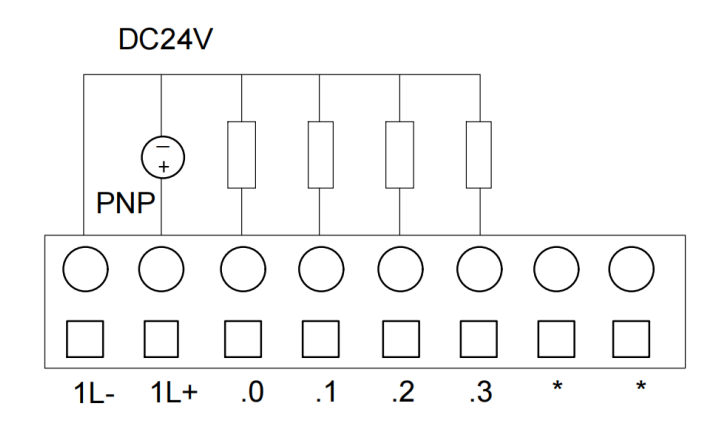

The diagram above illustrates the wiring schematic for the output section of the K623-08DT module. K623-08DT supports only PNP output, which means that when a signal is triggered, the signal outputs a high level. The "1L+" and "1L-" pins connect to the positive and negative terminals of the DC24V power supply, respectively.

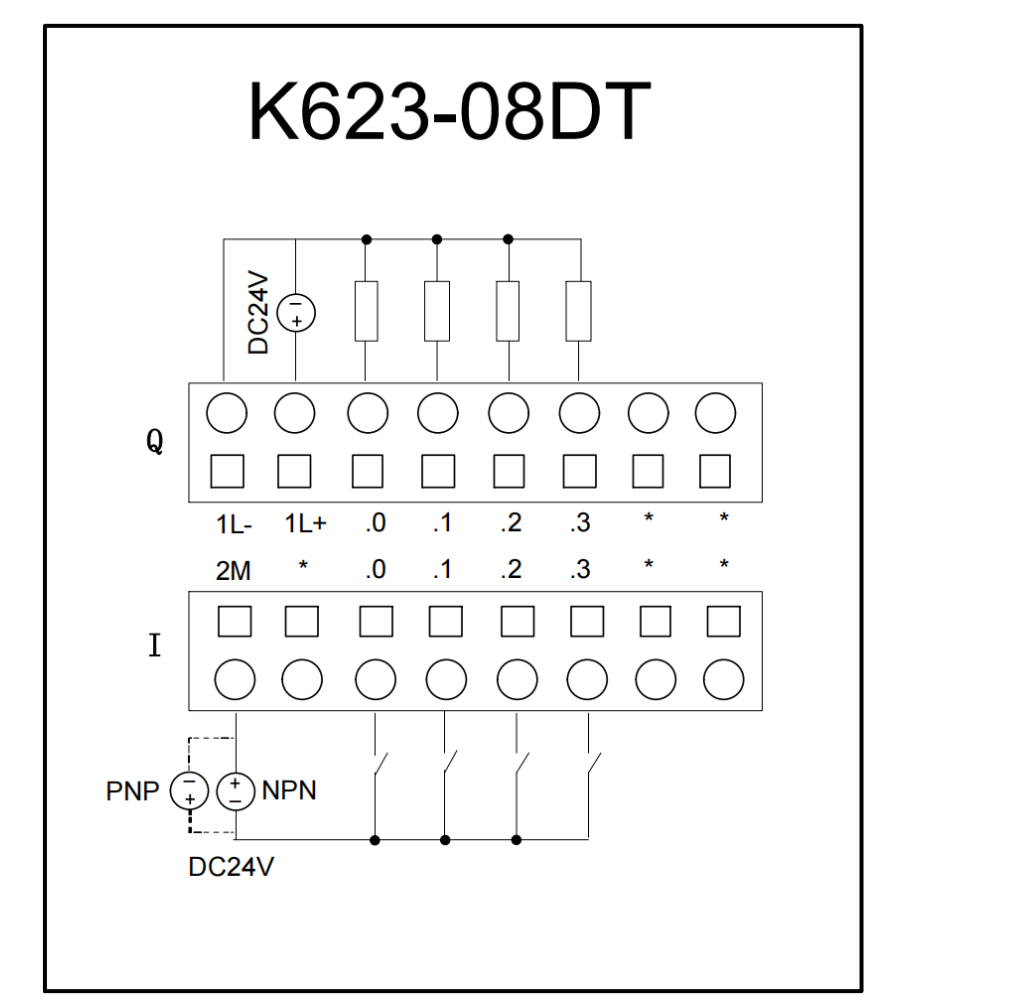

| Symbol | Meaning                | Symbol | Meaning        |  |
|--------|------------------------|--------|----------------|--|
| 1L-    | Power Supply 24V DC(+) |        |                |  |
| 1L+    | Power Supply 24V DC(-) |        |                |  |
|        | Ou                     | tput   |                |  |
| .0     | General Output         | .3     | General Output |  |
| .1     | General Output         | *      | Unconnected    |  |
| .2     | General Output         |        |                |  |
| Input  |                        |        |                |  |
| 2M     | DI Common              |        |                |  |
| .0     | General Input          | .3     | General Input  |  |
| .1     | General Input          | *      | Unconnected    |  |
| .2     | General Input          |        |                |  |

#### 2.3.9 K623-08DR

K623-08DR is a hybrid module with 8 channels, including 1 set of inputs (4 channels/set) and 1 set of relay outputs (4 channels/set).

#### • Power Supply

The modules are connected by the expansion bus, communicating via a special bus protocol from Kinco, and the module power supplies are already integrated in the expansion bus.

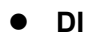

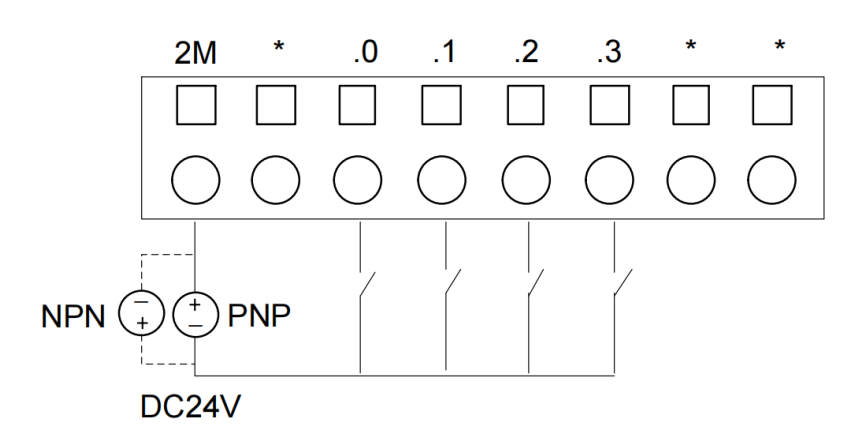

The above is a schematic diagram illustrating the wiring of the module's input section. Taking the input common(2M) as reference, when the signal flows into the common (2M) from the input, it is referred to as NPN input. Conversely, when the signal flows out from the common(2M) at the input, it is referred to as PNP input. In the diagram, solid lines represent for PNP input, while dashed lines represent for NPN input.

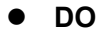

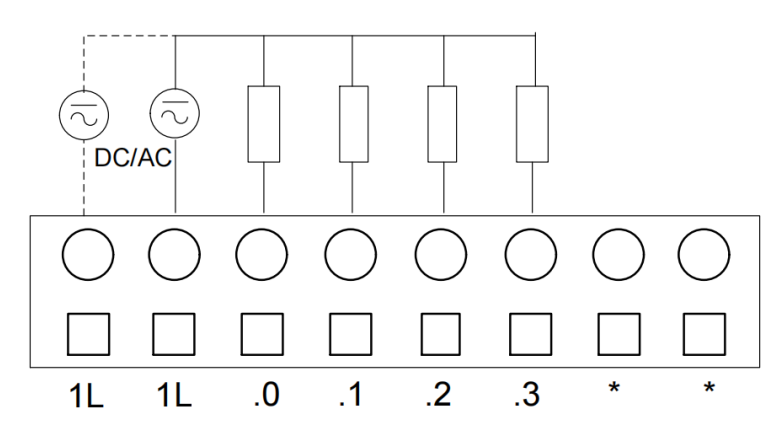

The K623-08DR has two external power supply input channels("L"), allowing the optional connection of either DC24V or AC220V. When the required current for the load is high, both channels("L") should be connected to the power supply simultaneously to meet the output requirements.

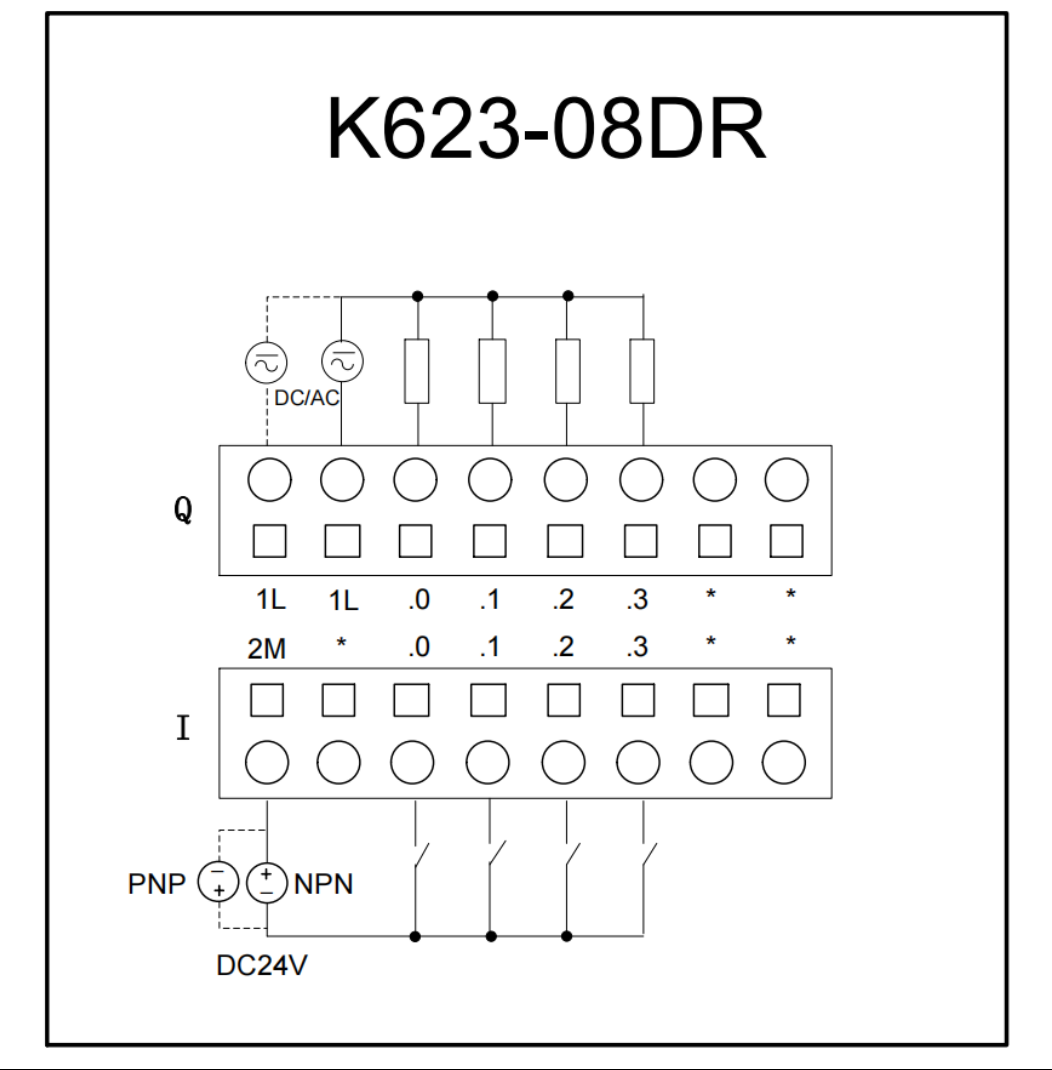

| Symbol                                 | Meaning                                                                                     | Symbol                    | Meaning                                                     |
|----------------------------------------|---------------------------------------------------------------------------------------------|---------------------------|-------------------------------------------------------------|
|                                        | Ou                                                                                          | tput                      |                                                             |
| 1L                                     | Power Supply (DC/AC)                                                                        |                           |                                                             |
| .0                                     | Relay Output                                                                                | .3                        | Relay Output                                                |
| .1                                     | Relay Output                                                                                | *                         | Unconnected                                                 |
| .2                                     | Relay Output                                                                                |                           |                                                             |
|                                        | Inj                                                                                         | out                       |                                                             |
| 2M                                     | DI Common                                                                                   |                           |                                                             |
| .0                                     | General Input                                                                               | .3                        | General Input                                               |
| .1                                     | General Input                                                                               | *                         | Unconnected                                                 |
| .2                                     | General Input                                                                               |                           |                                                             |
| .0<br>.1<br>.2<br>2M<br>.0<br>.1<br>.2 | Relay Output<br>Relay Output<br>Relay Output<br>DI Common<br>General Input<br>General Input | .3<br>*<br>out<br>.3<br>* | Relay Output<br>Unconnected<br>General Input<br>Unconnected |

#### 2.3.10 K623-16DT

K623-16DT is a hybrid module with 16 channels of digital input and digital output. It includes 2 sets (4 channels/set) of inputs and 2 sets (4 channels/set) of PNP-type outputs(transistor).

#### • Power Supply

The modules are connected by the expansion bus, communicating via a special bus protocol from Kinco, and the module power supplies are already integrated in the expansion bus.

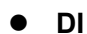

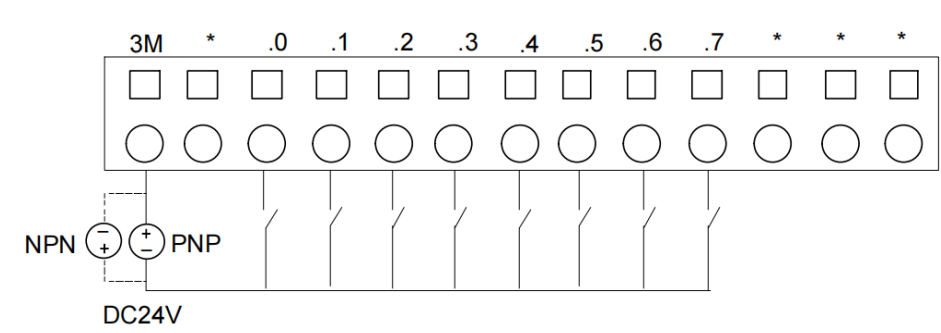

The above is a schematic diagram illustrating the wiring of the module's input section. Taking the input common(3M) as reference, when the signal flows from the common (3M), it is referred to as NPN input. Conversely, when the signal flows out from the common(3M) at the input, it is referred to as PNP input. In the diagram, solid lines represent for PNP input, while dashed lines represent for NPN input.

• DO

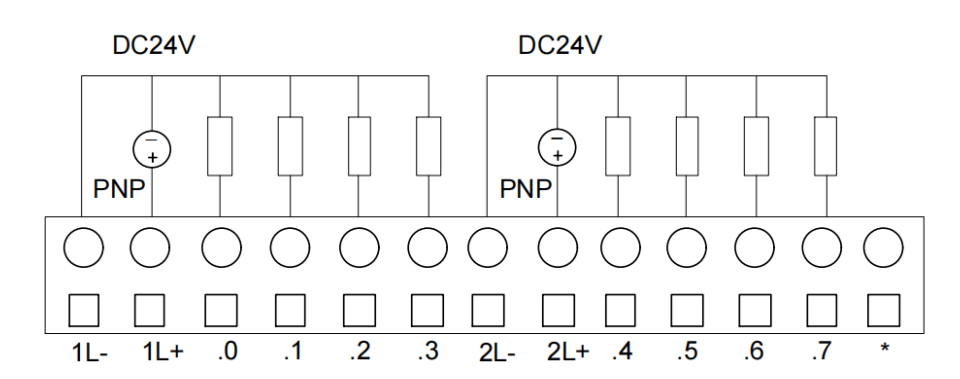

The K623-16DT supports only PNP output, which means that when a signal is triggered, the signal outputs a high level. The "1L+" and "1L-" pins connect to the positive and negative terminals of the DC24V power supply, respectively.

# • Wiring Diagram

|                                                            | K623-16DT              |      |                |  |  |
|------------------------------------------------------------|------------------------|------|----------------|--|--|
| $ \begin{array}{c}  & & & & & & & & & & & & & & & & & & &$ |                        |      |                |  |  |
| Symbol                                                     | Meaning Symbol Meaning |      |                |  |  |
|                                                            | Input                  |      |                |  |  |
| 3M                                                         | DI Common              | T    |                |  |  |
| .0                                                         | General Input          | .5   | General Input  |  |  |
| .1                                                         | General Input          | .6   | General Input  |  |  |
| .2                                                         | General Input          | .7   | General Input  |  |  |
| .3                                                         | General Input          | *    | Unconnected    |  |  |
| .4                                                         | General Input          |      |                |  |  |
|                                                            | Out                    | tput |                |  |  |
| 1L-/2L-                                                    | Power Supply 24V DC(+) |      |                |  |  |
| 1L+/2L+                                                    | Power Supply 24V DC(-) |      |                |  |  |
| .0                                                         | General Output         | .5   | General Output |  |  |
| .1                                                         | General Output         | .6   | General Output |  |  |
| .2                                                         | General Output         | .7   | General Output |  |  |
| .3                                                         | General Output         | *    | Unconnected    |  |  |
| .4                                                         | General Output         |      |                |  |  |

#### 2.3.11 K623-16DR

The K623-16DR is a hybrid module with 16 channels, including 1 set of digital input (8 channels/set) and 2 sets of relay output (4 channels/set).

#### • Power Supply

The modules are connected by the expansion bus, communicating via a special bus protocol from Kinco, and the module power supplies are already integrated in the expansion bus.

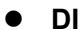

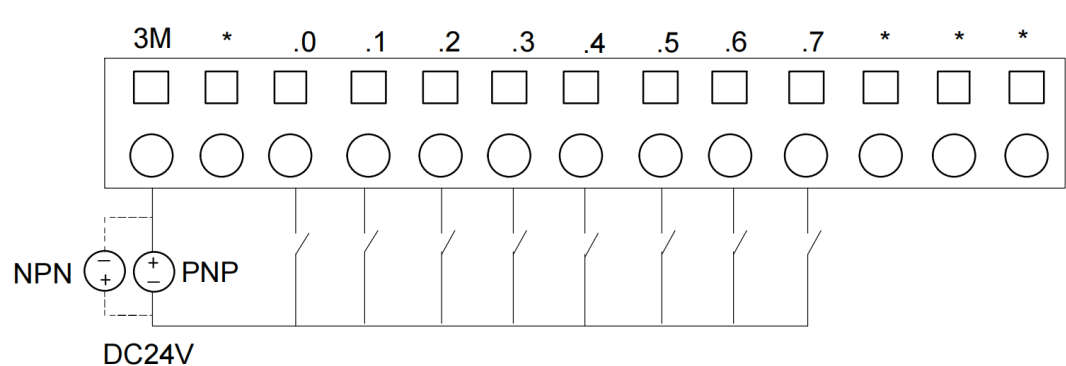

The above is a schematic diagram illustrating the wiring of the module's input section. Taking the input common(3M) as reference, when the signal flows from the common (3M), it is referred to as NPN input. Conversely, when the signal flows out from the common(3M) at the input, it is referred to as PNP input. In the diagram, solid lines represent for PNP input, while dashed lines represent for NPN input.

• DO

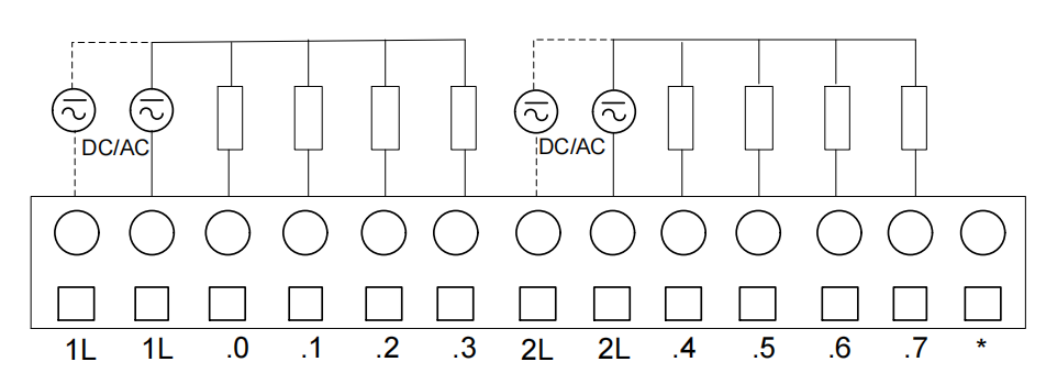

The output channels of the K623-16DR are divided into two groups, each with two power supply input channels. When a large output current is required, please connect both sets of power supply channels simultaneously. In general, it is sufficient to connect one of them for normal operation.

### • Wiring Diagram

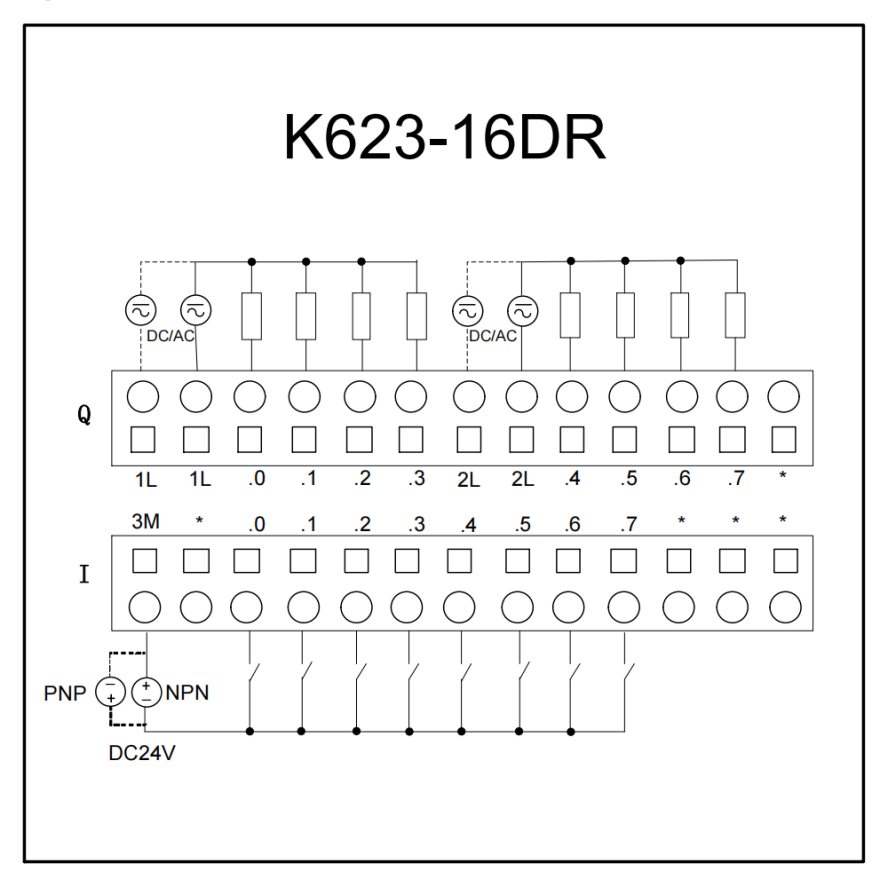

| Symbol | Meaning              | Symbol | Meaning       |  |  |
|--------|----------------------|--------|---------------|--|--|
|        | Input                |        |               |  |  |
| 3M     | DI Common            |        |               |  |  |
| .0     | General Input        | .6     | General Input |  |  |
| .1     | General Input        | .7     | General Input |  |  |
| .2     | General Input        | *      | Unconnected   |  |  |
| .3     | General Input        |        |               |  |  |
| .4     | General Input        |        |               |  |  |
| .5     | General Input        |        |               |  |  |
|        | Out                  | tput   |               |  |  |
| 1L/2L  | Power Supply (DC/AC) |        |               |  |  |
| .0     | Relay Output         | .5     | Relay Output  |  |  |
| .1     | Relay Output         | .6     | Relay Output  |  |  |
| .2     | Relay Output         | .7     | Relay Output  |  |  |
| .3     | Relay Output         | *      | Unconnected   |  |  |
| .4     | Relay Output         |        |               |  |  |

K6-Series PLC User Manual

—

### 2.3.12 K631-04IV

The K631-04IV has 4 analog input channels and supports the measurement of voltage or current signals within the range of 4~20mA, 1~5V, 0~20mA, and 0~10V.

• Power Supply

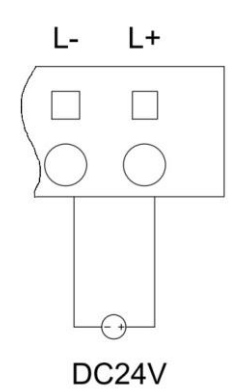

| Symbol | Meaning               |  |
|--------|-----------------------|--|
| 24V    | Power Supply(24V DC+) |  |
| 0V     | Power Supply(24V DC-) |  |

In addition to being powered by the expansion bus, the K631-04IV module also requires an additional connection to DC24V to drive external circuits.

• Voltage Input

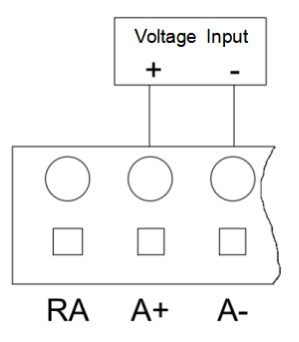

All four analog input channels of the K631-04IV module support voltage input measurement. The input signal corresponds to connection pins \*+ and \*- (\* represents the channel : A/B/C/D).

#### • Current Input

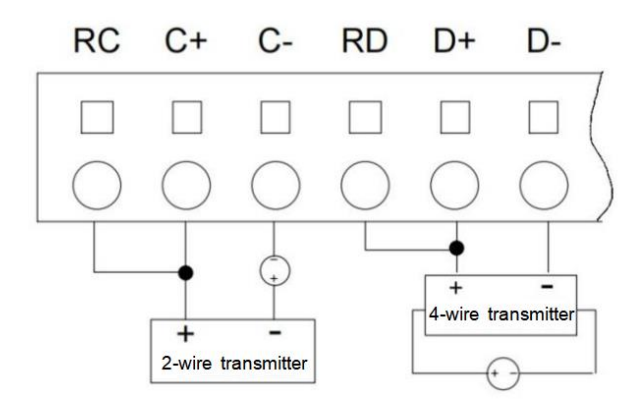

All four analog input channels of the K631-04IV support two-wire or three-wire current input measurement. The transmitter signal corresponds to connection pins \*+ and \*- (\* represents the channel: A/B/C/D), and the positive of the transmitter also needs to be connected to "\*R". For four-wire current signals, the transmitter also needs to be powered by 24V DC. As shown in the diagram, the left side depicts the connection for two-wire current input, while the right side depicts the connection for two-wire current input.

#### • Short-circuit

If there are unused channels in the module, it is recommended to short-circuit those channels to prevent interference from causing erroneous measurements. Taking the channel-D as an example, when short-circuiting, it is only necessary to short-circuit all three segments of the same channel together.

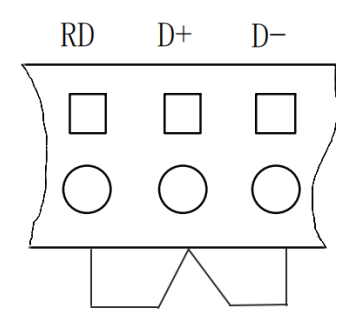

### • Wiring Diagram

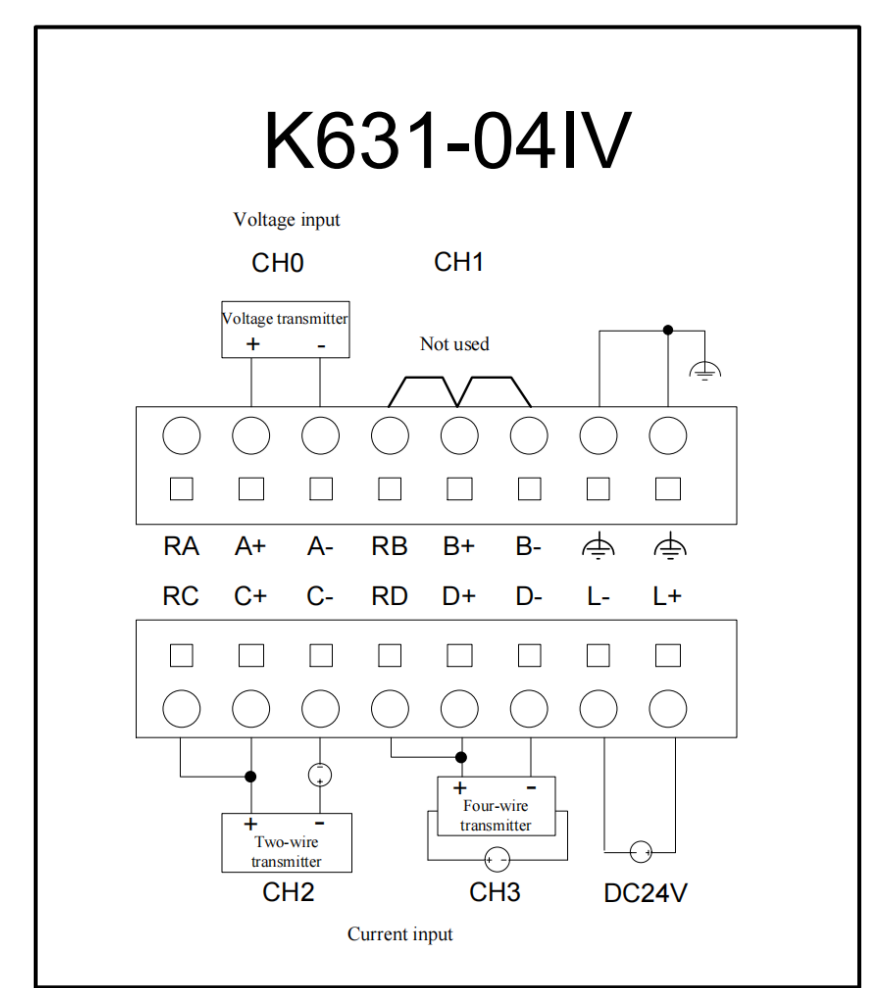

| Symbol | Meaning                     | Symbol | Meaning                     |
|--------|-----------------------------|--------|-----------------------------|
| RA     | ChannelA: sampling resistor | RB     | ChannelB: sampling resistor |
| A+     | ChannelA: input signal(+)   | B+     | ChannelB: input signal(+)   |
| A-     | ChannelA: input signal(-)   | B-     | ChannelB: input signal(-)   |
| RC     | ChannelC: sampling resistor | RD     | ChannelD: sampling resistor |
| C+     | ChannelC: input signal(+)   | D+     | ChannelD: input signal(+)   |
| C-     | ChannelC: input signal(-)   | D-     | ChannelD: input signal(-)   |
| L+     | Power Supply DC24V(+)       | Ę      | Ground                      |
| L-     | Power Supply DC24V(-)       |        |                             |

#### 2.3.13 K631-04TC

The K631-04TC module provides 4 measurement channels, all supporting J-type, K-type, E-type, and S-type thermocouple measurements. The compensation modes include both cold junction internal compensation and external compensation.

**Note**: Since the temperature sensing element of the cold junction is installed inside the module, selecting internal compensation will result in the measurement being affected by the heat generated during module operation. Typically, measurements by internal compensation will be approximately 2~4<sup>\perp</sup> higher than the actual temperature.

#### Power Supply

The modules are connected by the expansion bus, communicating via a special bus protocol from Kinco, and the module power supplies are already integrated in the expansion bus.

#### • Thermocouple Input

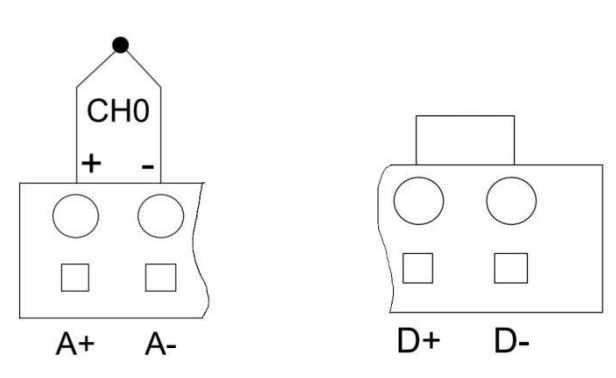

The K631-04TC module supports 4-channel of thermocouple measurement. The symbol "+" and "-" (\* represents channel : A/B/C/D) correspond to connecting the positive and negative poles of the thermocouple(refer to the diagram above on the left-side). It is recommended to short-circuit the channels that are not needed to prevent measurement errors caused by interference(refer to the diagram above on the right-side).

• Ground

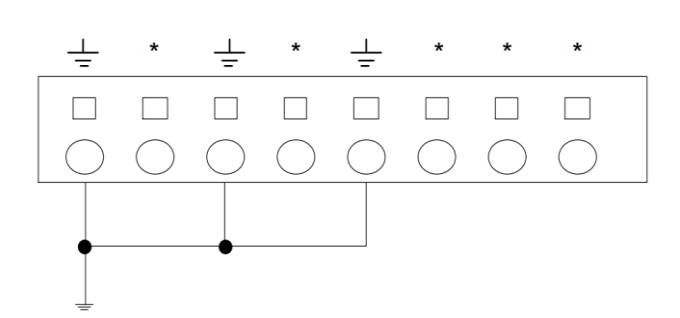

Please refer to the above diagram to connect the ground to improve the immunity to common-mode interference.

**K6-**Series PLC User Manual

—

### • Wiring Diagram

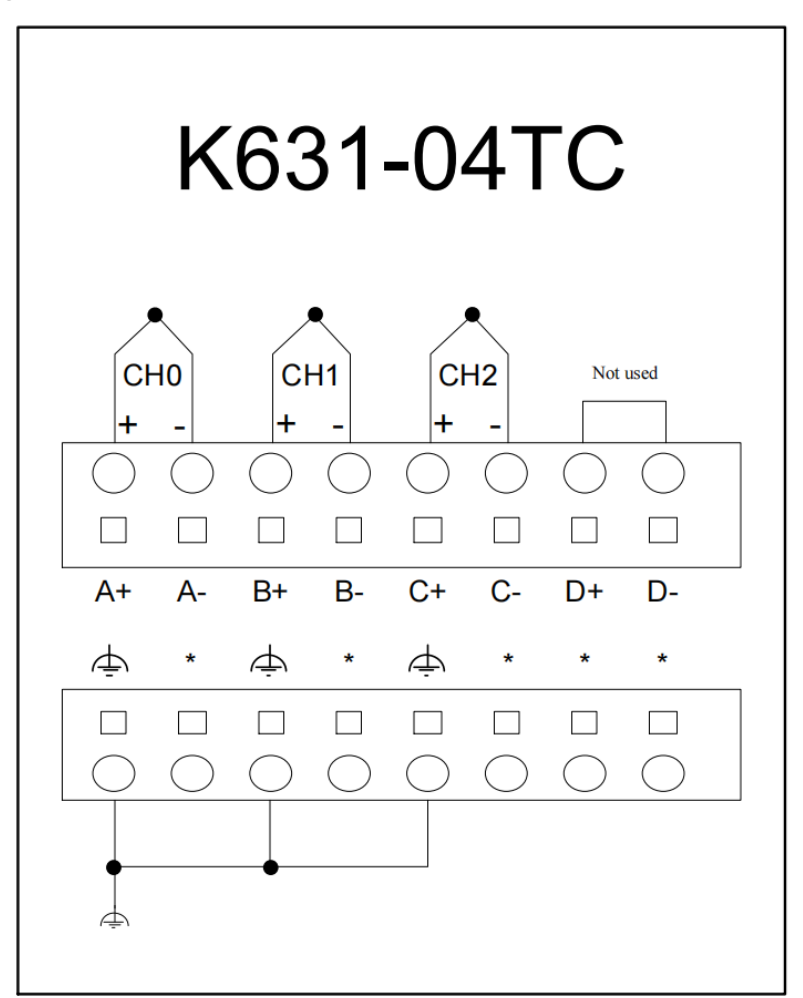

| Symbol | Meaning                   | Symbol | Meaning                   |
|--------|---------------------------|--------|---------------------------|
| A+     | Channel-A:thermocouple(+) | B+     | Channel-B:thermocouple(+) |
| A-     | Channel-A:thermocouple(-) | B-     | Channel-B:thermocouple(-) |
| C+     | Channel-C:thermocouple(+) | D+     | Channel-D:thermocouple(+) |
| C-     | Channel-C:thermocouple(-) | D-     | Channel-D:thermocouple(-) |
| φ.     | Ground                    | *      | Unconnected               |

### 2.3.14 K631-04RD

The K631-04RD module has 4 sets of resistance temperature detector (RTD) measurement channels, supporting Pt100, Pt1000, Cu50 type( two-wire or three-wire) temperature measurements, and also supports direct measurement of resistance values.

#### • Power Supply

• Al

The modules are connected by the expansion bus, communicating via a special bus protocol from Kinco, and the module power supplies are already integrated in the expansion bus.

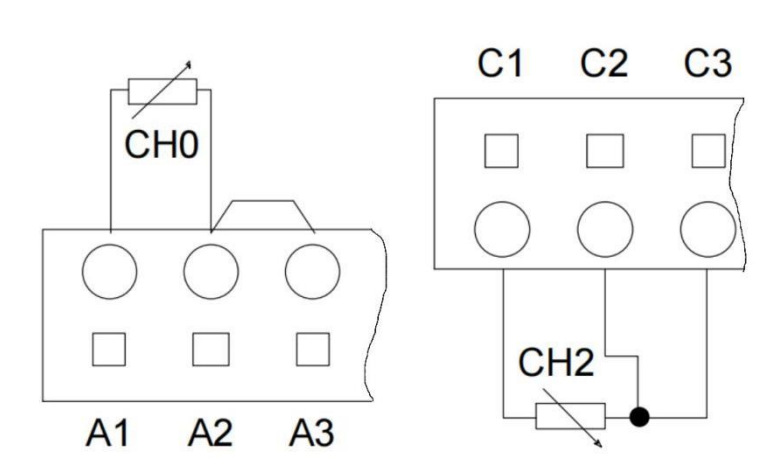

The K631-04RD provides 4 channels for thermocouple measurement, with each set having three terminals labeled "\*1", "\*2", and "\*3" (\* corresponds to channel:A/B/C/D). It is recommended for users to short-circuit the unused channels to prevent interference from causing false measurements or alarms. The short-circuit method is shown in the diagram below.

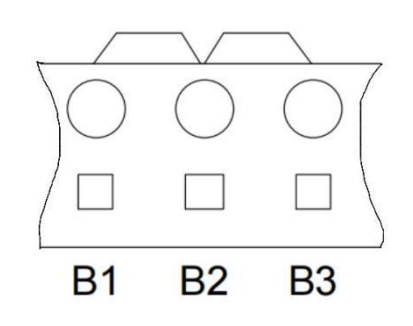

### • Wiring Diagram

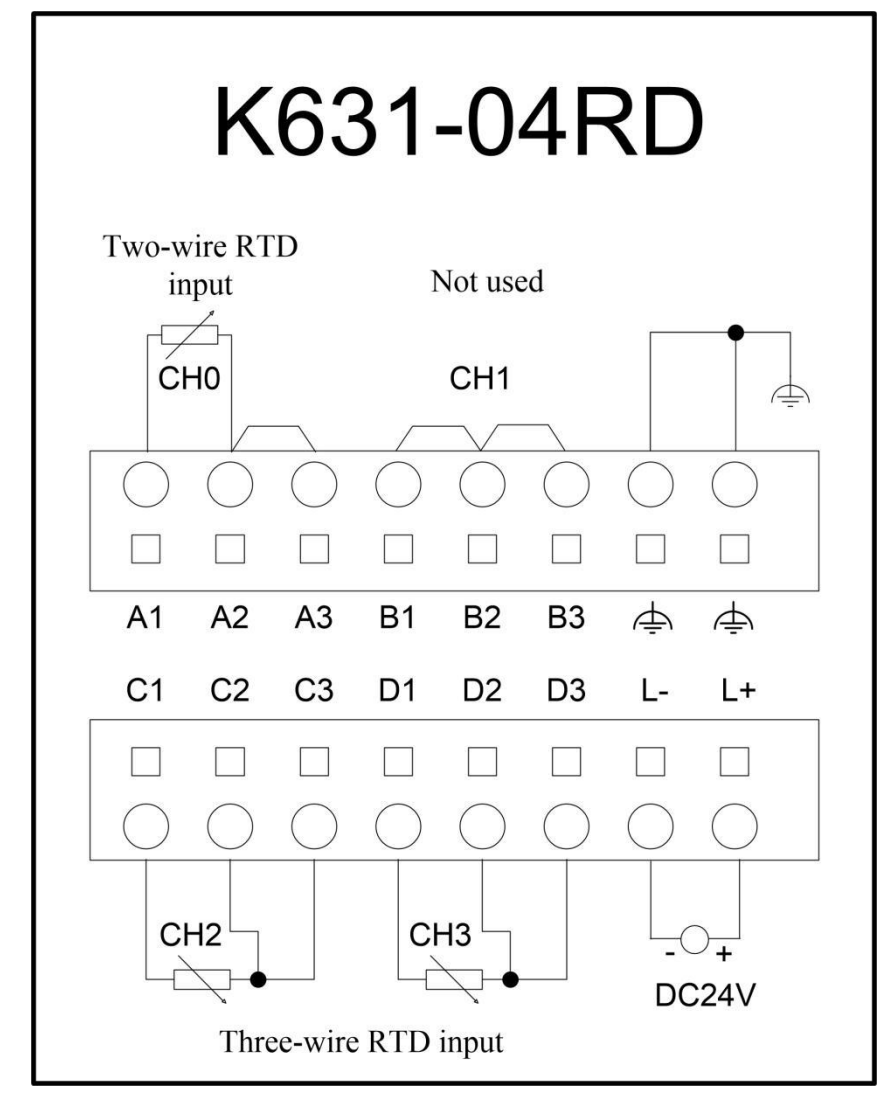

| Symbol | Meaning               | Symbol | Meaning   |
|--------|-----------------------|--------|-----------|
| A1     |                       | B1     |           |
| A2     | Channel-A             | B2     | Channel-B |
| A3     |                       | B3     |           |
| C1     |                       | D1     |           |
| C2     | Channel-C             | D2     | Channel-D |
| C3     |                       | D3     |           |
| L+     | Power Supply DC24V(+) | Ą      | Ground    |
| L-     | Power Supply DC24V(-) |        |           |

### 2.3.15 K632-02IV

The K632-02IV module provides two analog output channels, supporting current and voltage outputs, all of them support voltage or current signals (4~20mA, 1~5V, 0~20mA, 0~10V).

Power Supply

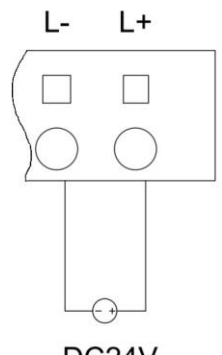

DC24V

| Symbol | Meaning               |  |
|--------|-----------------------|--|
| 24V    | Power Supply(24V DC+) |  |
| 0V     | Power Supply(24V DC-) |  |

In addition to being powered by the expansion bus, the K632-02IV module also requires an additional connection to DC24V to drive external circuits.

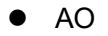

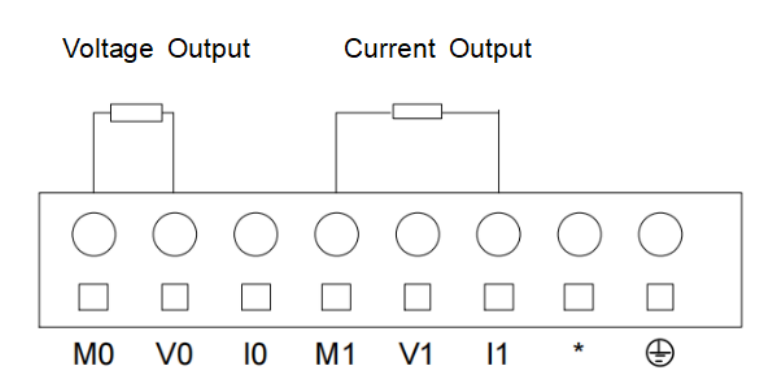

The K633-04IV module provides two analog output channels, supporting current and voltage outputs. The I, V, and M symbols correspond to the current output, voltage output, and common terminal respectively. For voltage output, connect to "V\*" and common "M\*" (\* refers to channel 0/channel1); for current output, connect to "I\*" and common "M\*" (\* refers to channel0/channel1).

# Wiring Diagram

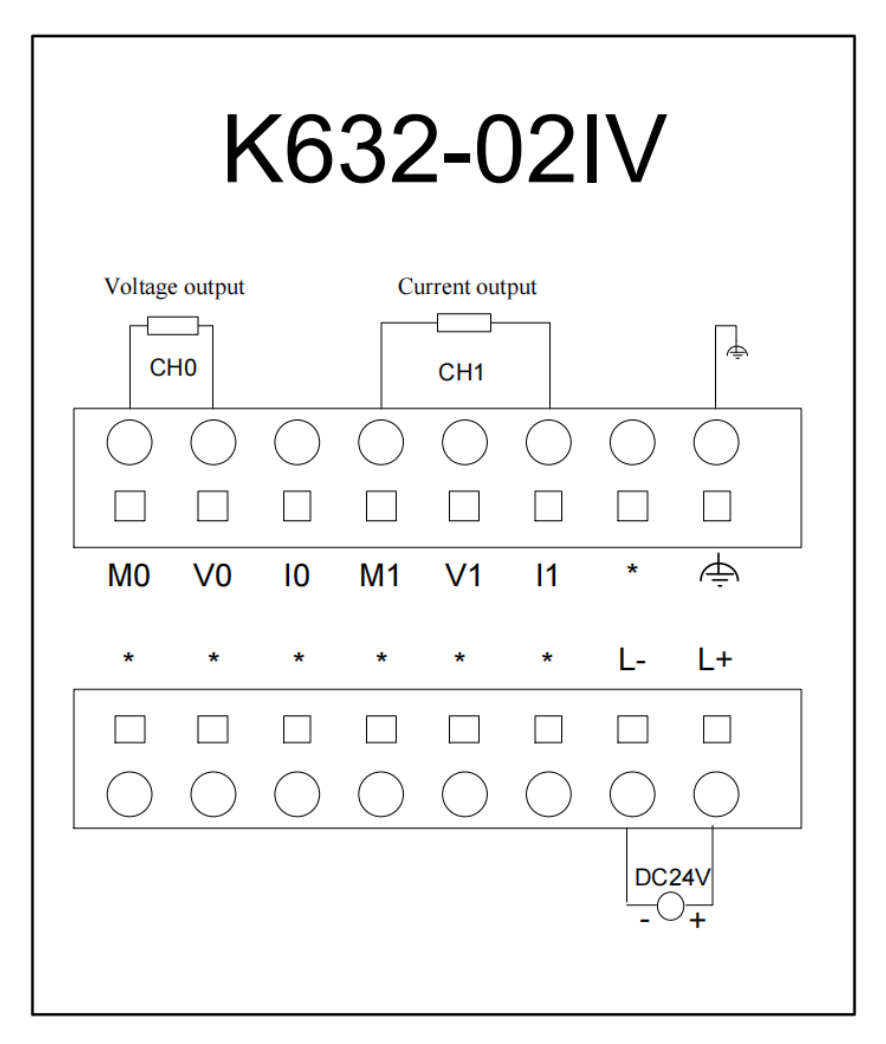

| Symbol | Meaning                          | Symbol | Meaning                          |
|--------|----------------------------------|--------|----------------------------------|
| L+     | Power supply(DC 24V+)            | L-     | Power supply(DC 24V-)            |
| M0     | Channel0: output common terminal | M1     | Channel1: output common terminal |
| V0     | Channel0: voltage output         | V1     | Channel1: voltage output         |
| 10     | Channel0: current output         | 11     | Channel1: current output         |
| *      | Unconnected                      | Ē      | Ground                           |

### 2.3.16 K633-04IV

K633-04IV module is a hybrid module with 2 analog inputs and 2 analog outputs, all of them support voltage or current signals (4~20mA, 1~5V, 0~20mA, 0~10V).

• Power Supply

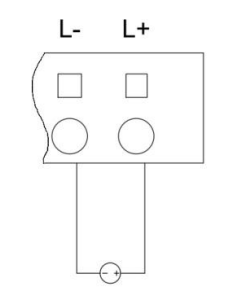

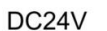

| Symbol | Meaning               |  |  |
|--------|-----------------------|--|--|
| 24V    | Power Supply(24V DC+) |  |  |
| 0V     | Power Supply(24V DC-) |  |  |

In addition to being powered by the expansion bus, the K633-04IV module also requires an additional connection to DC24V to drive external circuits.

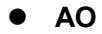

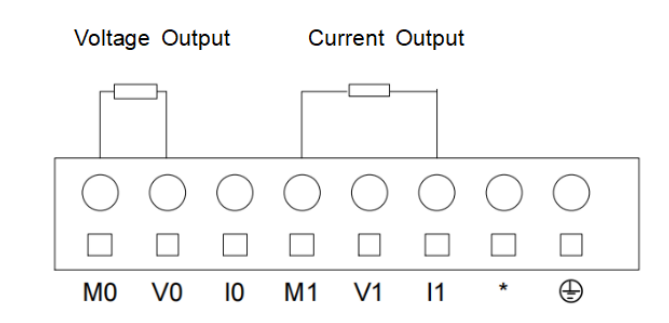

The K633-04IV module provides two analog output channels, supporting current and voltage outputs. The I, V, and M symbols correspond to the current output, voltage output, and common terminal respectively.

For voltage output, connect voltage output "V0" and common "M0" (refer to the wiring example shown on the left side of the diagram above); for current output, connect current output "I1" and common "M0"; for current output, connect current output "I1" and common "M0"; for current output "I1" and common "M0". If current output is required, connect current output "I1" and common terminal "M1" (refer to the wiring example shown on the right side of the diagram above).

• Al

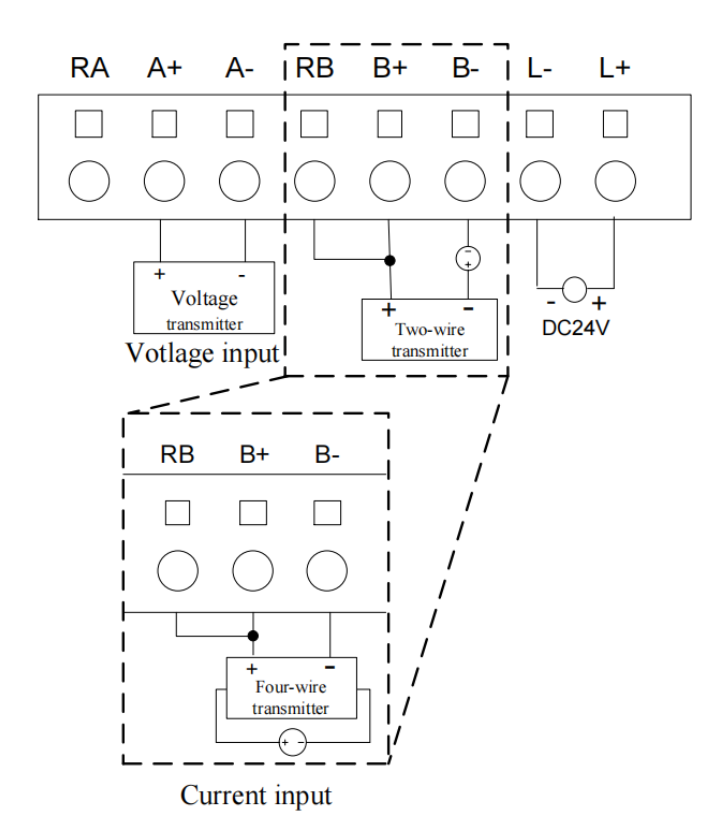

The K633-04IV module provides 2 channels of analog input, supporting both current and voltage signal. For current input, support to be connected with both two-wire or four-wire transmitters. Please refer to the specific wiring method corresponding to the diagram above.
\_

### • Wiring Diagram

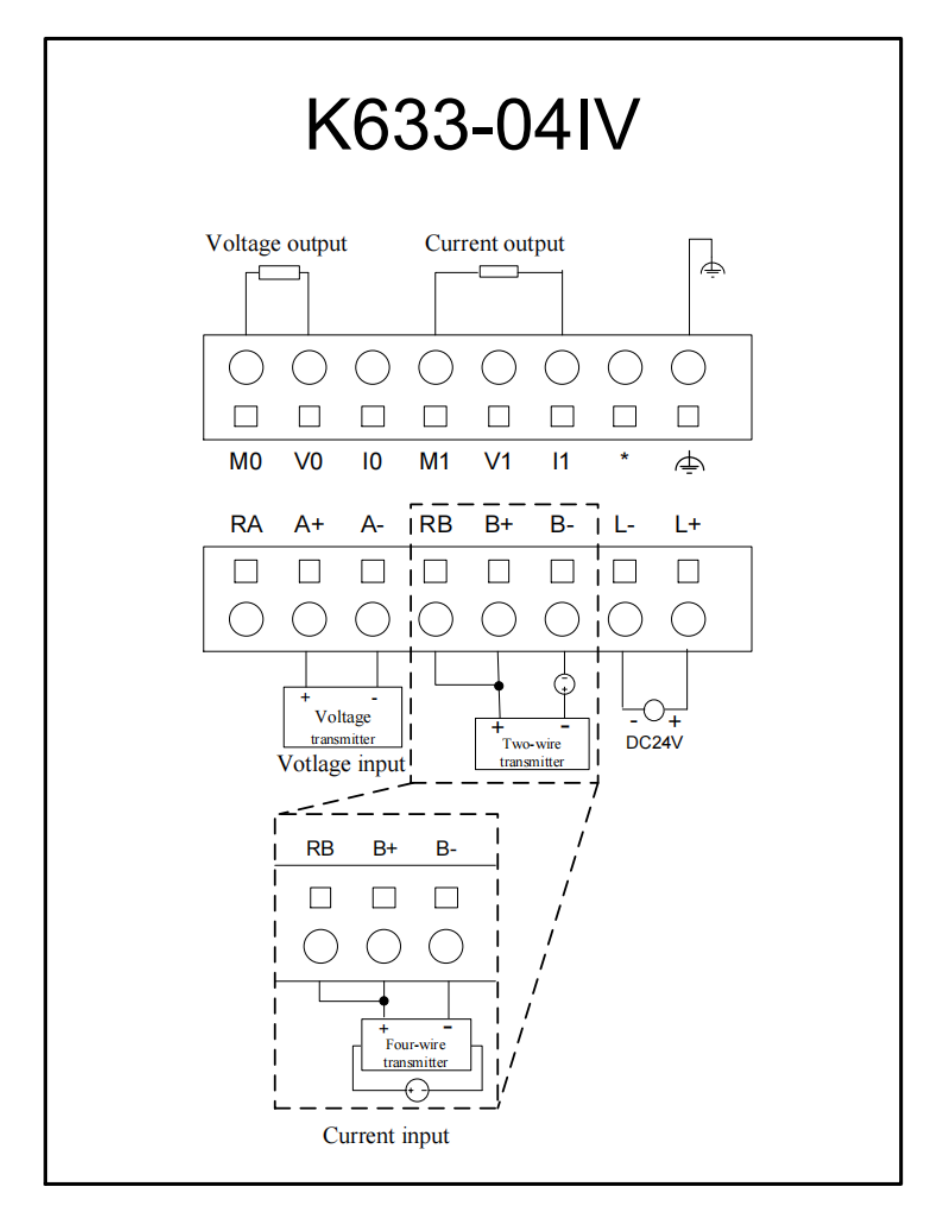

| Symbol | Meaning                          | Symbol | Meaning                          |
|--------|----------------------------------|--------|----------------------------------|
| MO     | Channel0: output common terminal | M1     | Channel1: output common terminal |
| V0     | Channel0: voltage output         | V1     | Channel1: voltage output         |
| 10     | Channel0: current output         | 11     | Channel1: current output         |
| *      | Unconnected                      | Ē      | Ground                           |
| RA     | RA ChannelA: sampling resistor   |        | ChannelB: sampling resistor      |
| A+     | A+ ChannelA: input signal(+)     |        | ChannelB: input signal(+)        |
| A-     | A- ChannelA: input signal(-)     |        | ChannelB: input signal(-)        |
| L+     | Power supply:DC 24V(+)           | L-     | Power supply:DC 24V(-)           |

#### 2.3.17 K680

The K6 series expansion power supply module is referred to as PS680, and the specific model number is: Kinco-K680. This module's function is to provide +5V operating power and +24V drive power to the expansion modules via the expansion bus. When designing a PLC system, users should ensure that the expansion power capacity provided by the CPU can meet the total power consumption of the target system. If not, the system will not work properly (also trigger the CPU's power output overload protection). In such cases, users can choose another CPU with a stronger power supply capability or add a PS680 at an appropriate position in the system to provide power for subsequent expansion modules.

When more than 7 expansion modules are connected to the CPU, it is recommended to use the PS680 module to enhance the system's expansion capability.

In the expansion bus, expansion modules located before the PS680 will be powered directly by the CPU, and expansion modules located after the PS680 will be powered by the PS680. Therefore, in a system, the customer can decide the position of the PS680 in the expansion bus according to the current loss of the expansion bus and the order of the expansion modules.

The PS680 does not occupy the CPU's I/O image area address and does not require configuration in KincoBuilder; it is plug-and-play. In the same system, please make sure that the AC220V power supply of all PS680s is the same as the AC220V power supply of the CPU.

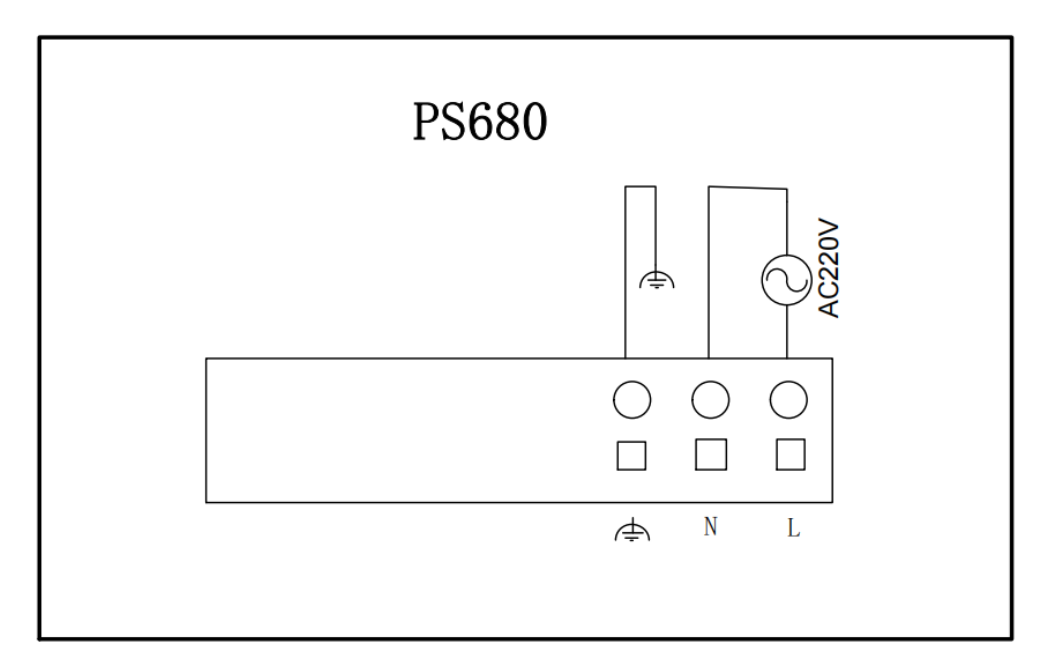

Wiring Diagram

# 4 Dimension

# 4.1 CPU Unit

## 4.1.1 CPU K606

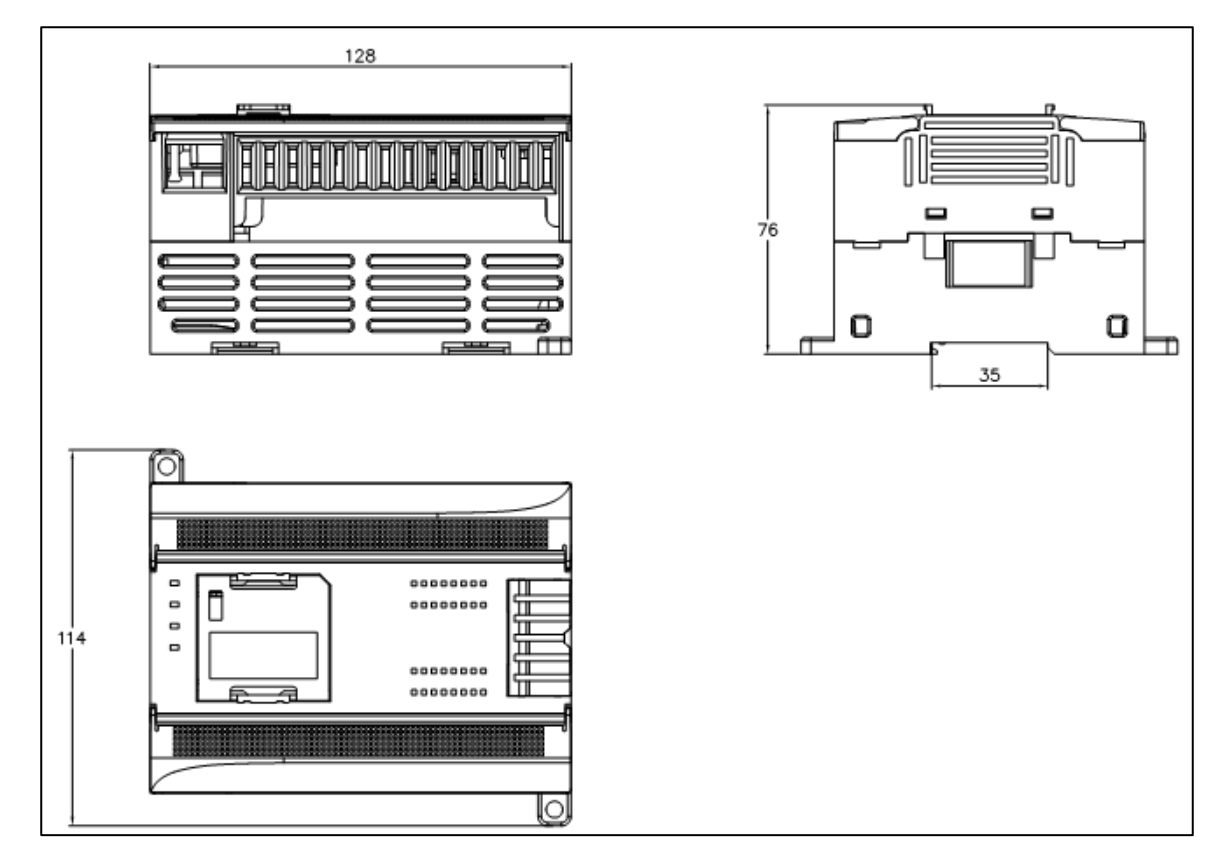

## 4.1.2 CPU K606EA/K608

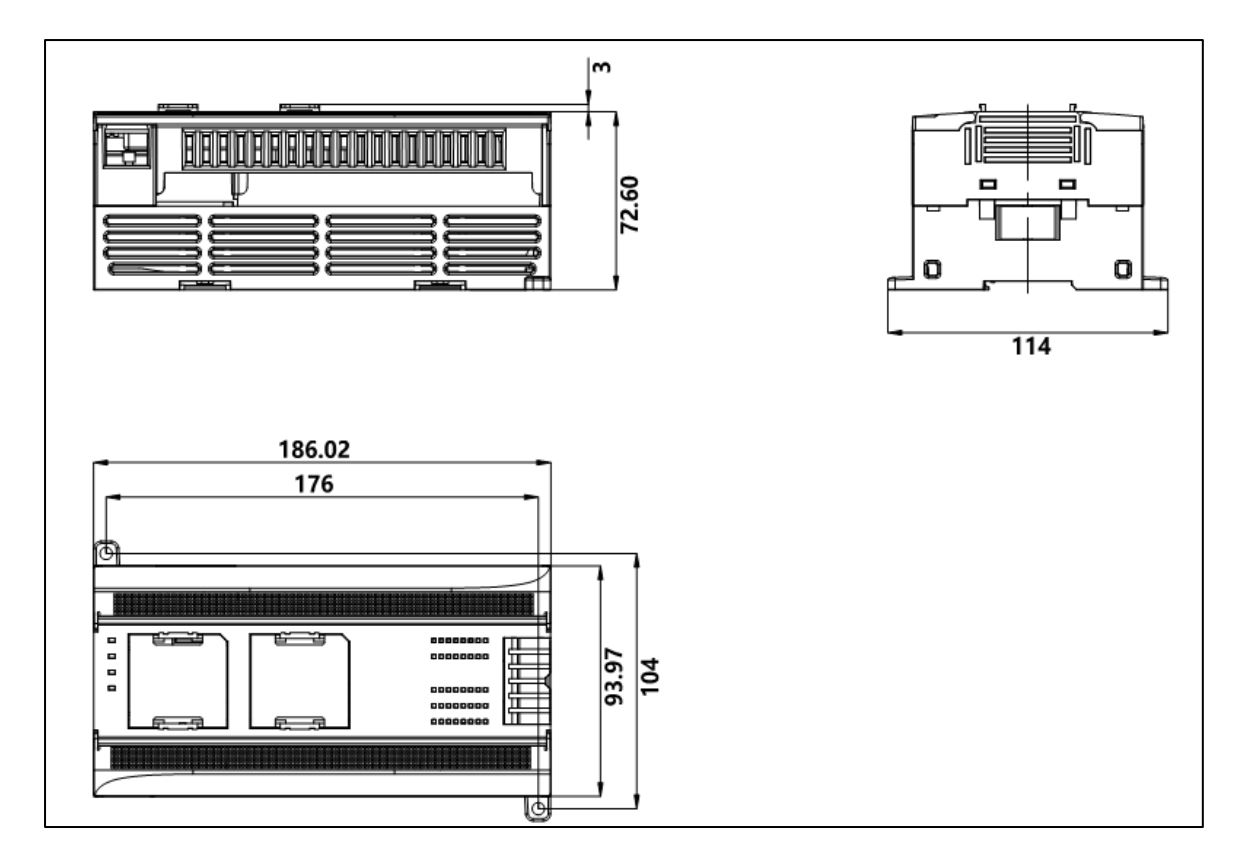

## 4.2 Expansion Modules

## 4.2.1 K621-08DX/K621-16DX/K622-08DT/K622-08XR/K622-16DT/K622-16XR/K623-08DT/K

623-08DR/K623-16DT/K623-16DR/K680

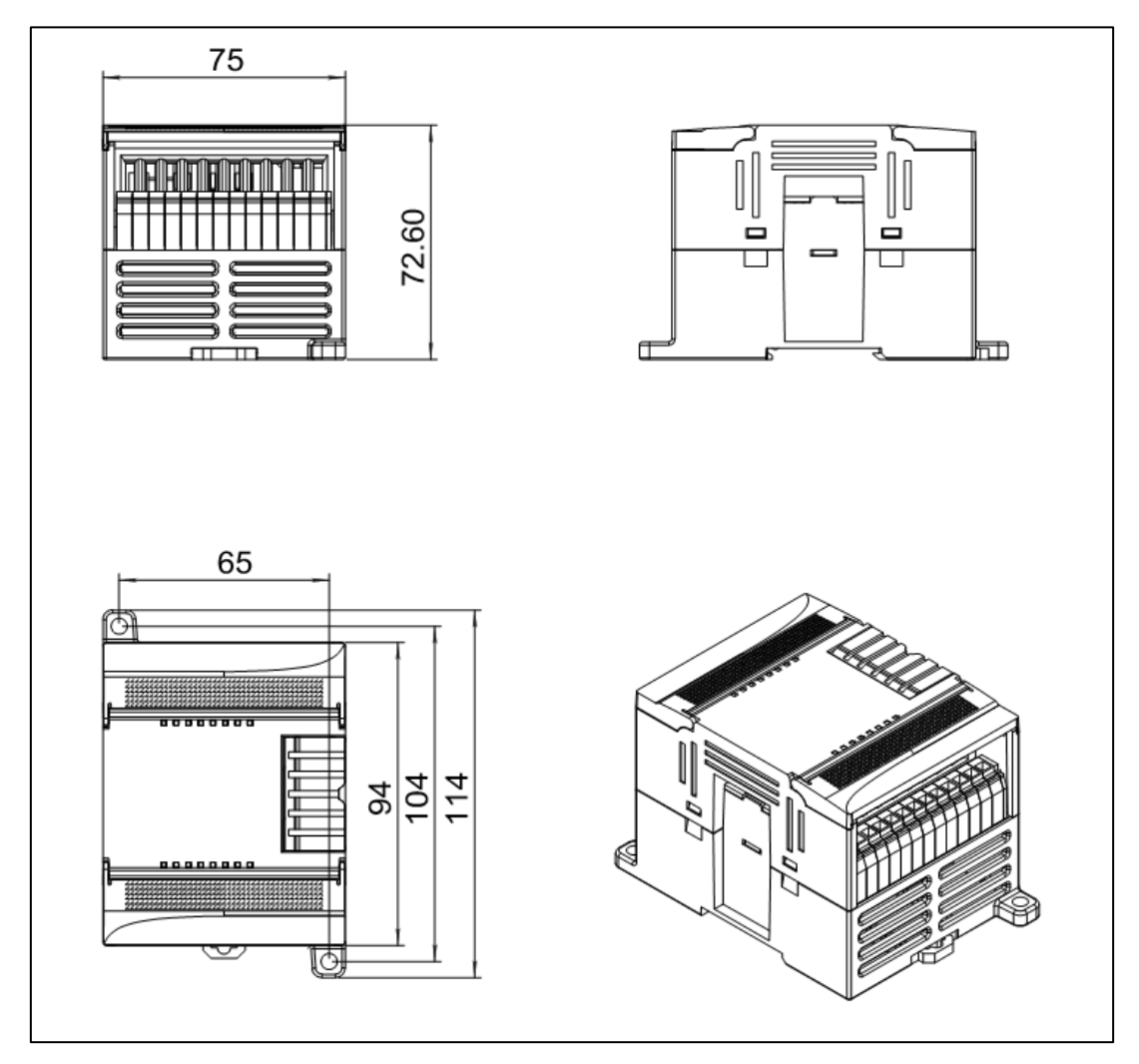

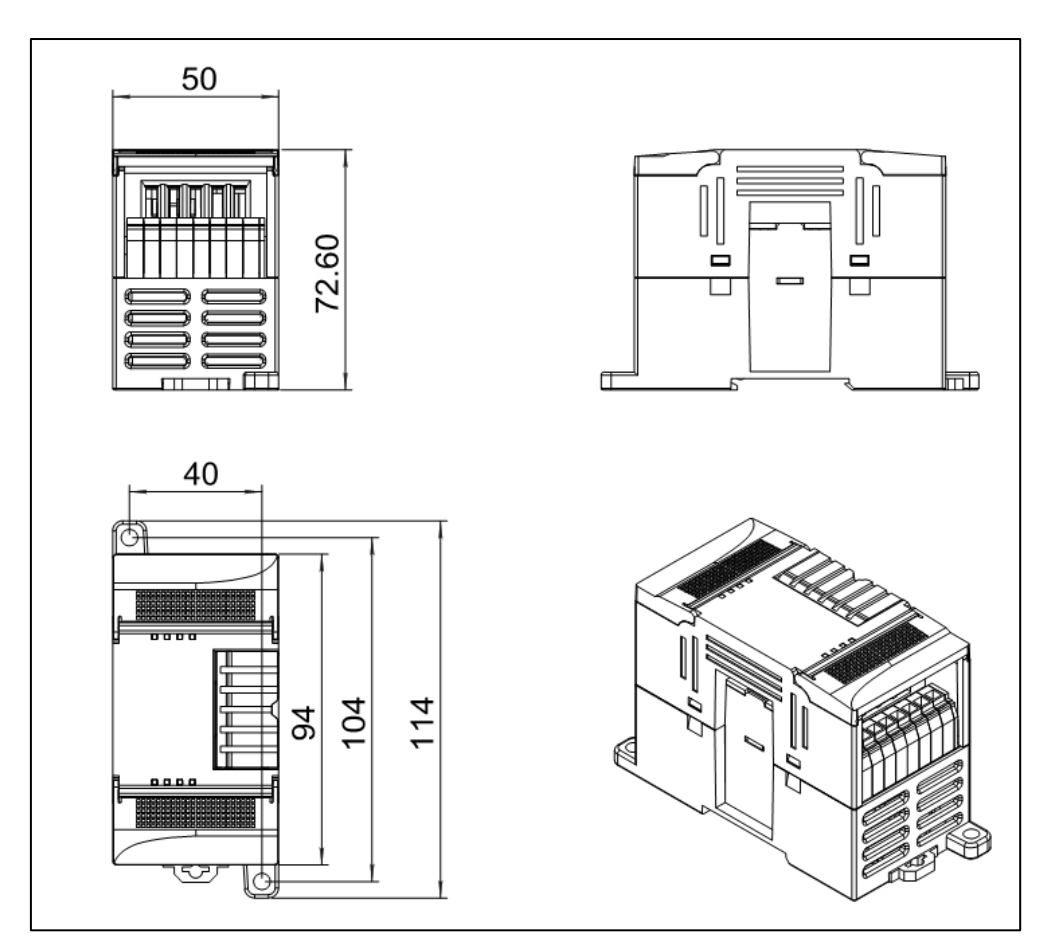

### 4.2.2 K631-04IV/K631-04TC/K631-04RD/K632-02IV/K633-04IV

# **5** Assembly Guidelines

## 5.1 Connection of CPU and Modules

The K6 series products are connected with a special flat flexible cable.

In actual connections, the CPU module is always arranged on the far left. The expansion bus cable is led out from the CPU's expansion interface and connected to the expansion modules successively from left to right. When connecting, the expansion bus output interface of the left module should be connected to the expansion bus input interface of the right module. After connecting all the expansion modules, please ensure that all the modules are pushed tightly together, allowing the expansion cables to naturally slide into the cable shielding groove on the left side of the modules.

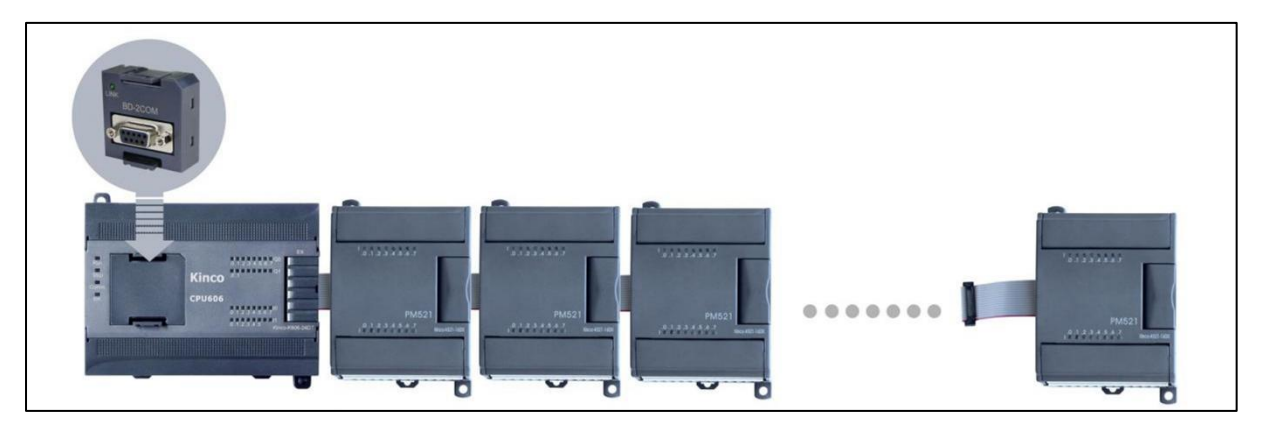

If the CPU is connected to a large number of expansion modules or if the distance of the expansion bus exceeds 0.5 meters, it is recommended to use a short jumper wire to short-circuit pins 9 and 10 in the expansion interface of the last module to enhance system stability.

| •    | • |
|------|---|
| ۱· ا | • |
| ۱· ا | • |
| I •  | - |
| Ē    | Ð |
| -    |   |
| I۰   | • |
| :    | : |

## ANotes:

1. Please ensure that the expansion cables are securely connected to avoid communication failures due to poor contact.

2. After assembly, please push all modules tightly together, allowing the expansion cables to naturally slide into the cable shielding groove, and tighten all the expansion cover plates to protect the expansion cables.

3. When a large number of expansion modules are connected to the CPU, it is recommended to use a short jumper wire to short-circuit pins 9 and 10 in the expansion interface of the last module. It will enable internal resistance, enhancing the stability of the expansion bus communication.

## 5.2 Assembly of BD Expansion Module

The CPU module provides 1-2 BD expansion slots (CPU K606 supports 1 slot, CPU K606EA and CPU K608 support 2 slots), with each slot having a unique position number. From left to right, they are labeled as BD0 and BD1, as shown in the diagram below.

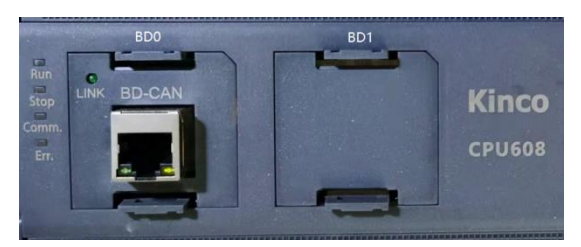

## **Motes**:

1.Communication-type BD expansion modules can be applied only in BD0; there is no such restriction for IO-type BD modules.

2.Before assembly or removing BD expansion modules, make sure the CPU is powered off. Otherwise, there is a risk of damaging the equipment.

## 5.3 Dis/Assembly of Terminal Blocks

### 5.3.1 Disassembly of the Terminal Blocks

①Open the terminal cover.

□ Insert the screwdriver vertically into the notch at the center of the terminal block.

□ Pry the terminal block outward (downward).

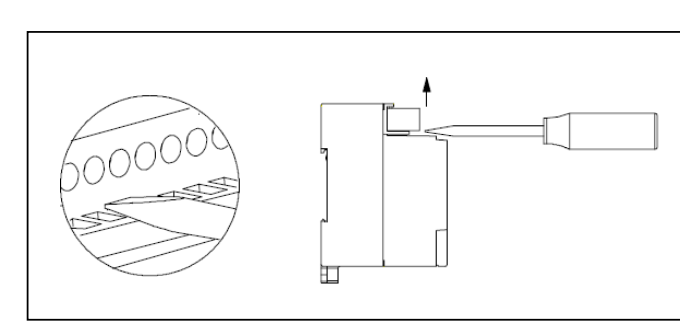

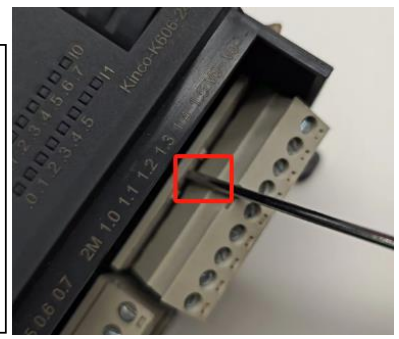

### 5.3.2 Assembly of Terminal Blocks

①Open the terminal cover.

□ Place the protrusion at the rear of the terminal block into the locating hole on the terminal

slot.

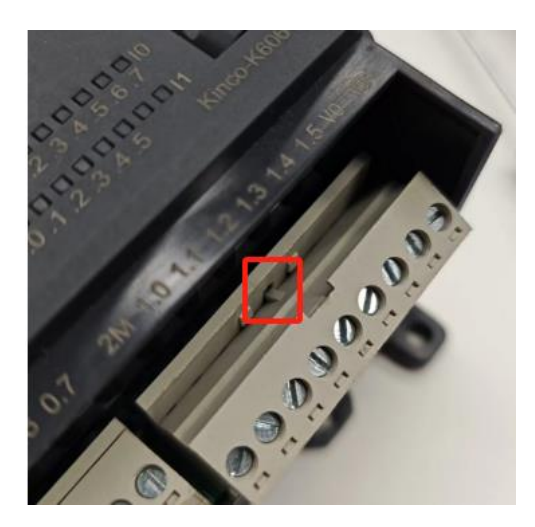

□ Ensure that the pins on the module are aligned with the holes at the edge of the terminal block, then press down forcefully until the terminal block is flush with the terminal slot.

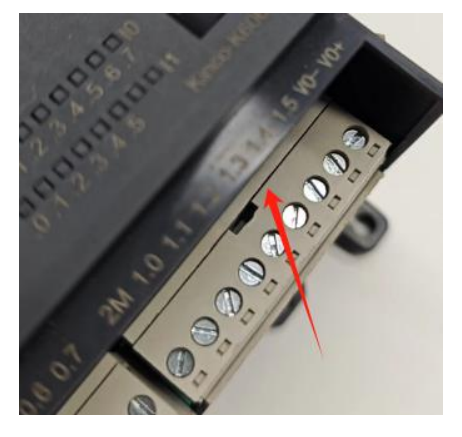

## 5.4 Mounting Guidelines

#### 5.4.1 Mounting with DIN Rail

#### 5.4.1.1 Standards of Din Rail

DIN rail mounting is a common industrial mounting method that allows the device to snap directly onto the rail without the need for screws. The standard width of DIN rails is 35 mm, and the following two specifications are commonly used.

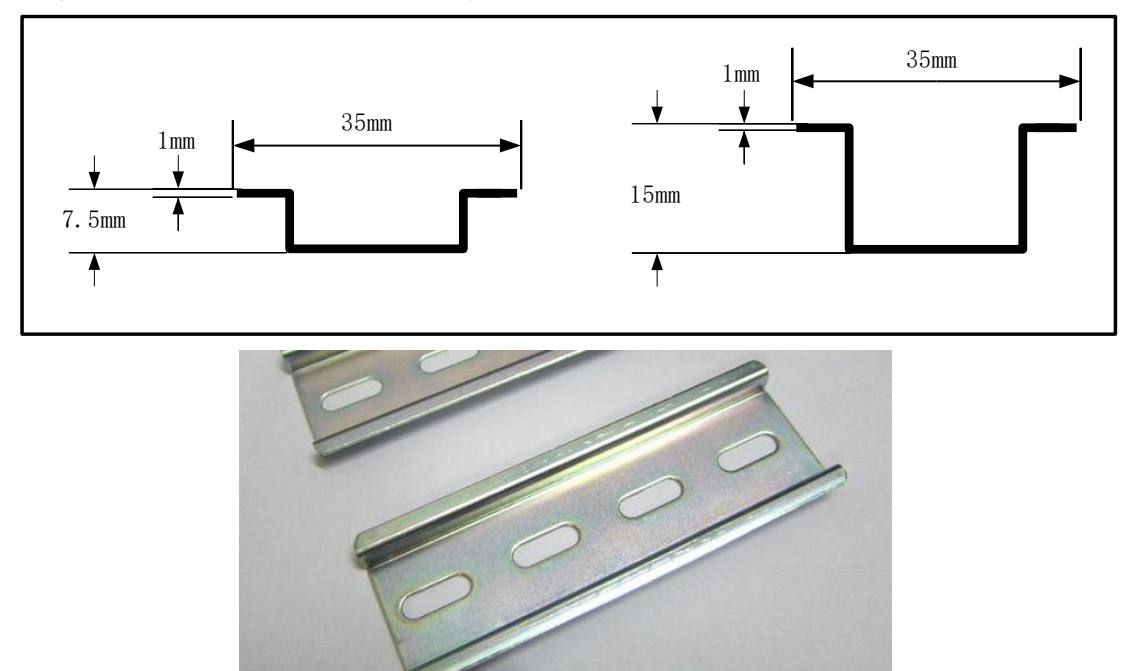

#### 5.4.1.2 Mounting/Dismounting

#### Mounting:

1. Secure the DIN rail first. For horizontal mounting, make sure that there is at least 60mm of space below the rail on both sides; for vertical mounting, make sure that there is at least 60mm of space on each side of the DIN rail.

2. Pull the module's rail slider down (pull down to unlock, push up to lock), Snap the top end of the module's rail connection to the edge of the rail, and press the module down into the rail.

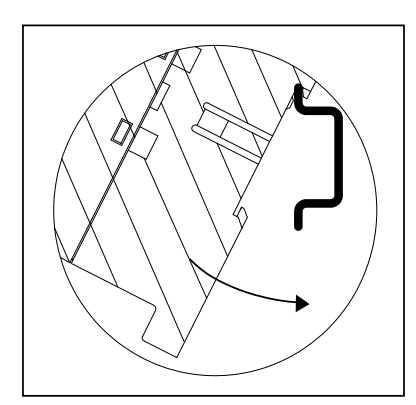

3. Using the above method to mount all modules onto the DIN rail. Then, move the modules to the appropriate positions, connect the expansion interfaces of each module one by one, and finally push the clips of each module tightly to secure them. The mounting result is as shown in the figure below:

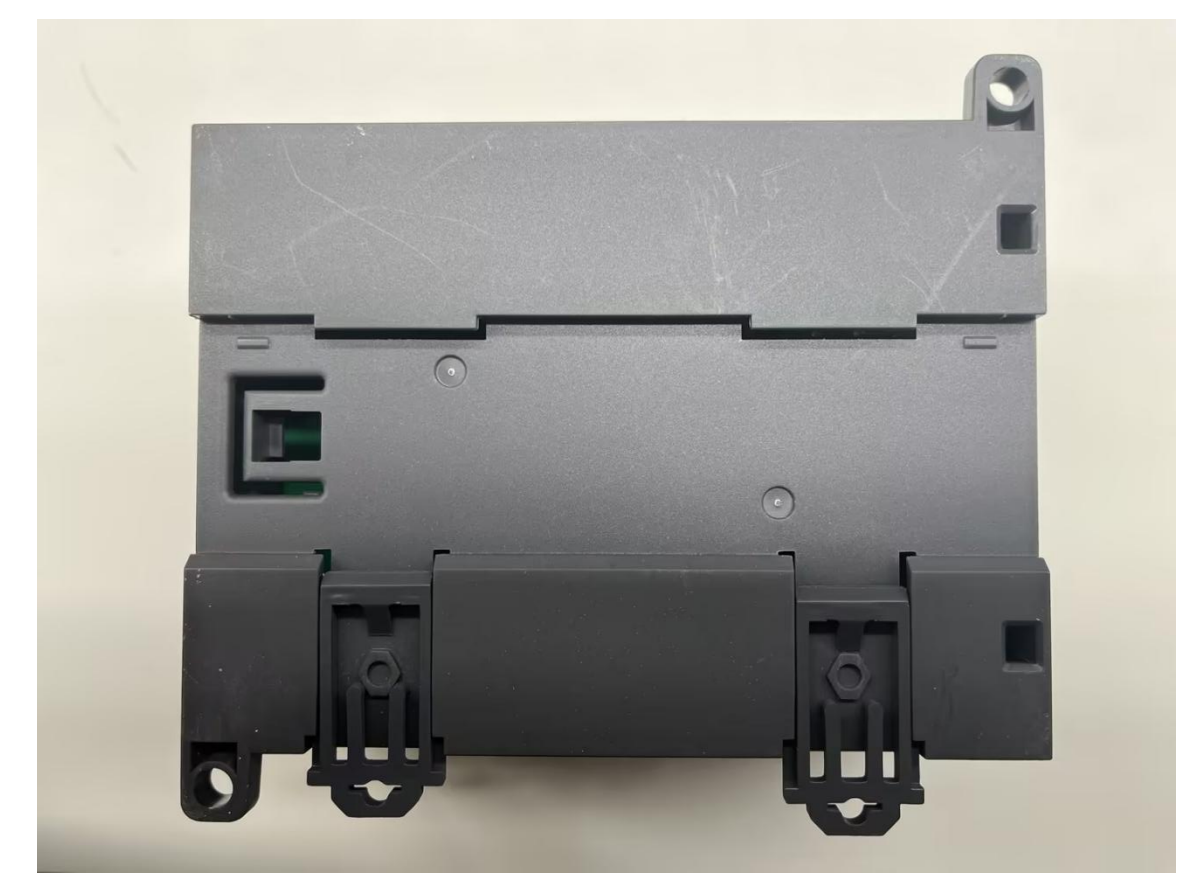

Fig.3.4-4 Pull Down to Unlock

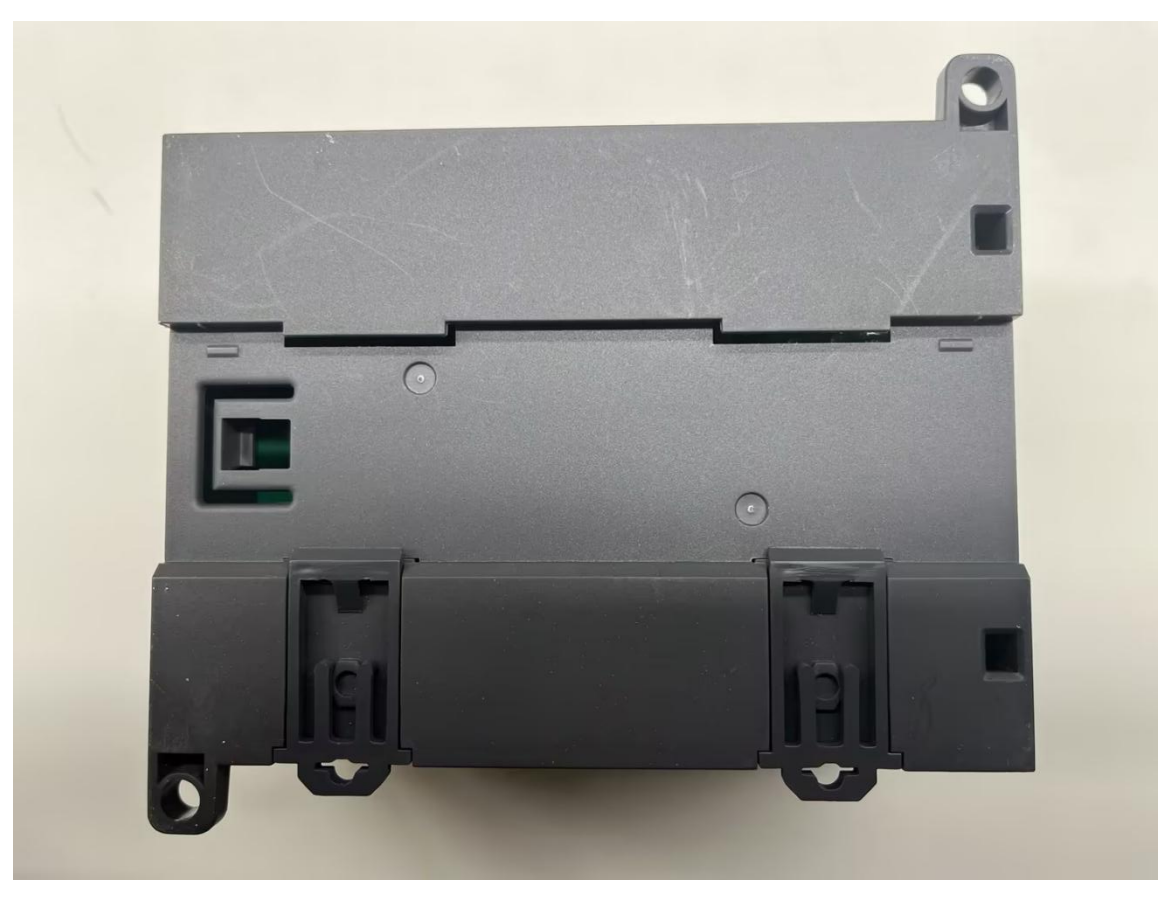

Fig.3.4-5 Push Up to Lock

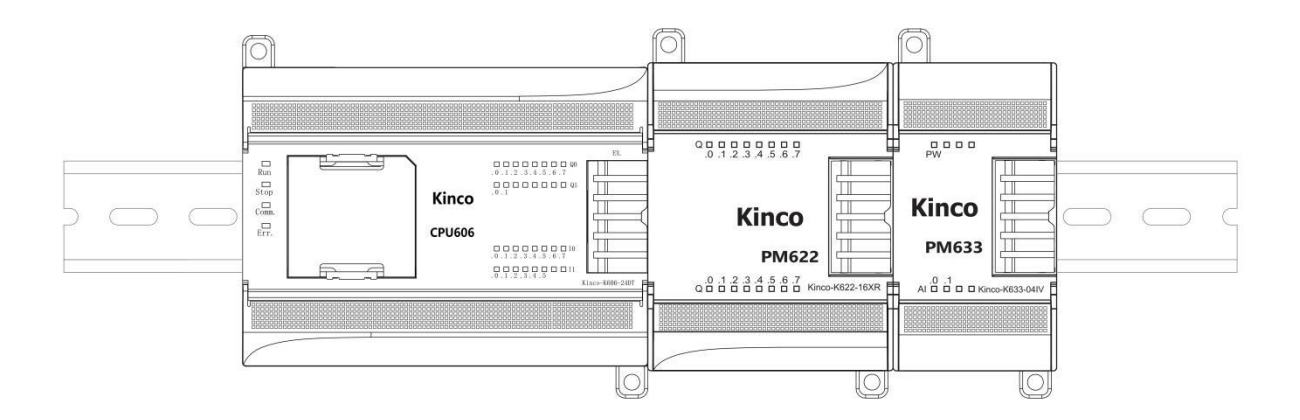

## ANotes:

1. To ensure proper ventilation and heat dissipation, please leave at least 60mm of space above and below the modules during mounting. Additionally, ensure a depth of at least 100mm.

2. When vertically mounting, the upper limit of the operating environment temperature will be decrease by  $10^{\circ}$  C.

3. For DIN rail mounting, please connect all modules to the rail before expansion connection, otherwise the expansion interface may be damaged.

#### Dismounting Any of the Modules:

1. Pull down the sliders of all modules' DIN rails to release them from fixation.

2. Remove the plug heads of the expansion cables on both sides of the module that needs to be disassembled.

3. With the module to be disassembled at the center, push the other modules aside on both sides to facilitate the removal of the targeted module.

4. Pull the targeted module upward from the bottom of the DIN rail.

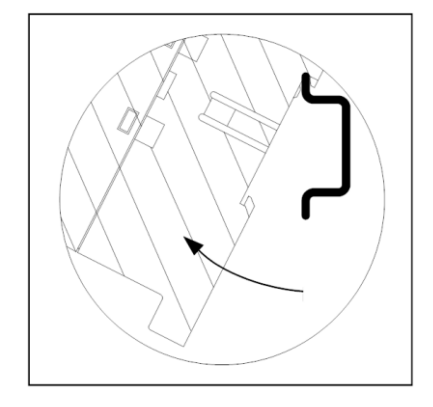

5. After disassembly, reassemble the remaining modules following the installation steps.

#### 5.2.4 Mounting with M4 Screws

K6-series products are equipped with two M4 bolt mounting holes, located in the upper-left and lower-right corners of the enclosure, and the two holes should be secured with M4 bolts for mounting.

#### Mounting Procedure:

①Prepare the mounting board and punch holes according to the system's electrical layout diagram. Please refer to the following guidelines for designing the dimensions of the mounting board's locating holes: for horizontal mounting, the CPU module should be located on the leftmost side; for vertical mounting, the CPU module should be located at the top.

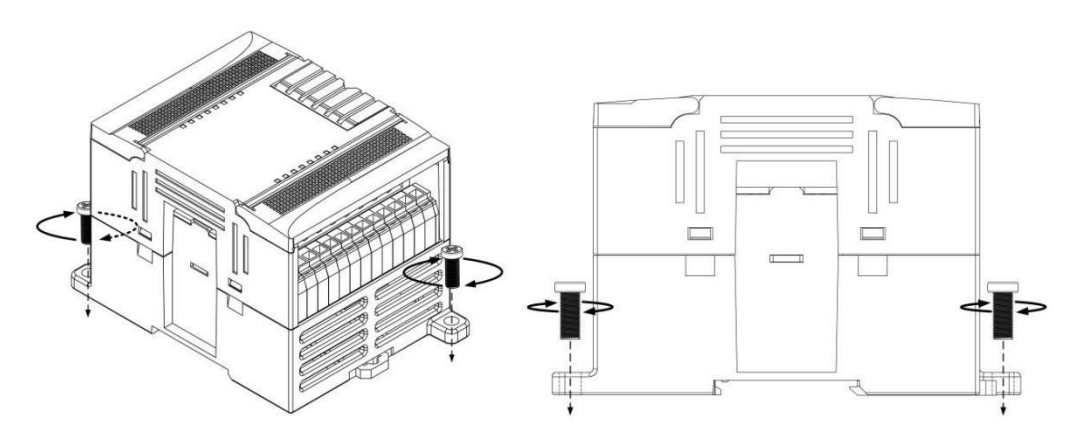

②Fasten the modules to the mounting plate with bolts in sequence, then connect the expansion buses of each module in turn, and finally let the expansion cables slide naturally into the shielded wire slots on the left side of the module to protect the cables.

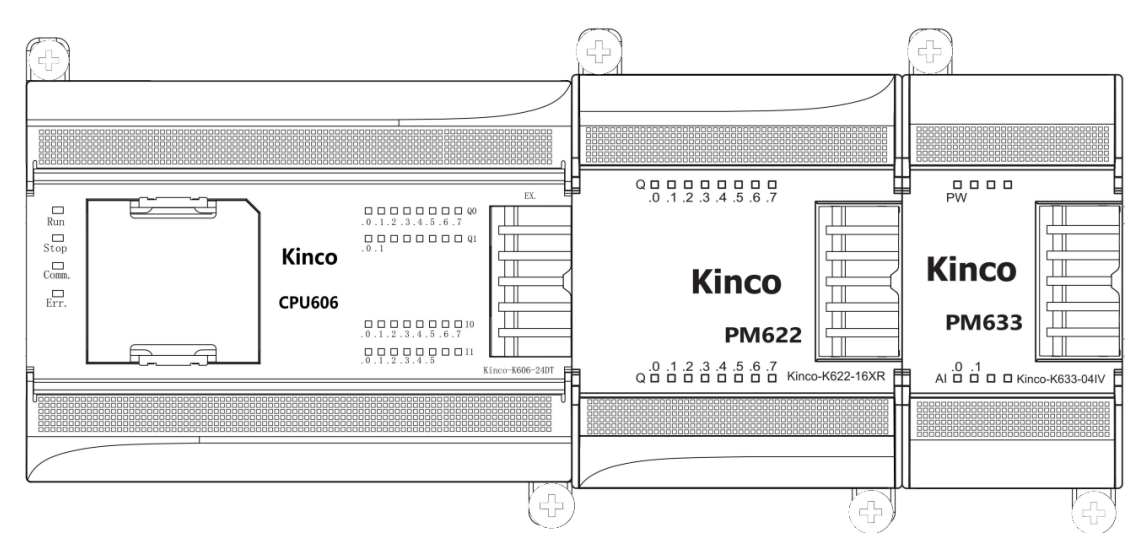

\*To prevent loosening of the equipment due to prolonged external vibration, it is recommended that spring washers and shims be added to the fastening bolts to ensure effective fastening.

# 6 Getting Started

KincoBuilder is a programming software for Kinco's K-series PLCs, compliant with the IEC 61131-3 standard, enabling users to carry out efficient program development. Here is a brief getting started guide to assist users in quickly getting acquainted with KincoBuilder.

# 6.1 Introduce of Interface

| KincoBuilder V8.3.0.9 Project: C:\Users\F                                                                                                    | RD0010\Desktop\proi | ect-2024-2-29-11-43-1                       | 4.kpr - [MAIN]                                    |           |               |                 |                 | _         |   | ×      |
|----------------------------------------------------------------------------------------------------|---------------------|---------------------------------------------|---------------------------------------------------|-----------|---------------|-----------------|-----------------|-----------|---|--------|
| File Edit View Project LD PLC                                                                                                    | Debug Tools Win     | dow Help 1                                  | and the second                                    |           |               |                 |                 |           |   | _ # ×  |
|                                                                                                    |                     |                                             | a 💠 💠 🗄 🖬 🗸                                       | +++****** | V R R R R * 1 | r 🏢 🔒 🖦 ศ 💵 🗄 d | @ # ◎ ■ ■ + + + | 0 0 5 5 6 | 2 |        |
| Workspace #                                                                                                    | MAIN                |                                             |                                                   |           |               |                 |                 |           |   | 4 Þ    |
| Project: project-2024-2-29-11-43-14 PROGRAM  Minial Data Minial Data ConFigURATION CONFIGURATION CONFIGURATION CO | Address Symbol      | Var Type<br>VAR<br>VAR<br>VAR<br>VAR<br>VAR | Data Type<br>BOOL<br>BOOL<br>BOOL<br>BOOL<br>BOOL | Comment   |               |                 |                 | 3         |   |        |
| Global Variable     Global Variable     Gommunication and Monitor     Gorss Reference     Micro Interinis Monitor     Monitor all memory     Status Chart     Micro Interinis Witzard     Nor NPD Wizard     Nor Interinis Witzard     Nor Interinis Witzard     Communication Config     Communications     Gommunications     Gommunicati     | ۰۰<br>۲             | Network 0 *)                                |                                                   | (BIL)     |               |                 |                 |           |   | 4      |
| Output cites scan emenet                                                                                                    | ¢                   | 6                                           |                                                   |           |               |                 |                 |           |   | ><br>4 |
|                                                                                                    |                     |                                             |                                                   |           | ٢             |                 |                 | -         |   |        |
| Ready                                                                                                    |                     |                                             |                                                   |           |               |                 |                 | U         |   | NUM    |

| No. | Item Description    |                                                                                        |
|-----|---------------------|----------------------------------------------------------------------------------------|
| 1   | Menu bar            | The Project menu contains all the operational commands of the KincoBuilder.            |
| 2   | Toolbar             | The Toolbar contains some frequently used operational commands.                        |
|     | Variable Definition |                                                                                        |
| 3   | Area                |                                                                                        |
| 4   | Programming Area    | For program editing ,the LD editor or IL editor can be chosen optical.                 |
|     |                     | The Project Manager is one of the main windows in the interface, which                 |
|     |                     | intuitively links all components of the current project in a tree structure, including |
| Ē   | Project             | programs, hardware(configurations), status chart, global variable(tables), etc.        |
| 9   | Management Area     | Users can manage, operate, and maintain the current open project in this device        |
|     |                     | tree. Each node in the project manager supports right-click operations to pop up       |
|     |                     | corresponding windows.                                                                 |
| 6   | Output              | Information window, is used to display various prompts of the KincoBuilder. The        |

|    |                    | "Compile" window shows the compilation information of the user's last            |
|----|--------------------|----------------------------------------------------------------------------------|
|    |                    | compilation.                                                                     |
|    | Status Display Par | The status bar is used to display the current status of the software and prompts |
| () | Status Display Bar | for operational commands.                                                        |

KincoBuilder has organized some commonly used functions into sections on the toolbar for user convenience. Hovering the mouse pointer over the corresponding icons allows to view brief descriptions of the functions and their corresponding shortcut key operations. For more detailed information, please refer to the relevant application manual.

## 6.2 Create a New Project

There are two ways to create a new project in KincoBuilder. Firstly, open the software by

double-clicking the KincoBuilder icon . The following image shows the initial interface after opening the software:

| 🚟 KincoBuilder V8.3.0.9                                       |                                              | o × |
|---------------------------------------------------------------|----------------------------------------------|-----|
| <u>Eile Edit View Project LD PLC Debug Tools Window H</u> elp |                                              |     |
| □ 🚅 🖉 🖿 🙏 階 階 階 🖆 🗢 🧠 🦌 🖗 🖓 🦓 🦓 👘 🕼 🦓 🏠 🖗 🖓 👘 🖓 🎸 🖗 🕪 🕫       | ↔ † - 1: 1: 1: 1: 1: 1: 1: 1: 1: 1: 1: 1: 1: |     |
| Workspace a                                                   |                                              |     |
|                                                               |                                              |     |
|                                                               |                                              |     |
|                                                               |                                              |     |
|                                                               |                                              |     |
|                                                               |                                              |     |
|                                                               |                                              |     |
|                                                               |                                              |     |
|                                                               |                                              |     |
|                                                               |                                              |     |
|                                                               |                                              |     |
|                                                               |                                              |     |
|                                                               |                                              |     |
|                                                               |                                              |     |
|                                                               |                                              |     |
|                                                               |                                              |     |
|                                                               |                                              |     |
|                                                               |                                              |     |
|                                                               |                                              |     |
|                                                               |                                              |     |
|                                                               |                                              |     |
|                                                               |                                              |     |
|                                                               |                                              |     |
|                                                               |                                              |     |
| Workspace Instructions HW Catalog                             |                                              |     |
| Output                                                        |                                              | 4   |
|                                                               |                                              |     |
|                                                               |                                              |     |
|                                                               |                                              |     |
| I                                                             | ٢                                            | >   |
| Ready                                                         | Row 1 , Col 1                                | NUM |

Users can create a new project by selecting [New Project...] under the [File] menu in the menu bar. Alternatively, you can quickly create a new project by clicking the [Create a new project] on the toolbar.

| <u>F</u> ile | <u>E</u> dit <u>V</u> iew P <u>r</u> oject <u>L</u> D <u>P</u> | LC <u>D</u> ebug |                                                |
|--------------|----------------------------------------------------------------|------------------|------------------------------------------------|
| D            | <u>N</u> ew Project                                            | Ctrl+N           |                                                |
| 2            | Open Project                                                   | Ctrl+O           |                                                |
| ø            | <u>Save Project</u>                                            | Ctrl+S           | 👪 KincoBuilder V8.3.0.9                        |
|              | Save Project <u>A</u> s                                        |                  | Elle Edit View Project LD PLC Debug T          |
|              | <u>C</u> lose Project                                          |                  | <u>File Edit View Project ED File Debug To</u> |
|              | Import Project                                                 |                  | D 📽 🖉 🖿   X 珀 🛍 醋 🖬 い い   🕼 🦄                  |
|              | Export Project                                                 |                  | Creates a new project (Ctrl+N)                 |
|              | Import user library                                            |                  |                                                |
|              | Export user library                                            |                  |                                                |
|              | Import all EDS                                                 |                  |                                                |

In the pop-up [New Project...] dialog box, select the location to save the project, modify the project name and then click "Save" to complete the creation.

## 6.3 Hardware Configuration

### 6.3.1 Configure the CPU

After creating a new project, the program will default to configuring the CPU as K606-24DT (The model here is not fixed and may vary depending on the software version, and ti can be changed by opening [Option] from [Tools]). Users should modify it according to the actual hardware model.

Here's an example for how to configure the CPU. Find [Hardware] in the device tree and double-click to open the hardware configuration interface.

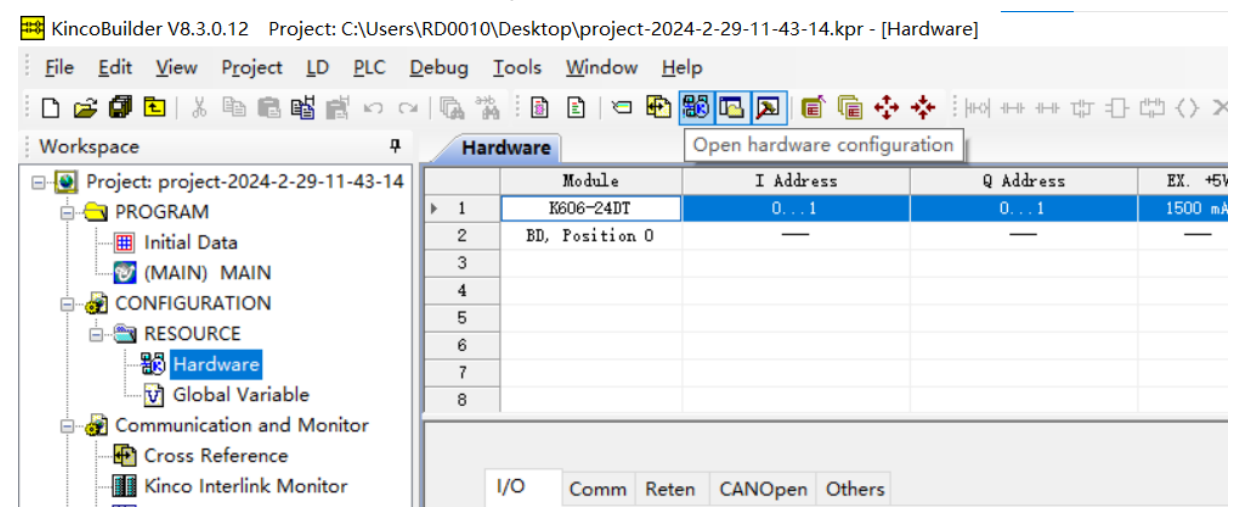

\_

| ions                  |                      |            |             |            |
|-----------------------|----------------------|------------|-------------|------------|
| User library settings | Simulation           | Settings   | Breakpo     | int Resume |
| General               |                      | Cross Refe | rence Optio | ons        |
| Defaults<br>Programmi | ng <u>L</u> anguage: | LD         |             | ~          |
| CPU Type for I        | New Projects:        | K606-24DT  |             | ~          |
|                       |                      |            |             |            |

After opening the [Hardware] interface, the first row displayed in the hardware configuration list is indeed the currently configured CPU. When changing the configuration, you need to delete the module configured(Right-clicking on the module name to delete the configured module). Then, in the [HW Catalog], find the module that needs to be configured, and double-click to automatically add it to the project.

|                            | -                 |                 |                           |                         |         |          |
|----------------------------|-------------------|-----------------|---------------------------|-------------------------|---------|----------|
| Har                        | dware             |                 |                           |                         |         |          |
|                            | Mod               | ule             | I Addre                   | 22                      |         |          |
| ▶ 1                        | K606-24DT         |                 | <u> </u>                  |                         |         |          |
| 2                          | BD, Pos           | itior           | Remove Dele               | te                      |         |          |
| 3                          |                   |                 |                           |                         |         |          |
| 4                          |                   |                 |                           |                         |         |          |
| 5                          |                   |                 |                           |                         |         |          |
|                            |                   | _ ,             |                           |                         |         |          |
| HW Catalog 4               | Hardware          |                 |                           |                         |         |          |
|                            |                   | Module          | I Address                 | Q Address               | EX. +5V | EX. +24V |
|                            | 1 Ké              | 06EA-30DT       | DI 01, AI 07              | DO O1, AO O3            | 1500 mÅ | 360 mA   |
|                            | ▶ 2 BD,           | Position O      | —                         | —                       | —       | —        |
| K606-24DR                  | 3 BD,             | Position 1      | —                         | —                       | _       | _        |
| K606-24DT                  | 4                 |                 |                           |                         |         |          |
| K606-24AR                  | 5                 |                 |                           |                         |         |          |
| K606-24AT                  | 6                 |                 |                           |                         |         |          |
| K606EA-30DT                | 7                 |                 |                           |                         |         |          |
| K606EA-30AT                | 8                 |                 |                           |                         |         |          |
| K608-401 CPU606EA, DC24V P | ower Suply, DI 14 | 4*DC24V, DO 10  | )*DC24V, AI 4*IV, AO 2*IV | , 1*Ethernet, 2*BD slot |         |          |
| K608-40DT                  | 1. BD boar        | d has two type: | s:                        |                         |         |          |
| K608-40AR                  |                   | action which    | movidor CAN revial        | and other communication | norte:  |          |
| K608-40AT                  | To                | carlon, which ] | provides CAR, Serial port | and other communication | por LS, |          |
|                            |                   | ' 1' DT (DO     | 1 17/10                   |                         |         |          |

Check the configured model to configure I/O, communications, data retention, CANopen

master, etc.

\_

|        | Module                                                                              | I Address                                                  | Q Address                                               | EX. +5V                                      |
|--------|-------------------------------------------------------------------------------------|------------------------------------------------------------|---------------------------------------------------------|----------------------------------------------|
| 1      | K606EA-30DT DI 01, AI 07                                                            |                                                            | DO 01, AO 0.                                            |                                              |
| 2      | BD, Position O                                                                      |                                                            |                                                         | _                                            |
| 3      | BD, Position 1                                                                      | _                                                          | _                                                       | _                                            |
| 4      |                                                                                     |                                                            |                                                         |                                              |
| 5      |                                                                                     |                                                            |                                                         |                                              |
| 5      |                                                                                     |                                                            |                                                         |                                              |
| ۲<br>8 |                                                                                     |                                                            |                                                         |                                              |
|        | I Address                                                                           |                                                            | Q Address                                               |                                              |
|        | I Address                                                                           |                                                            | Q Address                                               |                                              |
|        | I Address<br>Start:                                                                 | Length:                                                    | Q Address<br>Start: Lee                                 | ngth:                                        |
|        | I Address<br>Start:<br>0                                                            | Length:                                                    | Q Address<br>Start: Lee                                 | ngth:<br>2 bytes                             |
|        | I Address<br>Start:<br>0                                                            | Length:<br>2 bytes                                         | Q Address Start: Lee 0                                  | 2 bytes                                      |
|        | I Address<br>Start:<br>0<br>Input Filters(ms)                                       | Length:<br>2 bytes                                         | Q Address Start: Lei O Output States while              | 2 bytes                                      |
|        | I Address<br>Start:<br>0<br>Input Filters(ms)<br>10.0-0.3<br>0.0                    | Length:<br>2 bytes<br>V 10.4-0.7 0.0 V                     | Q Address Start: Let 0 Output States while              | 2 bytes<br>e Stop<br>] Select All            |
|        | I Address<br>Start:<br>0<br>Input Filters(ms)<br>10.0-0.3<br>0.0<br>11.0-1.3<br>0.0 | Length:<br>2 bytes<br>V 10.4-0.7 0.0 V<br>V 11.4-1.7 0.0 V | Q Address Start: Let 0 Output States while 0 1 2 3 Q0.x | 2 bytes<br>e Stop<br>] Select All<br>4 5 6 7 |

#### 6.3.2 Configure the Expansion Modules

The first column in the [Hardware] configuration items represents the configured CPU module. KincoBuilder will automatically configure the number of slots for BD expansion modules that match the configured CPU. You can select blank rows other than this and double-click on the expected module in [HW Catalog](Hardware Catalog) to configure the expansion modules. In KincoBuilder, the order of modules configured in [Hardware] must strictly match the physical module connection order, or else it will cause errors in the CPU.

Similar to the CPU configuration, clicking on the corresponding module in [Hardware] allows configuration of it.

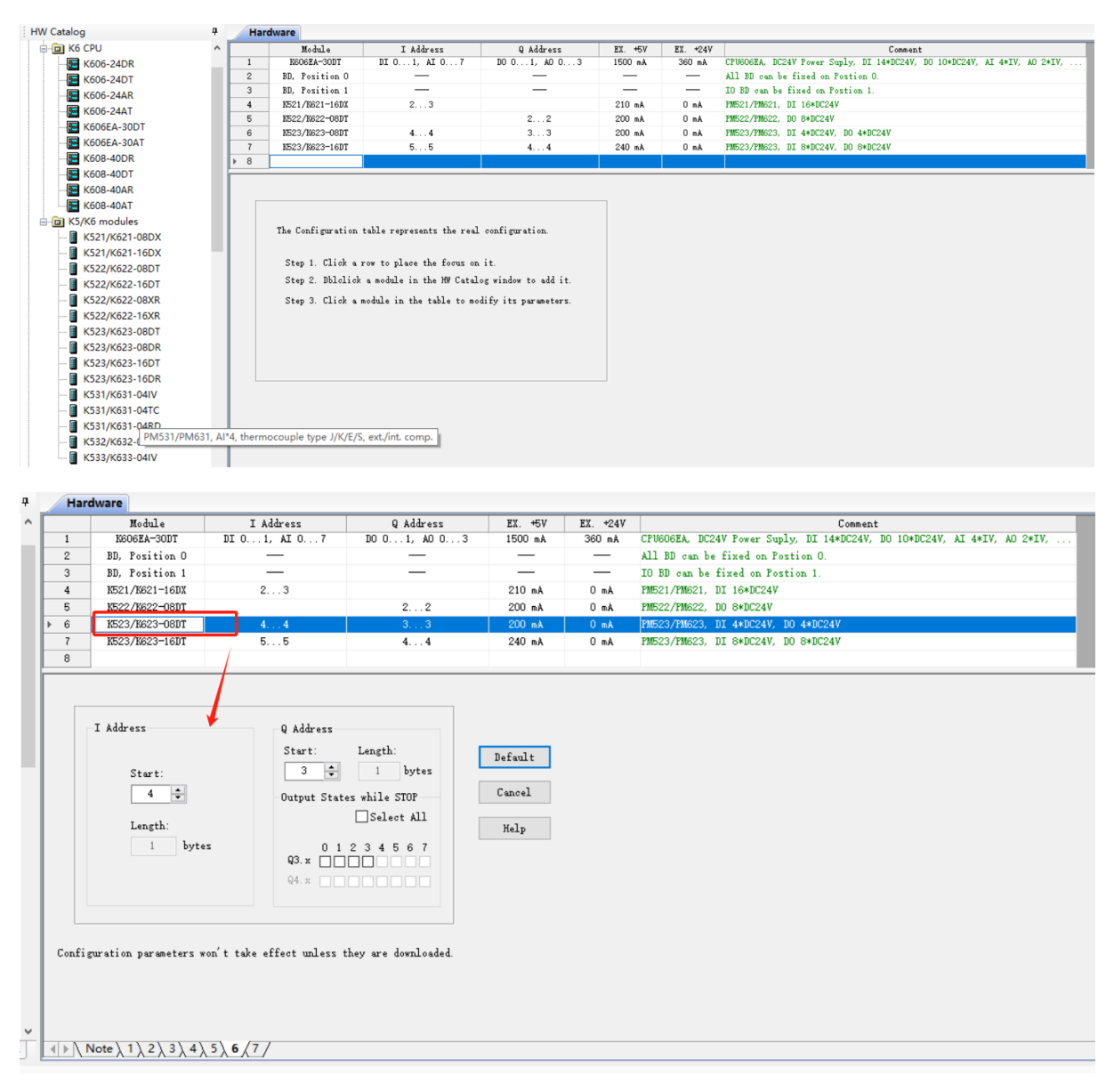

**Note**: In KincoBuilder, the configuration order of expansion modules must match the actual hardware connection sequence. Otherwise, it may cause errors in the PLC.

### 6.3.3 Configure the BD Modules

The first column in the [Hardware] configuration items represents the configured CPU module. KincoBuilder will automatically configure the number of slots for BD expansion modules that match the configured CPU. You can double-click on the expected BD module in [HW Catalog] to configure the BD expansion module after selecting the corresponding BD channel(row).

Selecting the blank row of BD expansion slot (unconfigured) will display the BD configuration instructions for specified channel. Selecting the BD expansion row that configured will allow you to configure the module.

|          | Module                                                                                                    | I Address                                                                                                    | Q Address                                                                                                    | EX. +5V                           | EX. +24V     | Comment                                                                  |
|----------|----------------------------------------------------------------------------------------------------|----------------------------------------------------------------------------------------------------|----------------------------------------------------------------------------------------------------|-----------------------------------|--------------|--------------------------------------------------------------------------|
| 1        | K606EA-30DT                                                                                                    | DI 01, AI 07                                                                                                    | DO 01, AO 03                                                                                                    | 1500 mÅ                           | 360 mÅ       | CPU606EA, DC24V Power Suply, DI 14*DC24V, DO 10*DC24V, AI 4*IV, AO 2*IV, |
| 2        | BD, Position O                                                                                                    | —                                                                                                    | —                                                                                                    |                                   | —            | All BD can be fixed on Postion O.                                        |
| 3        | BD, Position 1                                                                                                    | —                                                                                                    | —                                                                                                    | _                                 | _            | IO BD can be fixed on Postion 1.                                         |
| 4        | K521/K621-16DX                                                                                                    | 23                                                                                                    |                                                                                                    | 210 mA                            | 0 mA         | PM521/PM621, DI 16*DC24V                                                 |
| 5        | K522/K622-08DT                                                                                                    |                                                                                                    | 22                                                                                                    | 200 mA                            | 0 mÅ         | PM522/PM622, DO 8*DC24V                                                  |
| 6        | K523/K623-08DT                                                                                                    | 4 4                                                                                                    | 33                                                                                                    | 200 mA                            | 0 mA         | PM523/PM623, DI 4*DC24V, DO 4*DC24V                                      |
| 7        | K523/K623-16DT                                                                                                    | 55                                                                                                    | 44                                                                                                    | 240 mA                            | 0 mA         | PM523/PM623, DI 8*DC24V, DO 8*DC24V                                      |
| 8        |                                                                                                    |                                                                                                    |                                                                                                    |                                   |              |                                                                          |
| 2.<br>3. | communication, which<br>IO, providing DL/DO<br>KFLC can provide mul<br>among which position<br>In other locations,<br>It does not matter w<br>After powering on an<br>the CPU module autom | provides CAN, serial por<br>and AI/AO.<br>tiple installation positi<br>O (the first on the left<br>only ED boards of the IO<br>hether a ED board is inse<br>d downloading the program<br>atically detects whether | t and other communication<br>ons for BD boards,<br>) supports all types of E<br>class are supported.<br>rted in this table.<br>,<br>the BD board and its mode | ı ports:<br>D boards.<br>1 exist. |              |                                                                          |
|          | If a BD board is ins                                                                                                    | erted in the table, the m                                                                                                    | odel must be the same as                                                                                                    | the BD board                      | in use.      |                                                                          |
|          |                                                                                                    |                                                                                                    |                                                                                                    |                                   |              |                                                                          |
|          | If a BD board is not                                                                                                    | inserted in the table bu                                                                                                    | t is used in practice,                                                                                                    |                                   |              |                                                                          |
|          | If a BD board is not<br>the CPU automaticall;                                                                                                    | inserted in the table bu<br>y processes the BOARD bas                                                                                                    | t is used in practice,<br>ed on the detected BD bos                                                                                                    | ard model.                        |              |                                                                          |
|          | If a BD board is not<br>the CPV automaticall;<br>Communication BD boa:                                                                                                    | inserted in the table bu<br>y processes the BOARD bas<br>rd will adopt the corresp                                                                                                    | t is used in practice,<br>ed on the detected BD bos<br>onding function configurs                                                                              | rd model.<br>.tion in the u       | ser project; |                                                                          |
|          | If a BD board is not<br>the CPV automaticall;<br>Communication BD boa;<br>IO class BD board wi                                                                                             | inserted in the table bu<br>y processes the BOARD bas<br>rd will adopt the corresp<br>ll adopt default paramete                                                                                                   | t is used in practice,<br>ed on the detected BD bos<br>onding function configurs<br>rs,                                                                       | rd model.<br>tion in the u        | ser project; |                                                                          |

Similarly, in KincoBuilder, if the BD channel is configured, the order of BD modules configured in [Hardware] must strictly match the physical module connection order, or it will result in CPU errors. If there is a module physically inserted into a specific BD slot but no configuration is set for that channel in the user's project (in KincoBuilder), the CPU will automatically handle it based on the detected BD expansion model.

For communication-type BD expansion modules, the CPU will adopt the parameters and functional configuration of the corresponding communication port in the user's project.

|          | lulo    | Default Configuration   |
|----------|---------|-------------------------|
|          | lule    | BD0                     |
|          | PORT0   | PLC Address(Station): 1 |
| KB6-2COM | (RS232) | Baud Rate: 9600bps      |
|          |         | Parity: None            |

|         |         | Data Bits: 8                                        |  |  |  |
|---------|---------|-----------------------------------------------------|--|--|--|
|         |         | Stop Bits: 1                                        |  |  |  |
|         |         | PLC Address(Station): 1                             |  |  |  |
|         |         | Baud Rate: 9600bps                                  |  |  |  |
|         |         | Parity: None                                        |  |  |  |
|         | (R3403) | Data Bits: 8                                        |  |  |  |
|         |         | Stop Bits: 1                                        |  |  |  |
|         |         | Default to be configured as Modbus RTU slave.       |  |  |  |
|         |         | Baud Rate: 500kbps                                  |  |  |  |
|         |         | SDO Timeout: 60ms                                   |  |  |  |
| KB6-COM | CAN2    | Default delay of 3s for master startup, and when    |  |  |  |
|         |         | master startup, it will automatic configure slaves. |  |  |  |
|         |         | Default PDO configuration is empty.                 |  |  |  |

For IO-type BD expansion modules, the CPU will operate by default configured addresses and signal types. The default starting addresses for IO channels on IO-type BD expansion modules located in different BD slots(BD0/BD1) are as follows:

| BD Module | Default Address |      |  |  |  |
|-----------|-----------------|------|--|--|--|
|           | BD0             | BD1  |  |  |  |
| KB6-4DI   | IB30            | IB31 |  |  |  |
| KB6-4DO   | QB30            | QB31 |  |  |  |

The above table shows the default address corresponding to different models of IO-type BD expansion modules in different BD slots. For example, if there installs a KB6-4DO module in the BD0 slot, the addresses corresponding to the expansion DO channels are Q30.0, Q30.1, Q30.2, and Q30.3 respectively.

## 6.4 Programming Simplified Guide

#### 6.4.1 On-line Help

In KincoBuilder software built-in more detailed instructions, the user can click on the toolbar  $[Help] \rightarrow [Contents and Index]$  to open the online-help interface to find programming instructions quickly.

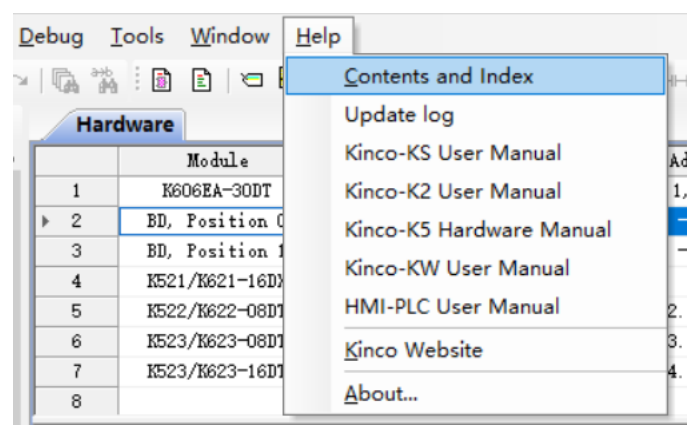

In the left navigation bar, it supports finding detailed instructions through browsing the directory, keyword indexing, and searching. It also supports adding the found information to the favorites folder.

| 🐕 KincoBuilder help                                                                                         |                                                                                             |
|----------------------------------------------------------------------------------------------------|---------------------------------------------------------------------------------------------|
| 13 函数 ↔ ↔ S ③ 13 合数 回子<br>Nama 查找 上→⇒前进停止 Nama 主页打印 选项(2)                                                   |                                                                                             |
| 目录(C) 素引(N) 搜索(S) 收藏夹(I)                                                                                    | 1.1 Contact us                                                                              |
| KincoBuilder help     Gapter I Welcome to Use KincoBuilder                                                  | Shanghai Kinco Automation Co., Ltd.                                                         |
| ⊞ Chapter II Concepts for Programming     ⊞ Chapter III How to Use KincoBuilder A Quick Guide               | ADD: Building No.3, No. 26 Qiuyue Road, Zhangjiang Hi-tech Park, Pudong, Shanghai.          |
| ∃ ☐ Chapter IV How to Use KincoBuilder Basic Functions<br>∃ ☐ Chapter V How to Use KincoBuilder Programming | <b>ZIP:</b> 201210                                                                          |
| ⊞                                                                                                    | Tel: 86-21-68798588                                                                         |
| 🖅 🧰 Appendix B Definition of SM Area<br>🖹 Appendix C Permanent Data Backup                                  | Fax: 86-21-68797688                                                                         |
| 🗄 📄 Appendix D Error Diagnose<br>🗄 📄 Appendix E CANOpen Master                                              | E-mail: <u>sales@kinco.cn</u>                                                               |
| 🗄 📄 Appendix G Dynamically Operating The Parameters of RS485 :                                              | Web: <u>www.kinco.cn</u>                                                                    |
|                                                                                                    |                                                                                             |
|                                                                                                    | Kinco Electric (Shenzhen) Ltd.                                                              |
|                                                                                                    | ADD: Building 1, No.6 Langshan 1st Rd, Hi-tech Park North, Nanshan, Shenzhen, China. 518057 |
|                                                                                                    | ZIP: 201210                                                                                 |
|                                                                                                    | Tel: 86-755-26585555                                                                        |
|                                                                                                    | Fax: 86-755-26616372                                                                        |
|                                                                                                    |                                                                                             |
|                                                                                                    |                                                                                             |

### 6.4.2 Programming Languages

KincoBuilder supports programming using IL (Instruction List) language or LD (Ladder Diagram) language. You can switch between these languages in the software by accessing the toolbar and selecting [Project].

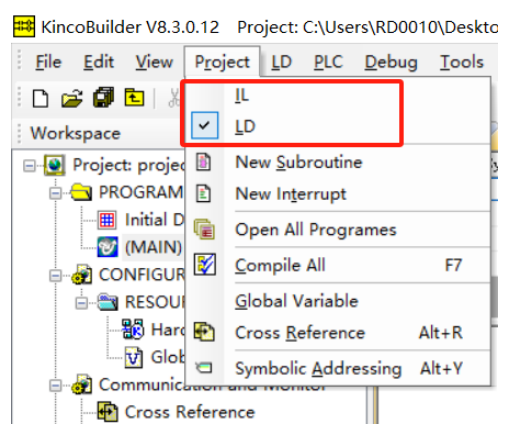

### 6.4.3 Programming Instructions

This section does not introduce the specific usage of programming instructions. It only explains how to quickly obtain help and instructions for programming instructions:

1. After selecting a specific instruction in the edited program, press the F1 shortcut key, then will automatically open the online help and navigate to the corresponding instruction's explanation.

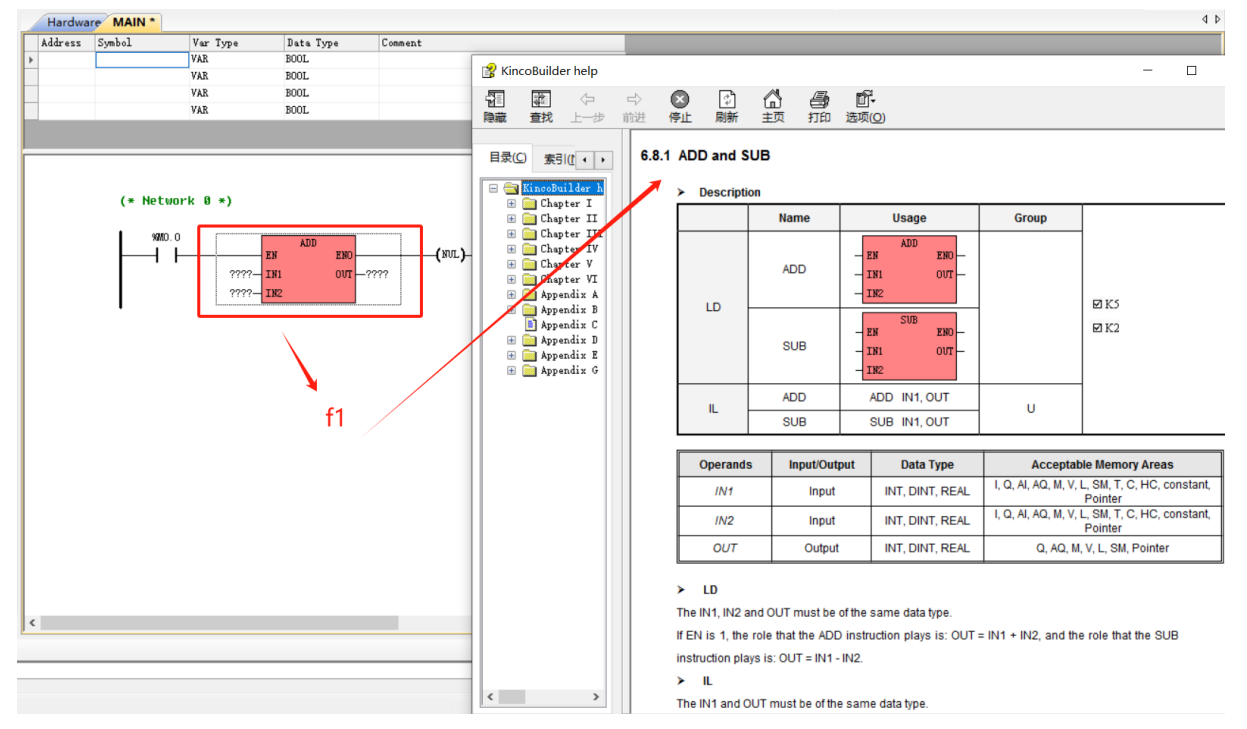

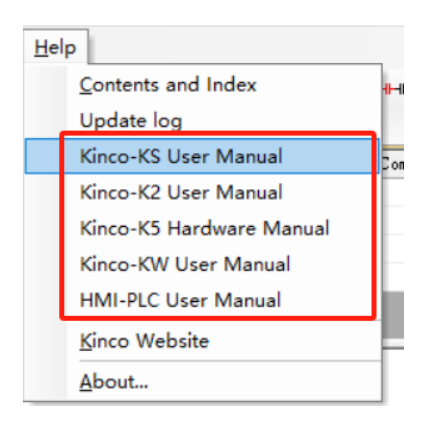

2. To find the usage of the corresponding instructions through the software manual. Please download the software user manual from the official Steps website. Product version iterations may lead to some lag in both the software and its user manual. Please ensure to download the latest version of the software and the corresponding user manual from the official website promptly. (https://www.kinco.cn/download/plc25.html)

## 6.5 Compiler and Simulator

#### 6.5.1 Compiler

The PLC compiler will verify all instructions supported by the actual PLC and the structure of user programs. All errors in the KincoBuilder compiler will be listed in the [Output] window. Double-clicking on error messages listed in the [Output] window will automatically locate the error.

The program can be compiled by clicking [Project]  $\rightarrow$  [Compile All] on the toolbar, or by using the [F7] shortcut key. After successful compilation, the number of generated instructions will be displayed.

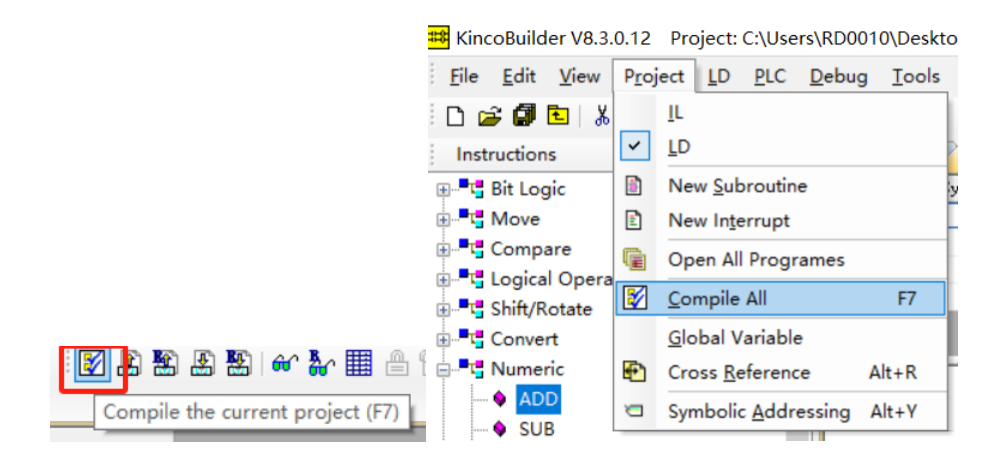

### 6.5.2 Simulator

In KincoBuilder, an offline simulator for KPLC is provided, supporting simulation of actual program execution and debugging of user programs while offline. The simulator offers practical debugging features such as breakpoints, single-step execution, single-network execution, pause/resume operation, and serial communication simulation.

| KincoBuilder V8.3.0.12 Project: C:\Users\RD00                                                                                                    | 10\Desktop\project-2024-                  | 2-29-11-43-14.kp                                      | r - [MAIN]                                |               |                                                                                                    |
|----------------------------------------------------------------------------------------------------|-------------------------------------------|-------------------------------------------------------|-------------------------------------------|---------------|----------------------------------------------------------------------------------------------------|
| <u>File Edit View Project LD PLC Debug</u>                                                                                                    | <u>T</u> ools <u>W</u> indow <u>H</u> elp |                                                       |                                           |               | _                                                                                                    |
| 🗈 🗃 💭 🔁   🐰 🖻 💼 📾 📸 🛤 🗠 🗠 🐚                                                                                                    | 🐐 🗈 E 🗢 🎛 🕷                               | ) 🖪 🗖 🗑 🧯                                             | <b>i 💠 💠</b> i keol arr                   | ····☆:□:◘<>×* | 🕂 🖸 🏦 🏝 🏝 🔐 🔐 🔛 🛔 🛍 🛗 🏥 🍓 🎟 🚺 👰 🕼 😂                                                                                                    |
| Workspace 4                                                                                                    | Hardware MAIN *                           |                                                       |                                           |               |                                                                                                    |
| Workspace       P         Project: project-2024-2-29-11-43-14       A         Project: project-2024-2-29-11-43-14       A         Project: project-2024-2-29-11-43-14       A         Project: project-2024-2-29-11-43-14       A         Project: project-2024-2-29-11-43-14       A         Project: project-2024-2-29-11-43-14       A         Project: project-2024-2-29-11-43-14       A         Project: project-2024-2-29-11-43-14       A         Project: project-2024-2-29-11-43-14       A         Project: project-2024-2-29-11-43-14       A         Project: project: project-2024-2-29-11-43-14       A         Project: project: project | Hardware MAIN *                           | Var Type<br>VAR<br>VAR<br>VAR<br>VAR<br>VAR<br>0 0 *) | Data Type<br>BOOL<br>BOOL<br>BOOL<br>BOOL | 920. 1        | Startup Configurations for Simulator<br>After startup<br>Run continuoualy @ Pause at the first network<br>Memory<br>Clear the Retentive Ranges in V area.<br>Clear the Retentive Ranges in V area.<br>Clear the Permanent Backup Range.<br>Others<br>Vise accent breakpoints configurations.<br>Vise latest modbus master pre-defined message list<br>Vise latest free port pre-defined message list<br>Vise latest free port pre-defined message list<br>Vise latest free port pre-defined message list<br>Vise latest free port pre-defined message list<br>Vise latest free port pre-defined message list<br>OK Cancel Help |
| Workspace HW Catalog Instructions                                                                                                    | <                                         |                                                       |                                           |               |                                                                                                    |
| Output                                                                                                    |                                           |                                                       |                                           |               |                                                                                                    |
| \$\$\$ Precompiling \$\$\$                                                                                                    |                                           |                                                       |                                           |               |                                                                                                    |
| \$\$\$ Handling instruction \$\$\$                                                                                                    |                                           |                                                       |                                           |               |                                                                                                    |
| \$\$\$ compiling : POU "MAIN"                                                                                                    |                                           |                                                       |                                           |               |                                                                                                    |
| \$\$\$ Compilation successful : 0 errors, 0 warning                                                                                                    | gs. Total instructions 3 .                |                                                       |                                           |               |                                                                                                    |
| I     ▶     ▶     ▶     Compile      FindReplace      Debug                                                                                                    |                                           |                                                       |                                           |               | <                                                                                                    |

| Option                     | Description                                                                   |
|----------------------------|-------------------------------------------------------------------------------|
| Pup continuously           | After the simulator is started, it performs cyclic scanning and execution     |
| Run continuousiy           | of the program.                                                               |
| Dauge at the first network | After the simulator is started, it stops executing after completing the first |
| Pause at the mist network  | scan cycle.                                                                   |

\*For more detailed instructions on using the software, please refer to the KincoBuilder Programming Manual.

\_

| Eile Edit Vi                      | ew Project LD BLC Debug Iools Window Help                                                                                                    |                                                       | - # ×                                                                     |  |  |  |
|-----------------------------------|----------------------------------------------------------------------------------------------------|-------------------------------------------------------|---------------------------------------------------------------------------|--|--|--|
| Workspace                         | w         MAIN           roject-2024-2-29-13-22-54         Address           Address         Symbol         Yar           tAM         VAR         VAR           al Data         VAR         VAR | yys Data Tyys Comment<br>BODL<br>BODL<br>BODL<br>BODL | 2<br>3<br>Pelug program<br>Status: Rem<br>Executing 128<br>th sean        |  |  |  |
|                                   | GURATION VAR                                                                                                    | BOOL                                                  | (A) [Program] MAIN<br>[Network]: 0                                        |  |  |  |
|                                   | Hardware<br>Global Variable<br>unication and Monitor (* Network Ø                                                                                                    | •)                                                    | Goto network                                                              |  |  |  |
| - H Cro<br>- H Kin<br>- Mo        | co Interlink Monitor                                                                                                    | (SR.)                                                 | I/0 chancels<br>0 1 2 3 4 5 6 7<br>10.00000000000000000000000000000000000 |  |  |  |
|                                   | tus Chart<br>I<br>Wizard                                                                                                    |                                                       | 4<br>11                                                                   |  |  |  |
| - AN HSC<br>- AN Kini<br>- AN CAI | C Wizard<br>co Interlink Wizard<br>NOpen Position Control Wi                                                                                                    | $\bigcirc$                                            | <b>Q0. Q1. Q2. Q2.</b>                                                    |  |  |  |
|                                   | unication Config<br>mmunications<br>la(2.4Ghz)Settings                                                                                                    |                                                       | Q3. Communication simulator                                               |  |  |  |
| - Sa TCP<br>- Sa TCP<br>- Sa Dou  | //P Settings<br>uble click scan ethernet                                                                                                    |                                                       | × 1                                                                       |  |  |  |
| <                                 | >                                                                                                    |                                                       | (S)                                                                       |  |  |  |
| Workspace In<br>Output            | POU "MAIN"                                                                                                    |                                                       | 7         CEC         To FORTO         To FORTO                           |  |  |  |
| \$\$\$ Compilation                | successful : 0 errors, 0 warnings. Total instructions 3 .                                                                                                    |                                                       | v                                                                         |  |  |  |
| NO                                | Item                                                                                                    | Icon/De                                               | scription                                                                 |  |  |  |
|                                   | Toggles Monitoring                                                                                                    |                                                       |                                                                           |  |  |  |
| 1                                 | Mode                                                                                                    | : Click to enter or exit monitoring n                 | node.                                                                     |  |  |  |
|                                   |                                                                                                    |                                                       |                                                                           |  |  |  |
| (2)                               | Enter/Exit Simulation                                                                                                    |                                                       | dde.                                                                      |  |  |  |
|                                   | Mode                                                                                                    | Click to exit offline simulation mode.                |                                                                           |  |  |  |
|                                   |                                                                                                    | : Restart the simulation.                             |                                                                           |  |  |  |
|                                   |                                                                                                    | Stop the program execution.                           |                                                                           |  |  |  |
|                                   |                                                                                                    | :Continual the program execution                      |                                                                           |  |  |  |
|                                   |                                                                                                    | : adjust the scan cycle of simulati                   | on.                                                                       |  |  |  |
|                                   |                                                                                                    | : Execute an instruction.                             |                                                                           |  |  |  |
| 3                                 | Function Shortcuts for Offline Debugging                                                                                                    | <b>0</b> : Execute a network.                         |                                                                           |  |  |  |
|                                   |                                                                                                    | : Execute to the network where c                      | ursor(line).                                                              |  |  |  |
|                                   |                                                                                                    | Add/remove the breakpoint.                            |                                                                           |  |  |  |
|                                   |                                                                                                    | Disable/enable the breakpoint.                        |                                                                           |  |  |  |
|                                   |                                                                                                    | E Disable all breakpoints.                            |                                                                           |  |  |  |
|                                   |                                                                                                    | : Enable all breakpoints.                             |                                                                           |  |  |  |

\_

|     |                  | The [Debug program] window includes features such as:                     |
|-----|------------------|---------------------------------------------------------------------------|
|     | Debug Program    | Current status display                                                    |
|     |                  | Execution of scan cycles(executed)                                        |
| (4) |                  | Program network display(current)                                          |
|     |                  | Jump to the next network                                                  |
|     |                  | Execute the specified scan cycles                                         |
| (   |                  | Input or output signals can be simulated by checking the corresponding IO |
| (5) | 1/O channels     | channel option.                                                           |
|     | Communication    | Suitable for simple communication simulation debugging of XMT RCV         |
| (6) | Simulator        | commands.                                                                 |
| 7   |                  | This area allows the user to observe the program running and debug the    |
|     | Programming Area | program manually.                                                         |

\*For more detailed instructions on using the software, please refer to the KincoBuilder Programming Manual.

## 6.6 PLC Connection and Program Up/Download

6.6.1 Communication between PC and K6-series PLC

#### • Communicate Via Ethernet Interface:

Connect the PLC and PC correctly with a standard network cable, and power on the PLC;
 Select [Tools] in the toolbar → [Communications] → [Scan Net], or directly double-click on [Double click scan Ethernet] in the device tree to scan the device. KincoBuilder also supports modifying the IP address of the scanned PLC across different network segments. Since the K6 series PLC and KincoBuilder only can communicate in the same LAN segment, it is necessary to modify the IP address of the target PLC or the PC's IP address to ensure they are on the same LAN segment before any operation.

|                 | Communications                                        |
|-----------------|-------------------------------------------------------|
|                 | COM Port                                              |
|                 | O Use COM Port<br>Address Auto-detecting<br>Remote: 1 |
|                 | Local Parameters                                      |
|                 | Port: COM3 Slave ID range:<br>Baudrate: 9600 1 127    |
| 5               | Parity: None V<br>Data Bits: 8 V<br>Stop Bits: 1 V    |
|                 | Ethernet                                              |
|                 | Adapter: Auto                                         |
|                 | IP: 192.168.0.252 V Port: 502                         |
|                 | O Use UDP<br>IP: 192.168.0.252 V Port: 503            |
| TCP/IP Settings | Advanced Comm Settings OK Cancel Help                 |
|                 |                                                       |

|                                      |                                       | Enter new Ethernet parameters | ×    |
|--------------------------------------|---------------------------------------|-------------------------------|------|
| ⊢<br>⊟-₽⊒ Double click scan ethernet | (1)                                   | IP: 192.168.0.252             |      |
| (0) 192.168.0.252 K60                | Communicate with<br>Modify parameters | Subnet mask: 255.255.255.0    |      |
| space Instructions HW Catal          | Upload<br>Download                    | Gateway: 192.168.0.1          |      |
| ut                                   | <u>M</u> onitor                       | Port: 502                     | ן ר  |
|                                      | Information<br>Serious errors         |                               |      |
| Compile / FindReplace )              | Display in the dialog box             | Default OK Can                | icel |

If you need to modify the IP address of the PC, please follow these steps in the PC system settings:

①Open the Control Panel or search for "Control Panel" in the Start menu to open it.

②In the Control Panel, select the "Network and Internet" option.

③In the "Network and Internet" window, select the "Change adapter settings" link under "View network status and tasks".

④In the "Network Connections" window, locate the network adapter you are currently using (usually Ethernet adapter or Wi-Fi adapter), right-click on it, and select "Properties".

⑤In the pop-up properties window, find and double-click on the "Internet Protocol Version 4 (TCP/IPv4)" option.

⑥In the TCP/IPv4 properties window that appears, select "Use the following IP address", then enter the new IP address, subnet mask, and default gateway you want to set.

⑦After confirming the input, click the "OK" button to save the changes and close the window.

Once you have completed the above steps, the IP address of your PC will be modified.

Please ensure that the newly set IP address is compatible with the network environment and avoid conflicts with other devices.

3. If fail to scan the connected PLC, you can try the following steps: Right-click on the [Double-click to scan Ethernet] option in the device tree. Alternatively, navigate to the [Communications] and select the appropriate network card from the dropdown menu under the [Adaptor] option that is connected to the PLC. Then, retry to scan.

| (0) 192.168 (    | Select Adapter(optional)                            |
|------------------|-----------------------------------------------------|
| Usr Lib          | Change IP and port in batches                       |
|                  | Export lists to CSV files                           |
| a Instructions   | Batch change IP and port from CSV files (Mac-based) |
| ice instructions | TCP/IP Batch Download                               |
|                  | Display in the dialog box                           |

| Use COM Port                                            |                                      |                                                                                                    |
|---------------------------------------------------------|--------------------------------------|----------------------------------------------------------------------------------------------------|
| Address                                                 |                                      | Auto-detecting                                                                                                    |
| Remote:                                                 | 1 ~                                  |                                                                                                    |
| -Local Paramet                                          | ters                                 |                                                                                                    |
| Port:                                                   | COM3 🗸                               |                                                                                                    |
| Baudrate:                                               | 9600 🗸                               | Slave ID range:                                                                                                    |
| Parity                                                  | None                                 | 1 ~ 127 ~                                                                                                    |
| Data Bitri                                              | 8                                    |                                                                                                    |
| Stop Bits                                               | 1                                    | Start Stop                                                                                                    |
| Stop Dits:                                              | 1 ~                                  |                                                                                                    |
| thernet                                                 |                                      |                                                                                                    |
| Adapter: Auto                                           |                                      | ~                                                                                                    |
|                                                         |                                      |                                                                                                    |
| Refre                                                   | sh ScanNe                            | 1. When auto adapter is work fine, there is no need to choose a adapte                                                                                                    |
| Refre<br>Use TCP                                        | sh ScanNe                            | <ol> <li>When auto adapter is work fine, there is no need to choose a adapter<br/>2. For more help, click the ? button.</li> </ol>                                                                                                    |
| Refre<br>Ø Use TCP<br>IP: 192.16                        | sh ScanNe<br>8. 0. 252               | Yvnen auto adapter is work fine, there is no need to choose a adapter     Z. For more help, click the ? button.      Port: 502                                                                                                    |
| Refre<br>Use TCP<br>IP: 192.16                          | sh ScanNe<br>8. 0. 252               | 1. When auto adapter is work line, there is no need to choose a adapter is work line.         2. For more help, click the ? button.         V       Port: 502                                                                                                    |
| Refre<br>Use TCP<br>IP: 192.16<br>Use VDP               | sh ScanNe<br>8. 0. 252               | Yvnen auto adapter is work fine, there is no need to choose a adapter     Z. For more help, click the ? button.      Port: 502                                                                                                    |
| Refre<br>Use TCP<br>IP: 192.16<br>Use UDP<br>IP: 192.16 | sh SoanNe<br>8. 0. 252<br>8. 0. 252  | 1. write auto adapter is work line, there is no need to choose a adapter is work line.         2. For more help, click the ? button.         V       Port: 502         V       Port: 503                                                                                                    |
| Refre<br>Use TCP<br>IP: 192.16<br>Use UDP<br>IP: 192.16 | sh Scanife<br>8. 0. 252<br>8. 0. 252 | 1. write auto adapter is work fine, there is no need to choose a adapter is work fine, there is no need to choose a adapter is the second second s |

4. Regardless of the method used for device scanning as described above, upon successful scanning, corresponding PLC information will appear:

①After double-clicking [Double click scan ethernet], all connected PLCs in the network will appear under this section in the device tree.

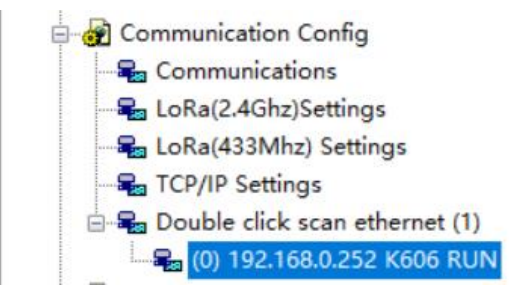

<sup>(2)</sup>When clicking [Communications] for scanning, a pop-up window named "Scan all PLCs on the Local area network" will appear, and all connected PLCs in the network will also appear within this pop-up window.

| /orkspace 4                           | Communications                 | )ouble-click a row to  | automatically | fill in co  | mmunication | parameters            |          |                          |
|---------------------------------------|--------------------------------|------------------------|---------------|-------------|-------------|-----------------------|----------|--------------------------|
| 💽 Project: project-2024-2-29-11-43-14 | I                              | By default, PLC uses p | ort 504(UDP)  | to listen f | or scanning | packets               |          |                          |
| PROGRAM                               | COM Port                       | CN TD                  | 7CD           | 1000        | DIC to a    | <b>P</b> <sup>1</sup> | D        | Inc.                     |
| 🔠 Initial Data                        | OUse COM Port                  | SN 112 169 0 252       | TUP port      | UUP port    | FLC type    | Firmware              | Run/Stop | MAL<br>EA RE 75 28 7A AO |
| (MAIN) MAIN                           | Address                        | 0 132.100.0.202        | 002           | 505         | 1000        | 0.0.0                 | nun      | 04. EE. 10. 2F. TA. AO   |
| CONFIGURATION                         | Remote: 1                      |                        |               |             |             |                       |          |                          |
|                                       |                                |                        |               |             |             |                       |          |                          |
|                                       |                                |                        |               |             |             |                       |          |                          |
| Global Variable                       | Local farameters               |                        |               |             |             |                       |          |                          |
| 🖶 🙀 Communication and Monitor         | Port: COM3 🗸                   |                        |               |             |             |                       |          |                          |
| Cross Reference                       | Bandrata: 0600                 |                        |               |             |             |                       |          |                          |
| Kinco Interlink Monitor               | badurate. 5500 V               |                        |               |             |             |                       |          |                          |
| Monitor all memory                    | Parity: None 🗸                 |                        |               |             |             |                       |          |                          |
| Status Chart                          | Data Bits: 8 🗸                 |                        |               |             |             |                       |          |                          |
| 🖃 🙀 Wizard                            | Shar Piter I                   |                        |               |             |             |                       |          |                          |
| N PID Wizard                          | Stop bits. 1                   |                        |               |             |             |                       |          |                          |
| - A HSC Wizard                        |                                |                        |               |             |             |                       |          |                          |
| Kinco Interlink Wizard                | Ethernet                       |                        |               |             |             |                       |          |                          |
| CANOpen Position Control Wi           |                                |                        |               |             |             |                       |          |                          |
| Communication Config                  | Adapter: 192.168.0.254 - (Real |                        |               |             |             |                       |          |                          |
| - Real Communications                 | Refresh ScanNet                |                        |               |             |             |                       |          |                          |
| - Settings                            | Use TCP                        |                        |               |             |             |                       |          |                          |
| 🗣 LoRa(433Mhz) Settings               |                                |                        |               |             |             |                       |          |                          |
| - TCP/IP Settings                     | IP: 192.168.0.252              |                        |               |             |             |                       |          |                          |
| 🖃 🚘 Double click scan ethernet (1)    |                                |                        |               |             |             |                       |          |                          |
|                                       |                                |                        |               |             |             |                       |          |                          |
| 🚽 Usr Lib                             | O use usi                      |                        |               |             |             |                       |          |                          |
| -                                     | IP: 192.168.0.252              |                        |               |             |             |                       |          |                          |
| >                                     |                                |                        |               |             |             |                       |          |                          |
| orkspace Instructions HW Catalog      |                                |                        |               |             |             |                       |          |                          |
| utput                                 |                                |                        |               |             |             |                       |          |                          |
| •                                     | Advanced Comm Settings         |                        |               |             |             |                       |          |                          |
|                                       |                                |                        |               |             |             |                       |          |                          |

5. Finally, right-click on the scanned devices in the device tree or right-click on the devices in "Scan all PLCs on the Local area network" and click on [Communicate with] from the options that appear. If there are no errors returned, it indicates a successful connection. If the settings in [Communications] are not checked for [Use TCP] or [Use UDP], a warning window will pop up. You can resolve this by setting the communication mode to [Use TCP] or [Use UDP] in [Communications] and then retry.

| ⊟⊊ Doul                                                 | ble click (                 | scan et<br>8.0.252     | thernet<br>K606           | (1)<br>RUI                          |          |                        |     |  |
|---------------------------------------------------------|-----------------------------|------------------------|---------------------------|-------------------------------------|----------|------------------------|-----|--|
|                                                         | Usr Lib Communicate with    |                        |                           |                                     |          |                        |     |  |
|                                                         |                             |                        |                           | Modify                              | paramete | ers                    | _   |  |
| kepage Instructions HW/                                 |                             |                        | 0                         | Upload                              |          |                        |     |  |
| kspace ins                                              | kspace Instructions Hw C    |                        |                           | <u>D</u> ownload<br><u>M</u> onitor |          |                        |     |  |
| tput                                                    |                             |                        | _                         |                                     |          |                        | +   |  |
|                                                         |                             |                        |                           | Informa                             | tion     |                        |     |  |
| Scan all PLCs on the local are                          | a network                   |                        |                           |                                     |          |                        | ×   |  |
| Double-click a row to auto<br>By default, PLC uses port | matically fi<br>504(UDP) to | ll in com<br>listen fo | munication<br>or scanning | parameters<br>packets               |          |                        |     |  |
| SN IP                                                   | TCP port U                  | DP port                | PLC type                  | Firmware                            | Run/Stop | MAC                    | ^   |  |
| 0 192, 168, 0, 252                                      | 502 5                       | 03<br>Commur           | icate with                | 8.9.5.0                             | Run      | 54. EE. 75. 2F. 7A. AO |     |  |
|                                                         |                             | Modify p               | arameters                 |                                     |          |                        |     |  |
|                                                         |                             | Change                 | IP and por                | t in batches.                       |          |                        | 110 |  |
|                                                         | Export lists to CSV files   |                        |                           |                                     |          |                        |     |  |
|                                                         | _                           | outon en               | ange ir ur                |                                     |          | ac based/iii           | -   |  |

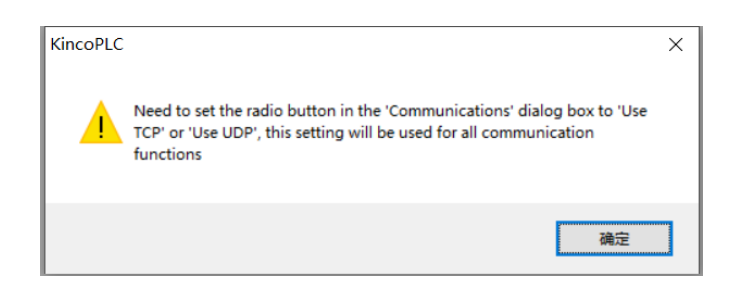

#### • Communicate Via RS485

1. Connect the PC and PLC with an RS485-USB programming cable. The K6-series CPU modules integrates 2 RS485 interfaces, both of which support programming protocol.

2. In this example, the serial port number being used is COM3. Select [Use COM Port] in [Communications] and modify the [Port] to match the actual port number. (please confirm the actual COM port through the PC's Device Manager)

| ● Use I<br>Addr             | COM Port<br>ess<br>Remote:      | 1                    | ~                   | Auto             | -detecti   | ng                    |                       |
|-----------------------------|---------------------------------|----------------------|---------------------|------------------|------------|-----------------------|-----------------------|
| Loca                        | l Parame<br>Port:<br>udrate:    | ters<br>COM3<br>9600 | ~                   | Slave            | : ID ran   | ige :                 |                       |
| Dat<br>Ste                  | Parity:<br>:a Bits:<br>op Bits: | None<br>8            | ~<br>~              | 1                | ~<br>Start | - 127<br>Sto          | ~<br>p                |
| Etherne<br>Adapter<br>O Vse | t<br>: 192.1<br>Refre           | 68. 0. 254<br>esh So | a - (Real<br>SanNet | tek Gami<br>help | ing GbE    | Family C<br>how all : | ontroll ~<br>adapters |
| IP                          | 192.16                          | 8.0.252              |                     | -                | Port:      | 502                   |                       |
| ⊖ Use<br>IP                 | <b>ЛДР</b><br>: 192.16          | 8.0.252              |                     | v                | Port:      | 503                   |                       |

3. Click on [Start] to scan for device. After successful recognition, the [Local Paramete rs]in KincoBuilder will automatically correspond to the actual parameters. Finally, click " OK" to complete the connection.

| Communications          |                   |                           |
|-------------------------|-------------------|---------------------------|
| COM Port                |                   |                           |
| Use COM Port<br>Address |                   | Auto-detecting            |
| Remote:                 | 2 ~               |                           |
| Local Parame            | ters              | Searching completed succe |
| Port:                   | COM6 ~            | Slave ID whee             |
| Baudrate:               | 115200 ~          | Jave ID Faige.            |
| Parity:                 | None $\checkmark$ |                           |
| Data Bits:              | 8 ~               | Start Stop                |
| Stop Bits:              | 1 ~               |                           |
|                         |                   |                           |

#### 6.6.2 Program Upload/Download

#### 1. Program Upload

• KincoBuilder provides two ways to upload the program: [Upload] and [Upload (breakpoint resume)...]. Breakpoint transfer refers to the ability to resume transmission from the point where it was interrupted or failed during the file transfer process. This way allows file transfers to be completed efficiently even if the network is unstable or the transfer process is interrupted. Therefore, in situations where the network is busy, long-distance transmission, or for large project sizes, it is recommended to use [Upload breakpoint resume)...] for program uploading. On the contrary, [Upload] is a one-time transfer, if any error or interruption occurs during the program transfer, KincoBuilder will interrupt the uploading process directly and return an error, requiring the user to re-trigger the upload operation and start the transfer from the beginning.

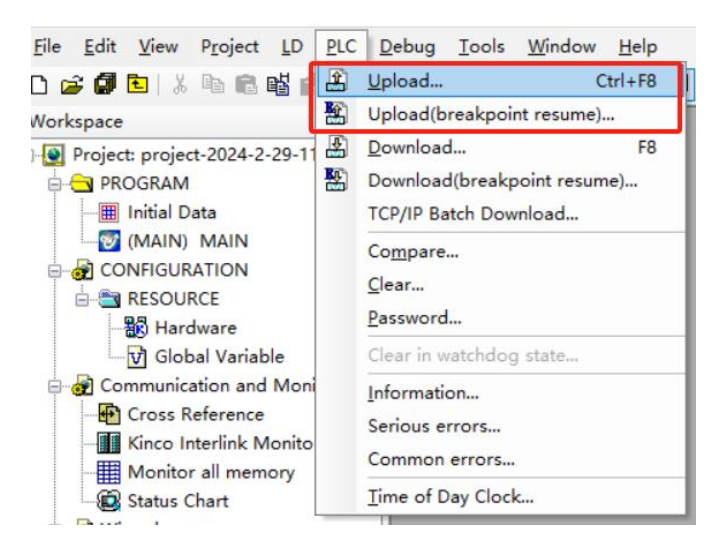

The process for program uploading is as follows: Before initiating the upload operation, please ensure that communication between the PC and PLC is functioning properly. (refer to <u>6.6.1 Communication between PC and K6-series PLC</u>). Open the upload window by [PLC] → [Upload] or [Upload(breakpoint resume)...] from the menu bar. Once the upload is complete, a window for selecting the save path will pop-up. Choose the target save path and click OK. After the upload is finished, the uploaded project will automatically open.

| hading<br>Result: success.<br>The PLC is K606, and its firmware version is V8.9.5.0, obj is V1.6.<br>Retry Close |   |
|----------------------------------------------------------------------------------------------------|---|
| Aading<br>Result: success.<br>The PLC is K606, and its firmware version is V8.9.5.0, obj is V1.6.<br>Retry Close |   |
| >config<br>FineBI60<br>FineReport110                                                                             | ~ |

#### 2. Program Download

 KincoBuilder offers two methods of program downloading: [Download] and [Download (breakpoint resume)...]. Similarly(refer to Program Upload), when the program download process is frequently interrupted, the network is busy, long-distance transmission is required, or for large project sizes, it is recommended to use [Download (breakpoint resume)...] for downloading programs.

| -        |                        | ,<br>, , , , , , , , , , , , , , , , , , , |
|----------|------------------------|--------------------------------------------|
| PLC      | Debug Tools Wir        | ndow <u>H</u> elp                          |
| <b>£</b> | Upload                 | Ctrl+F8                                    |
|          | Upload(breakpoint res  | sume)                                      |
|          | Download               | F8                                         |
| -        | Download(breakpoint    | resume)                                    |
|          | TCP/IP Batch Downloa   | d                                          |
|          | Compare                |                                            |
|          | <u>C</u> lear          |                                            |
|          | Password               |                                            |
|          | Clear in watchdog stat | e                                          |
| 1        | Information            |                                            |
|          | Serious errors         |                                            |
| 2        | Common errors          |                                            |
|          | Time of Day Clock      |                                            |

The process for program downloading is as follows: Before initiating the download operation, please ensure that communication between the PC and PLC is functioning properly(refer to <u>6.6.1 Communication between PC and K6-series PLC</u>). Open the download window by selecting [PLC] → [Download] from the menu bar or by using the shortcut key [F8]. Prior to the start of the download process, KincoBuilder will automatically compile the current project, and relevant information will be displayed in the [Compile] window. After successful compiling, clicking [Download] key in [Download project], then will trigger the download process normally. Upon completion of the download, there will be a prompt in the [Output] window, displaying information such as the software version and model of the current device.

| ⊡- 🕢 Wizard<br>                                                                                                    | Download project                                                                                                    |   |
|----------------------------------------------------------------------------------------------------|----------------------------------------------------------------------------------------------------|---|
| HSC Wizard      Kinco Interlink Wizard      CANOpen Position Control Wi      Communication Config      LoRa(2.4Ghz)Settings     LoRa(433Mhz) Settings     LoRa(433Mhz) Settings     Double click scan ethernet (1)     Que Usr Lib      Usr Lib | Result:<br>Download<br>Close<br>Set the CPU to "Upload Disabled".<br>Clear the Retentive Ranges in V area after downloading.<br>Clear the Permanent Backup Ranges after downloading.<br>Not automatically compiled before downloading or monitoring (not recommended)<br>Connected PLC: Firmware vresion 8.9.5.0, OBJ version V1.6, Module type K606 |   |
|                                                                                                    |                                                                                                    |   |
| Output                                                                                                    |                                                                                                    |   |
| \$\$\$ compiling : POU "MAIN"<br>\$\$\$ Compilation successful : 0 errors, 0 wa                                                                                                    | rinings. Total instructions 3. Connected PLC: Firmware vresion 8.9.5.0, OBJ version V1.6, Module type K606                                                                                                    |   |
| I ↓ ▶ ► Compile / FindReplace > Debug                                                                                                    | /                                                                                                    | < |

| Option                            | Explanations                                                                  |
|-----------------------------------|-------------------------------------------------------------------------------|
| Set the CPU to "Upload Disabled"  | Enabling this option will encrypt and store all user programs in the PLC,     |
|                                   | and "Upload program" will not be supported. Please be careful when            |
|                                   | enabling this option and take care of program backup.                         |
| Clear the Retentive Ranges in V   | Enabling this option will clear all data in the V-area and C-area of the Data |
| area after downloading            | Maintain after program downloading, while disabling it will have no effect.   |
| Clear the Permanent Backup        | Enabling this option will clear all data in the Permanent Storage after       |
| Ranges after downloading          | program downloading, while disabling it will have no effect.                  |
| Not automatically compiled before | Enabling this option will prevent automatic compilation after clicking        |
| downloading or monitoring(not     | "Download" or "Toggles Monitroing Mode(F6)" in this session, which may        |
| recommend)                        | lead to abnormal program execution or monitoring. This may not be             |
|                                   | conducive to program troubleshooting and monitoring. Please be careful        |
|                                   | when enabling this option. This setting is only valid for the current session |
|                                   | and needs to be re-enabled after restarting KincoBuilder.                     |
# 6.7 Error Message and Solution

### 6.7.1 Error Message in KincoBulider

Before viewing the PLC error message, please make sure that the PLC and PC are communicating normally, otherwise, please refer to <u>"Conneted to PC"</u> for connection.

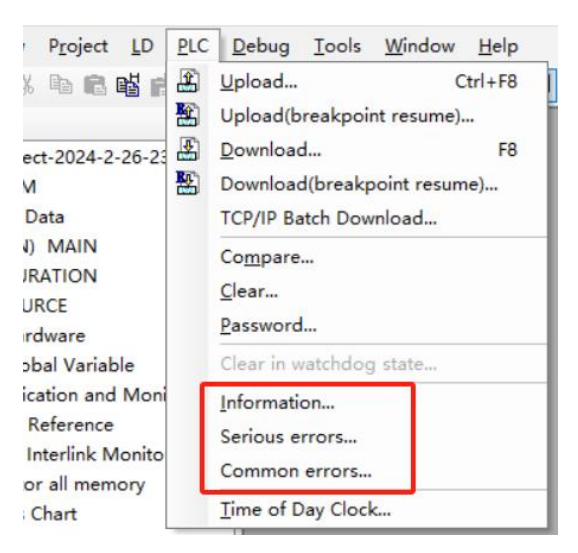

### 6.7.2 Common Error

The error message consists of an error code and a description of the message. The following are common error codes encountered by users during initial use, along with their corresponding solutions.

| Error | Description                      | Solution                                                          |  |  |  |
|-------|----------------------------------|-------------------------------------------------------------------|--|--|--|
| Code  | Description                      |                                                                   |  |  |  |
|       | The PLC in "Hardware" does not   | This error is generally due to a mismatch between the PLC being   |  |  |  |
| 20    | match the actual connected       | used and the PLC configured in KincoBuilder. Please check and     |  |  |  |
|       | CPU.                             | correct the settings in the "Hardware" section.                   |  |  |  |
|       |                                  | This error is caused by a mismatch between the configured         |  |  |  |
| 21    | There are errors in the          | expansion-bus configuration and the actual application. Please    |  |  |  |
|       | "Hardware" configuration for the | check if the module adding sequence in the "Hardware" matches     |  |  |  |
|       | expansion modules.               | the actual connection sequence and if the configured modules      |  |  |  |
|       |                                  | match the actual ones.                                            |  |  |  |
|       | Unknown instructions are         | This error usually due to the firmware version does not match the |  |  |  |
| 29    | detected in the PLC program      | programming version. When KincoBuilder updates, it may            |  |  |  |
|       | during power-on.                 | modify certain instructions, and new instructions and features    |  |  |  |

|  | require compatible software and firmware. Please check the       |
|--|------------------------------------------------------------------|
|  | current KincoBuilder and firmware versions. New software can     |
|  | be obtained from the official Kinco website, while PLC firmware  |
|  | can be obtained by contacting Kinco's technical support or local |
|  | service centers.                                                 |

If you need more detailed explanations of error codes, please open the <u>Online Help</u> or download the "Kinco-K Series Application Manual" from the official website (<u>https://www.kinco.cn/download/plc25.html</u>) for self-assistance and reference.

### 6.8 Firmware Update

KincoBuilder comes with a firmware update program, users can connect the PLC through the KincoBuilder to update the firmware of the PLC: [Tools]  $\rightarrow$  [PLC Firmware Upgrade(Common)...].

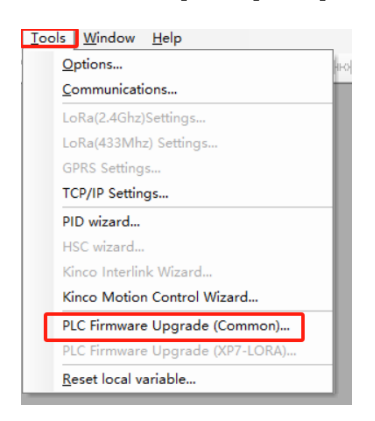

Open the firmware update program will pop up the update operation prompt page, as shown in the following figure:

| . configure local ic communications.                                       | Communications       |
|----------------------------------------------------------------------------|----------------------|
| 2. Connet with the target PLC.                                             | Connect              |
| B. Select the correct firmware file.                                       | Select Firmware File |
| Applicative PLC:<br>Hardware Version:                                      | Enter Upgrade Mode   |
| Firmware Version:                                                          | Statrt Upgrading     |
| . Make PLC Enter Upgrade Mode.                                             | Exit Upgrade Mode    |
| 5. Start the Upgrading process.<br>5. Re-power up the PLC after successful | Disconnet            |
| upgrading to make it execute the new firm                                  | nware.               |
|                                                                            |                      |

The method of entering the system update mode varies depending on the PLC product.

Before starting the firmware update, read the [Help] instructions on the [Upgrade Firmware for Kinco KPLC] carefully. The specific update procedures are listed on the left side of the pop-up window. Please follow the instructions according to your model.

Descriptions for Upgrade Firmware

× For K5 series, you can upgrade firmware through PORIO(RS232). Put the [RUN/STOP] switch to "STOP" position, then PLC enters STOP mode. 2 For K2 series, you can upgrade firmware through MicroUSB port. Put the [RUN/STOP] switch to "STOP" position, then PLC enters STOP mode. 3. For KS series, you can upgrade firmware through PORTO(RS232) or PORT1(RS485). Put all the bits of the DIP switch except CAN terminal resistance bits to "OFF" position, then PLC enters STOP mode. 4 For KW and KM series, you can upgrade firmware through MicroUSB, PORTO(RS232) or PORTI(RS485). PLC doesn't need to enter STOP mode. 5 For K6 series, you can upgrade firmware through Ehternet or PORT1 (RS485). PLC doesn't need to enter STOP mode. 6 VFor MK series, you can upgrade firmware through USB or PORT1(RS485). PLC doesn't need to enter STOP mode. PLC has two modes: Normal Operation mode and Firmware Upgrade mode. You can upgrade a PLC's firmware only when it is in the Firmware Upgrade mode. The steps for Upgrade Firmware are as following: Connect the PLC with PC using communication cable, and then power on to make PLC into RUN mode. Note: The PLC with USB can be supplied through the USB cable, so it needs no additional DC24V power. 2. Configure Local PC communications for upgrading in [Communications...] dialog. (Optional) Make the PLC to enter STOP mode. Note: KM, HP, and KW series don't neet to STOP. 4. Click [Connect] button to build a connection with the target PLC. 5. Click [Select Firmware File...] button, and select a firmware file to open it. If the file is correct, its suitable PLC type and Hardware version will be displayed in [File information], also the firmware version included in this file will be displayed. 6. Click [Enter Upgrade Mode] button, and after delaying about 2s, FLC enters Firmware Upgrade mode. In the Firmware Upgrade mode, the "RUN" LED flickers quickly. Click [Exit Upgrade Mode] button, plc can exit upgrade mode. 7. Click [Start Upgrading] button to start the upgrade process. Upgrading operations include Erasing FLASH, Writing to FLASH, Verifying FLash, and so on. 8. You need to re-power up the PLC after successful upgrading, and the PLC will execute the new firmware.

The steps for updating the firmware of K6 series PLC using the Ethernet port are as follows:

- 1. Connect the PLC to the PC via Ethernet interface and power up the PLC.
- 2. Click on [Communiactions...] to configure the communication parameters.

| Configure Local PC communica                  | ations. Communications. |
|-----------------------------------------------|-------------------------|
| Connet with the target PLC.                   | Connect                 |
| Select the correct firmware<br>communications | tile.                   |
| C Use COM Port                                |                         |
| -Local Parameters                             | Target PLC              |
| Port: COM4 -                                  | Address: 1              |
| Baudrate: 115200 -                            |                         |
| Parity: None 💌                                | Default                 |
|                                               |                         |
| • Use TCP                                     |                         |
|                                               |                         |
| IP: 192 . 168 .                               | 0 . 252<br>Default      |
| Port: 502                                     |                         |

3. Click on [Select Firmware File...] and choose the target file and then click "OK".

ps: If the selected file is valid, the "File Information" section will display the applicable PLC mode, hardware version, and firmware version.

4. Click on the [Enter Upgrade Mode]. After about 2 seconds, the "Run" light on the PLC panel will flash rapidly, indicating that the PLC has successfully entered system update mode.

5. Click on the [Start Upgrading] to initiate the system update for the PLC. The update process includes erasing the PLC's FLASH data, writing new data, and verifying the written data. The "Operation Information Prompt" at the bottom of the window will display the ongoing operations and progress. If there are any errors, they will be listed along with the error reasons.

6. After receiving a successful update prompt, restart the PLC to ensure it automatically loads and runs the new firmware program.

#### Solution for Firmware Update Failure:

If encounter an error message indicating a failed update during the process, and the PLC's [Run] light is continuously flashing, then try repeatedly clicking on [Start Upgrading].

If, after restarting the PLC following a failed update, the PLC can be connected but cannot enter the update mode, try power off the PLC for a while before update again.

If firmware update still cannot be performed, please check the [Run] light, battery level, and firmware version, and then contact Kinco Technology Support or local agents for assistance.

K6-Series PLC User Manual

—

# 7 Services and Support

### 7.1 Services

• Technical Support Hotline

If you have any questions about product selection or usage, you can seek technical support by calling our technical support hotline: 400-700-5281.

• Agents and Offices

If you have any questions about the products described in this manual, please contact the local offices and agents of Kinco. For information regarding user training and other matters, please visit the company's website or contact local agents for training plans.

### 7.2 Contact Us

#### Kinco(Shanghai) Automation Co., Ltd.

Address: Building 3, No. 26 Qiuyue Road, Zhangjiang High-Tech Park, Shanghai (201203) Tel: 86-21-68798588 Fax: 86-21-68797688 Email: sales@kinco.cn

#### Kinco Electric Co., Ltd. Shenzhen Branch

Address: 3rd Floor, Building 1, Yizhongli Industrial Park, No. 6 Langshan 1st Road, North District, High-Tech Park, Nanshan District, Shenzhen (518057) Tel: 86-755-26585555 (12 lines) Fax: 86-755-26616372 Email: sales@kinco.cn

\_

# 8 Appendix

# 8.1 Fast Selection List

| Model       | Description                                                               |  |  |  |  |  |
|-------------|---------------------------------------------------------------------------|--|--|--|--|--|
| CPU         | CPU                                                                       |  |  |  |  |  |
|             | Powered by DC 24V, DI 14*DC24V(PNP/NPN), DO 10*DC24V(PNP)                 |  |  |  |  |  |
| K606-24DT   | 2*RS485, 1*Ethernet                                                       |  |  |  |  |  |
|             | Support a maximum of 1 BD expansion module and 14 bus-expansion modules.  |  |  |  |  |  |
|             | Powered by AC100-240V, DI 14*DC24V(PNP/NPN), DO 10*DC24V(PNP)             |  |  |  |  |  |
| K606-24AT   | 2*RS485, 1*Ethernet                                                       |  |  |  |  |  |
|             | Support a maximum of 1 BD expansion module and 14 bus-expansion modules.  |  |  |  |  |  |
|             | Powered by DC24V, DI 14*DC24V(PNP/NPN), DO 10*Relay                       |  |  |  |  |  |
| K606-24DR   | 2*RS485, 1*Ethernet                                                       |  |  |  |  |  |
|             | Support a maximum of 1 BD expansion module and 14 bus-expansion modules.  |  |  |  |  |  |
|             | Powered by AC100-240V, DI 14*DC24V(PNP/NPN), DO 10*Relay                  |  |  |  |  |  |
| K606-24AR   | 2*RS485, 1*Ethernet                                                       |  |  |  |  |  |
|             | Support a maximum of 1 BD expansion module and 14 bus-expansion modules.  |  |  |  |  |  |
|             | Powered by DC24V, DI 14*DC24V(PNP/NPN), DO 10*DC24V(PNP),                 |  |  |  |  |  |
|             | AI 4*IV, AO 2*IV                                                          |  |  |  |  |  |
| K006EA-30D1 | 2*RS485, 1*Ethernet                                                       |  |  |  |  |  |
|             | Support a maximum of 2 BD expansion modules and 14 bus-expansion modules. |  |  |  |  |  |
|             | Powered by AC100-240V, DI 14*DC24V(PNP/NPN), DO 10*DC24V(PNP);            |  |  |  |  |  |
|             | AI 4*IV, AO 2*IV                                                          |  |  |  |  |  |
| K000EA-30AI | 2*RS485, 1*Ethernet                                                       |  |  |  |  |  |
|             | Support a maximum of 2 BD expansion modules and 14 bus-expansion modules. |  |  |  |  |  |
|             | Powered by DC24V, DI 24*DC24V(PNP/NPN), DO 16*DC24V(PNP)                  |  |  |  |  |  |
| K608-40DT   | 2*RS485, 1*Ethernet                                                       |  |  |  |  |  |
|             | Support a maximum of 2 BD expansion modules and 14 bus-expansion modules. |  |  |  |  |  |
|             | Powered by AC100-240V, DI 24*DC24V(PNP/NPN), DO 16*DC24V(PNP)             |  |  |  |  |  |
| K608-40AT   | 2*RS485, 1*Ethernet                                                       |  |  |  |  |  |
|             | Support a maximum of 2 BD expansion modules and 14 bus-expansion modules. |  |  |  |  |  |
|             | Powered by DC24V, DI 24*DC24V(PNP/NPN), DO 16*Relay                       |  |  |  |  |  |
| K0U8-4UDK   | 2*RS485, 1*Ethernet                                                       |  |  |  |  |  |

\_

|                 | Support a maximum of 2 BD expansion modules and 14 bus-expansion modules.        |  |  |  |  |  |
|-----------------|----------------------------------------------------------------------------------|--|--|--|--|--|
|                 | Powered by AC100-240V, DI 24*DC24V(PNP/NPN), DO 16*Relay                         |  |  |  |  |  |
| K608-40AR       | 2*RS485, 1*Ethernet                                                              |  |  |  |  |  |
|                 | Support a maximum of 2 BD expansion modules and 14 bus-expansion modules.        |  |  |  |  |  |
| Expansion Modul | es                                                                               |  |  |  |  |  |
| K621-08DX       | DI 8*DC24V (PNP/NPN)                                                             |  |  |  |  |  |
| K621-16DX       | DI 16*DC24V (PNP/NPN)                                                            |  |  |  |  |  |
| K622-08XR       | DO 8*Relay                                                                       |  |  |  |  |  |
| K622-16XR       | DO 16*Relay                                                                      |  |  |  |  |  |
| K622-08DT       | DO 8*DC24V(PNP)                                                                  |  |  |  |  |  |
| K622-16DT       | DO 16*DC24V(PNP)                                                                 |  |  |  |  |  |
| K623-16DR       | DI 8*DC24V(PNP/NPN), DO 8*Relay                                                  |  |  |  |  |  |
| K623-08DR       | DI 4*DC24V(PNP/NPN), DO 4*Relay                                                  |  |  |  |  |  |
| K623-16DT       | DI 8*DC24V(PNP/NPN), DO 8*DC24V(PNP)                                             |  |  |  |  |  |
| K623-08DT       | DI 4*DC24V(PNP/NPN), DO 4*DC24V(PNP)                                             |  |  |  |  |  |
| K631-04IV       | 4*AI, 4-20mA/1-5V/0-20mA/0-10V                                                   |  |  |  |  |  |
| K631-04RD       | 4*RD, Pt100, Pt1000, Cu50, Resistor                                              |  |  |  |  |  |
| K631-04TC       | 4*TC, thermocouple cold junction compensation (CJC) options include internal and |  |  |  |  |  |
|                 | external compensation. Supported thermocouple types include J, K, E, S, and T.   |  |  |  |  |  |
| K632-02IV       | 2*AO, 4-20mA/1-5V/0-20mA/0-10V                                                   |  |  |  |  |  |
| K633-04IV       | 2*AI, 4-20mA/1-5V/0-20mA/0-10V                                                   |  |  |  |  |  |
|                 | 2*AO, 4-20mA/1-5V/0-20mA/0-10V                                                   |  |  |  |  |  |
| BD Expansion Mo | odule                                                                            |  |  |  |  |  |
| KB6-CAN         | 1*CAN(CAN2)                                                                      |  |  |  |  |  |
| KB6-2COM        | 1*RS232(PORT0), 1*RS485(PORT3)                                                   |  |  |  |  |  |
| KB6-4DI         | DI 4*DC24V(PNP/NPN)                                                              |  |  |  |  |  |
| KB6-4DO         | DO 4*DC24V(PNP)                                                                  |  |  |  |  |  |
| Power Supply Mo | Power Supply Module                                                              |  |  |  |  |  |
| K680            | Powered by AC85~265V;                                                            |  |  |  |  |  |
|                 | Rated output current: 5V 1A/24V 250mA                                            |  |  |  |  |  |

## 8.2 Output Power Supply

K6 series CPUs are equipped with a standard DC24V output, which can supply power to I/O channels and some field devices. However, it is crucial to ensure that the total power consumption does not exceed the rated capacity of this output power supply. Otherwise, an additional DC24V power supply needs to be configured for the system. If both the standard DC24V output and an external DC24V power supply are used simultaneously, it's important to avoid connecting different power sources in parallel. Therefore, it is recommended to connect the common terminals of different power sources to obtain a consistent voltage reference.

The table below lists the maximum output current values of the DC24V output power supply (VO+, VO-) on various CPU modules.

| CPU606          | 300 mA            |  |  |  |
|-----------------|-------------------|--|--|--|
|                 | AC-powered: 500mA |  |  |  |
| CFUUULA, CFUUUS | DC-powered: 300mA |  |  |  |

### 8.3 Expansion-bus Power Consumption Calculation

When configuring a PLC system, it's essential to consider whether the power supply provided by the CPU module to the expansion modules, such as the +5V working power and +24V relay coil driving power, can meet the requirements of the system's expansion modules. If the system configuration exceeds the power supply capacity of the CPU, users can either choose to configure multiple CPU modules to meet the system requirements or supplement the expansion power by adding PS680 expansion power supplies.

The table below lists the power capacity of each CPU module and the PS680 expansion power supply module, as well as the current consumption values of various expansion modules.

| Power Capacity             |                                  |       |  |  |  |  |  |
|----------------------------|----------------------------------|-------|--|--|--|--|--|
| +5V +24V                   |                                  |       |  |  |  |  |  |
| CPU606                     |                                  |       |  |  |  |  |  |
| CPU606EA                   | 1500mA                           | 360mA |  |  |  |  |  |
| CPU608                     |                                  |       |  |  |  |  |  |
| PS680 1000mA               |                                  | 250mA |  |  |  |  |  |
|                            | Power Consumption of Module      |       |  |  |  |  |  |
|                            | Current Loss When Powered by the |       |  |  |  |  |  |
| DC24V Supply Expansion-bus |                                  |       |  |  |  |  |  |

|           | (Typical at Full Load) | (Maximu | m Value) |  |
|-----------|------------------------|---------|----------|--|
|           |                        | +5V     | +24V     |  |
| K621-08DX | -                      | 180mA   | -        |  |
| K621-16DX | -                      | 210mA   | -        |  |
| K622-08DT | -                      | 200mA   | -        |  |
| K622-08XR | -                      | 180mA   | 60mA     |  |
| K622-16DT | -                      | 240mA   | -        |  |
| K622-16XR | K622-16XR -            |         | 120mA    |  |
| K623-08DT | -                      | 200mA   | -        |  |
| K623-08DR | -                      | 180mA   | 30mA     |  |
| K623-16DT | -                      | 240mA   | -        |  |
| K623-16DR | -                      | 210mA   | 60mA     |  |
| K631-04IV | 10mA                   | 172mA   | -        |  |
| K631-04RD | 10mA                   | 172mA   | -        |  |
| K631-04TC | 10mA                   | 172mA   | -        |  |
| K632-02IV | 10mA                   | 160mA   | -        |  |
| K633-04IV | 10mA                   | 166mA   | -        |  |

### 8.4 Input Power for the CPU

The table below lists the input power data for various CPU modules under different conditions:

<u>Max Power</u>: The input power required when all components of the CPU module are fully loaded (including full load of DC24V output power supply and expansion power supply).

<u>Max Power per Unit</u>: The input power required when the CPU is not connected to expansion modules, but all other components are fully loaded (including full load of DC24V output power supply).

<u>Typical Power per Unit</u>: The input power required when the CPU is not connected to expansion modules, the DC24V output power supply is unloaded, but all other components are operating normally.

|        |            | Max Power | Max Power/Unit | Typical Power/Unit |  |
|--------|------------|-----------|----------------|--------------------|--|
|        |            | (VV)      | (W)            | (W)                |  |
|        | AC-powered | 40.0      | 22.5           | 3.9                |  |
| CF0000 | DC-powered | 24.0      | 10.5           | 3.0                |  |

—

|         | AC-powered 40.0 |      | 22.8 | 4.0 |  |
|---------|-----------------|------|------|-----|--|
| CFUODEA | DC-powered      | 24.0 | 12   | 3.5 |  |
|         | AC-powered      | 40.0 | 23.2 | 4.2 |  |
| CF0008  | DC-powered      | 24.0 | 11.2 | 3.0 |  |

### 8.5 Example of PLC System Selection&Power Calculation

#### 8.5.1 General Guidelines for PLC System Selection

System selection relies more on the customer's scene demands, ranging from processes to applications, including considerations such as control processes, equipment or machinery, and aspects like real-time performance, accuracy, and reliability. It's essential to choose a PLC with corresponding processing capability, considering factors like data capacity, program capacity, and memory space.

Based on on-site requirements, determine the quantity and type of digital inputs, digital outputs, analog inputs, analog outputs, and other I/O points needed. For standalone or production line equipment that requires connections to upstream and downstream devices, communication considerations are crucial to effectively connect with other devices, sensors, actuators, or upper-level control systems.

Special requirements regarding environmental conditions (temperature, humidity, vibration, noise), safety, installation space, and installation methods necessitate consideration of factors such as PLC protection level, EMC level, temperature rating, redundancy features, PLC volume, and installation methods.

When making system selections, it's crucial to comprehensively consider these factors to ensure the chosen PLC can reliably meet control requirements. After completing the selection process, power consumption calculations for the selected system are necessary to form a closed loop between selection and actual application. For further support and professional advice, please contact Kinco's sales customer service or authorized distributors.

#### 8.5.2 Example of System Selection

Assuming we need to design a control system for an automated production line, controlling a packaging machine and auxiliary functions before and after the entire line. Below is a simplified example of PLC system selection and power calculation:

#### 1. Process Requirements:

- Conveyor control: Controls the conveyor belt for products entering the packaging area from the production line.
- Positioning: Uses sensors to detect product positions, ensuring accurate entry into the packaging stage.
- Packaging: Controls the packaging machine arm to wrap packaging material around the product.

- Sealing: Controls the sealing mechanism to ensure proper closure of packaging bags with adjustable sealing temperature.
- Output conveyor: Controls the conveyor belt for products leaving the packaging area.

#### 2. Control Requirements:

- 52 digital inputs (for sensor signals and other controls).
- 40 digital outputs (relay outputs: valves, sealing control, machine arm, etc.).
- 1 analog output (4~20mA, controls sealing mechanism temperature).
- 2 analog inputs (4~20mA).
- 2 RS485 communication requirements (communication with upper-level HMI, conveyor frequency converter).

#### 3. Other Requirements:

• In this selection example, we are ignoring the details of other requirements.

|          | Model     | Number | DI | DO<br>(Relay) | AI | AO | RS485 | Summary      |
|----------|-----------|--------|----|---------------|----|----|-------|--------------|
|          | K606-24DR | 1      | 14 | 10            | 0  | 0  | 2     | DLEA         |
|          | K623-16DR | 2      | 8  | 8             | 0  | 0  | 0     | DI:54        |
| Option A | K621-16DX | 1      | 16 | 0             | 0  | 0  | 0     | DO(Relay):42 |
| (K606)   | K621-08DX | 1      | 8  | 0             | 0  | 0  | 0     | AI:2         |
|          | K622-16XR | 1      | 0  | 16            | 0  | 0  | 0     | AU.2         |
|          | K633-04IV | 1      | 0  | 0             | 2  | 2  | 0     | K3403.2      |
|          | K608-40DR | 1      | 24 | 16            | 0  | 0  | 2     | DLCO         |
|          | K622-16XR | 1      | 0  | 16            | 0  | 0  | 0     |              |
| Option B | K623-16DR | 1      | 8  | 8             | 0  | 0  | 0     | DO(Relay):40 |
| (K608)   | K621-16DX | 1      | 16 | 0             | 0  | 0  | 0     | AI:2         |
|          | K621-08DX | 1      | 8  | 0             | 0  | 0  | 0     | AU:2         |
|          | K633-04IV | 1      | 0  | 0             | 2  | 2  | 0     | K0485:2      |

#### 4. Selection scheme

As shown in the table above, based on the requirements, there are two options available. Option A has 2 remaining digital inputs (DI) and 2 remaining digital outputs (DO), while Option B has 2 remaining digital inputs (DI) but no remaining digital outputs (DO). Ignoring other factors and solely considering the expandability of the system, Option A is selected as the preferred choice for this example to accommodate potential future changes and evolving needs.

#### 5. Power Calculation

Here we'll perform a power consumption calculation for Option A as an example.

|                       | Model     | Number | E-Bus Consumption | E-Bus Consumption | External Consumption |
|-----------------------|-----------|--------|-------------------|-------------------|----------------------|
|                       |           |        | (+5V,mA)          | (+24V,mA)         | (DC24V,mA)           |
|                       | K606-24DR | 1      | -                 | -                 | 1000                 |
|                       | K623-16DR | 2      | 420               | 120               | -                    |
| Option A              | K621-16DX | 1      | 210               | -                 | -                    |
| (K606)                | K621-08DX | 1      | 180               | -                 | -                    |
|                       | K622-16XR | 1      | 210               | 120               | -                    |
|                       | K633-04IV | 1      | 166               | -                 | 10                   |
| Total(E-bus +5V)      |           | -      | 1186              | -                 | -                    |
| Total(E-bus +24V)     |           | -      | -                 | 240               | -                    |
| Total(External DC24V) |           | -      | -                 | -                 | 1010                 |

As shown in the table above, the CPU606's expansion bus is required to provide a current consumption of 1186mA for +5V and 240mA for +24V power supply. According to Appendix <u>8.3</u> <u>Expansion-bus Power Consumption Calculation</u>, the maximum current that the CPU606 expansion bus can provide is 1500mA for +5V and 360mA for +24V, providing a 20% power margin even under full system load. The K633-04IV module requires an external DC24V power supply to drive external circuits, which can be optionally sourced from the CPU606's built-in DC24V output power. When using an external DC24V power input for the CPU system, please ensure that the current of the external DC power supply is 1A or more.